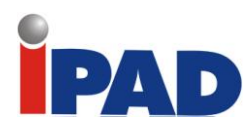

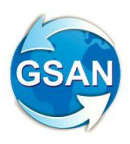

## GSAN

## Módulo Arrecadação

## Documentação de Funcionalidades Incluídas e Alteradas

Data de Atualização: 26/02/2014

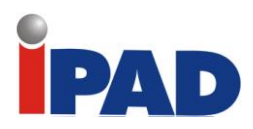

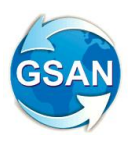

## Introdução

Este documento contém a documentação de funcionalidades incluídas e alteradas do **GSAN – Módulo Arrecadação**, e será disponibilizado no FTP após a publicação de cada versão.

O documento está identificado com a data de publicação na primeira página, estruturado em conformidade com os módulos do sistema.

Para ter acesso às informações, o leitor deve consultar o Sumário, posicionar o mouse no item desejado, Clicar para seguir o link.

Os itens incluídos no documento, em relação à versão anterior, encontram-se destacados no Sumário com a palavra "(Novo)".

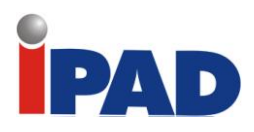

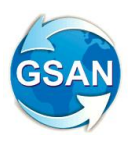

## Sumário

| ARRECADAÇÃO                                                   | 4    |
|---------------------------------------------------------------|------|
| Módulo 11                                                     | 5    |
| Relatório na Tela de Dados Diários da Arrecadação             | 6    |
| Datas no Cabeçalho das Telas de Dados Diário                  | 7    |
| Emitir Segunda Via da Quitação Anual de Débitos               | 8    |
| Baixar Faturas de Documentos não Identificados – Parte 1      | . 10 |
| Baixar Faturas de Documentos não Identificados – Parte 2      | . 14 |
| Consulta de Documentos de Arrecadação pelo Nosso Número       | . 19 |
| Automatizar o Registro do Movimento de Arrecadadores          | . 23 |
| Consulta Documentos de Arrecadação pelo Nosso Número          | . 26 |
| Baixar Faturas de Documentos Não Identificados - Parte 1      | . 30 |
| Permissão Especial em Modificações Contratos de Arrecadadores | . 34 |
| Ajustar Valores por Categoria Dados Diários da Arrecadação    | . 35 |
| Inserir Campo Observação no Aviso Bancário                    | . 37 |
| Ajustes Funcionalidade de Acerto de Pagamento                 | . 41 |
| Alterar Prazo de Envio do DCO                                 | . 44 |
| Gerar Histórico de Tarifas dos Contratos de Arrecadadores     | . 45 |
| Mudança dos Boletos Bancários                                 | . 48 |
| Acompanhamento da Baixa(Novo)                                 | . 59 |
| Mudança dos boletos bancários (Novo)                          | . 60 |

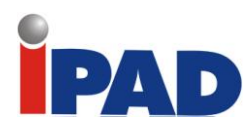

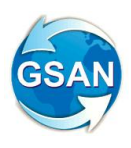

## ARRECADAÇÃO

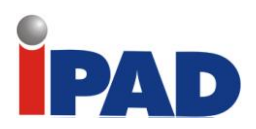

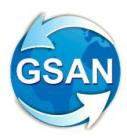

## Módulo 11

#### **Motivação**

Modificar o código de barras dos documentos pagáveis do GSAN de módulo 10 para módulo 11, ou seja, modificar a representação numérica do código de barras.

#### Procedimentos para Utilização

**Funcionalidades/Processos:** 2ª Via de Conta / Aviso de Corte / Extrato de Débito / Aviso de Cobrança / Parcelamento em Atraso / Cartas da Campanha de Solidariedade da Criança / Cartas da Campanha de Final de Ano 2009 / Fatura de Cliente Responsável / Contas / Guia Pagamento.

Para as diversas funcionalidades/processos acima relacionadas foi adicionado no Informar Parâmetros do Sistema (localizado em Cadastro -> Sistema Parametro -> Informar Parametros do Sistema) um campo para que possa ser informado a mudança do módulo 10 para o 11, conforme figura abaixo:

| Informar Parâmetros do Sist                                                     | ema           | Dados<br>Gerais | Faturamento<br>Tarifa Social | Arrecadação<br>Financeiro | Medição<br>Cobrança | Atendimento<br>Segurança |  |  |  |  |  |
|---------------------------------------------------------------------------------|---------------|-----------------|------------------------------|---------------------------|---------------------|--------------------------|--|--|--|--|--|
| Para informar parâmetros do sistema, ir                                         | nforme os dao | dos ab          | aixo:                        |                           |                     | <u>Ajuda</u>             |  |  |  |  |  |
| Parâmetros para Arrecadação:                                                    |               |                 |                              |                           |                     |                          |  |  |  |  |  |
| Mês e Ano de Referência:*                                                       | 04/2010       | mm/             | aaaa                         |                           |                     |                          |  |  |  |  |  |
| Código da Empresa para FEBRABAN:                                                | 18            |                 |                              |                           |                     |                          |  |  |  |  |  |
| Número do Lay-out da FEBRABAN:                                                  | 4             |                 |                              |                           |                     |                          |  |  |  |  |  |
| Identificador da Conta Bancária para<br>Devolução:                              |               |                 |                              |                           |                     |                          |  |  |  |  |  |
| Número do módulo verificador:                                                   | 10            |                 |                              |                           |                     |                          |  |  |  |  |  |
| Número meses para pesquisa de<br>imóveis com ramais suprimidos:                 | 6             |                 |                              |                           |                     |                          |  |  |  |  |  |
| Número de anos para geração da<br>declaração de quitação de débitos:            | 1             |                 |                              |                           |                     |                          |  |  |  |  |  |
| Quantidade de meses anteriores<br>geração declaração de quitação de<br>débitos: | 1             |                 |                              |                           |                     |                          |  |  |  |  |  |

Na opção marcada em vermelho, o usuário poderá modificar a representação numérica do código de barras.

#### **Restrições**

Para que alguns Processos (batch) rodem, é necessário que eles tenham sido parametrizadas conforme documentação para uso.

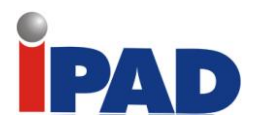

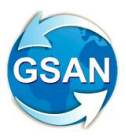

## Relatório na Tela de Dados Diários da Arrecadação

#### Gsan -> Arrecadação -> Consultar Dados Diários da Arrecadação

#### **Motivação**

Colocar opção de imprimir em todas as abas e link.

#### Procedimentos para Utilização

Colocar opção de imprimir em todas as abas e link – solicitação da contabilidade.

Na consulta foi incluída uma coluna com o ultimo faturamento fechado e também criada uma opção de impressão desta tela.

As telas com os botões de imprimir:

- 1. Aba Parâmetros.
- 2. Aba Gerência.
- 3. Consultar Dados Diários da Arrecadação Valores Diários
- 4. Consultar Dados Diários da Arrecadação Unidade Negócio
- 5. Consultar Dados Diários da Arrecadação ELO
- 6. Consultar Dados Diários da Arrecadação Localidade
- 7. Aba Arrecadador
- 8. Consultar Dados Diários da Arrecadação Agente
- 9. Consultar Dados Diários da Arrecadação Forma de Arrecadação
- 10. Aba Categoria
- 11. Aba Perfil
- 12. Aba Documento
- 13. Consultar Dados Diários da Arrecadação Documento Agregador

#### **Restrições**

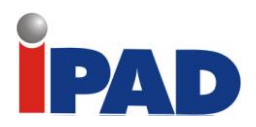

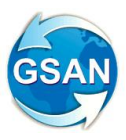

## Datas no Cabeçalho das Telas de Dados Diário

#### Gsan -> Arrecadação -> Consultar Dados Diários da Arrecadação

#### **Motivação**

Exibir datas nos cabeçalhos das telas de dados diários da arrecadação, que mostram o último processamento realizado para o ano e mês de referência informado no filtro.

#### Procedimentos para Utilização

Funcionalidade: Consultar Dados Diários

A data do Processamento Definitivo do ano e mês de referência informado é exibida:

| Último Processar | nento Atual: 16/06/201 | 0 14:17:48        |                  |           |                     |       |
|------------------|------------------------|-------------------|------------------|-----------|---------------------|-------|
|                  | Valor: <u>52.66</u>    | <u> 38.739,95</u> | Percentual:      | 100,00 %  |                     |       |
| Gerência         | Débitos                | Descontos         | Valor Arrecadado | Devolução | Arrecadação Líquida | % Mê: |
| 9                | 6.819.697,41           | 1.627,17          | 6.818.070,24     | 0,00      | 6.818.070,24        | 12,9  |
|                  | 2.870.050,99           | 3,141,19          | 2.866.909,80     | 0,00      | 2.866.909,80        | 5,4   |
| 1                | 11.085.835,82          | 2.657,86          | 11.083.177,96    | 0,00      | 11.083.177,96       | 21,0  |
|                  | 5.815.081,76           | 1,327,61          | 5.813.754,15     | 0,00      | 5.813.754,15        | 11,0  |
|                  | 1.874.385,17           | 1.931,87          | 1.872.453,30     | 0,00      | <u>1.872.453,30</u> | 3,5   |
|                  | 1.718.854,08           | 721,96            | 1.718.132,12     | 0,00      | <u>1.718.132,12</u> | 3,2   |
|                  | 6.377.420,26           | 3.809,71          | 6.373.610,55     | 0,00      | <u>6.373.610,55</u> | 12,1  |
|                  | 3.746.423,06           | 2.146,75          | 3.744.276,31     | 0,00      | <u>3.744.276,31</u> | 7,1   |
|                  | 2.675.580,11           | 1.345,30          | 2.674.234,81     | 0,00      | <u>2.674.234,81</u> | 5,0   |
|                  | 4.515.254,23           | 1.722,18          | 4.513.532,05     | 0,00      | <u>4.513.532,05</u> | 8,5   |
|                  | 5.190.741,70           | 153,04            | 5.190.588,66     | 0,00      | <u>5.190.588,66</u> | 9,8   |
| TODAS            | 52.689.324,59          | 20.584,64         | 52.668.739,95    | 0,00      | 52.668.739,95       | 100,0 |

#### **Restrições**

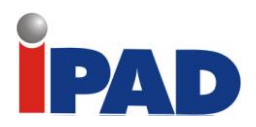

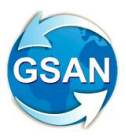

## Emitir Segunda Via da Quitação Anual de Débitos

#### GSAN -> Arrecadação -> emitir Segunda Via da Declaração de Quitação Anual de Débitos

#### <u>Motivação</u>

Emite a segunda via para os imóveis que estão quitados e foi gerada a primeira via.

#### Procedimentos para Utilização

Ao preencher o ano de referência e a matrícula do imóvel e clique em emitir:

| Emitir 2ª via de declara        | ção anual de quitação de d           | ébitos                |
|---------------------------------|--------------------------------------|-----------------------|
| Pesquisar um imóvel para emitir | 2ª via de declaração anual de quitaç | ão de débito:         |
| Ano de Referência:*             | aaaa                                 |                       |
| Matrícula:*                     | R                                    | 8                     |
|                                 |                                      | * Campos obrigatórios |
| Limpar Cancelar                 |                                      | Emitir                |
|                                 |                                      |                       |
|                                 |                                      |                       |
|                                 |                                      |                       |
|                                 |                                      |                       |
|                                 |                                      |                       |
|                                 |                                      |                       |

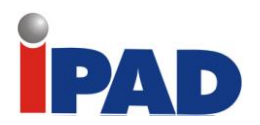

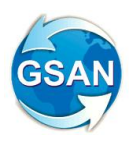

Ao clicar em "emitir" um relatório será gerado, conforme modelo abaixo:

| Matricula                                                           |                                                                                                    | Seq lie notal                                                                                    |                                                                    |
|---------------------------------------------------------------------|----------------------------------------------------------------------------------------------------|--------------------------------------------------------------------------------------------------|--------------------------------------------------------------------|
|                                                                     |                                                                                                    |                                                                                                  |                                                                    |
| Şt. Cilenie ,<br>Alendendo a Le<br>realizados :                     | i nº 12.007/2009, infom                                                                                          | amos abaixo os pagan                                                                             | ienios                                                             |
| FATURA                                                              | BITUAÇÃO                                                                                                    | DATA BITUAÇÃO                                                                                    | VALOR                                                              |
| 01/2009                                                             | Cobrança   4 dictal                                                                                              | -                                                                                                | 20,30                                                              |
| 02/2009                                                             | Pago                                                                                                    | 02/03/2009                                                                                       | 36,12                                                              |
| 03/2009                                                             | Cancelado                                                                                                    | and the second second                                                                            | 25,60                                                              |
| 04/2009                                                             | Parcelado                                                                                                    | 02/05/2009                                                                                       | 23,60                                                              |
| 05/2009                                                             | Pago                                                                                                    | 02/06/2009                                                                                       | 29,90                                                              |
| 05/2009                                                             | Pago                                                                                                    | 02/07/2009                                                                                       | 10,25                                                              |
| 07/2009                                                             | Pago                                                                                                    | 02/08/2009                                                                                       | 10,20                                                              |
| 08/2009                                                             | Pago                                                                                                    | 02/09/2009                                                                                       | 10,26                                                              |
| 09/2009                                                             | Pago                                                                                                    | 02/10/2009                                                                                       | 10,25                                                              |
| 10/2009                                                             | Pago                                                                                                    | 02/11/2009                                                                                       | 10,25                                                              |
| 11/2009                                                             | Pago                                                                                                    | 0212200                                                                                          | 10,25                                                              |
| 12/2019<br>Total                                                    | Pago                                                                                                    | 02/01/2010                                                                                       | 10,25                                                              |
| TOTAL                                                               | 3 8                                                                                                    |                                                                                                  |                                                                    |
| Esta declaraç<br>bingações do<br>débilos ao ano<br>Ari. 25, 1º Somi | So subsilui, para a<br>consumidor, as quila<br>de xxxxx.<br>ente tenSodireilo à deci<br>que quitarem todos os di | comprovação do cu<br>xuões dos taluramente<br>aração de quilação arx<br>ébilos relativos ao ario | mprimenio da<br>16 mersals do<br>29 de déblios o<br>em reterência. |

**Observação:** A 2<sup>a</sup> via da declaração só poderá ser emitida, se o cliente já tiver recebido em sua residência a 1<sup>a</sup> via da mesma.

Para as declarações já emitidas, automaticamente, via processamento batch, não será gerada a declaração novamente.

O valor exibido na declaração é o referente à fatura inteira.

#### **Restrições**

Para utilização dessa funcionalidade é necessária a parametrização da rotina que gera as declarações na funcionalidade **Informar Parâmetros do Sistema** (em Cadastro -> Sistema Parâmetro -> Informar Parâmetros do Sistema).

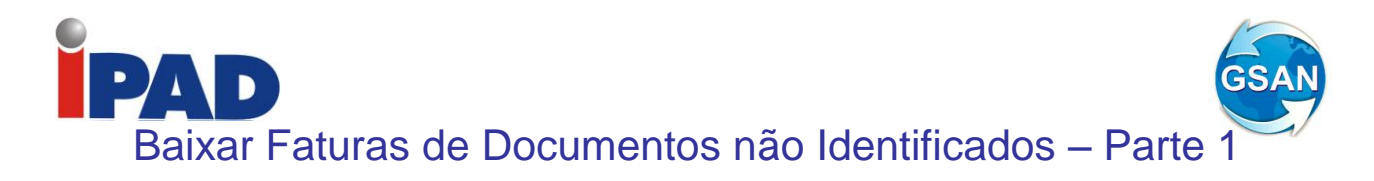

#### Gsan -> Arrecadacao -> Informar Acerto Documentos não Aceitos

#### <u>Motivação</u>

Baixar faturas de documentos não identificados pelo GSAN - Parte 1

#### Procedimentos para Utilização

Procedimentos para processar os documentos não aceitos pelo GSAN:

#### 1. Gerar no sistema GSAN os pagamentos não identificados

Cadastrar um cliente fictício no sistema para que, quando do processamento do movimento da arrecadação, seja possível associar os documentos não aceitos a este cliente (sugestão do nome para o cliente: xxxxx – Pagamento não Identificado.

Definir este cliente fictício como um parâmetro para o sistema na opção Informar Parâmetros do Sistema – Aba Dados Gerais (ver tela 01).

No cadastramento do cliente associar a localidade do endereço sede da Companhia de Saneamento.

Cadastrar o tipo de débito "Documento não Aceito", associando ao tipo do lançamento contábil "Recebimentos não Identificados" (opção GSAN -> faturamento -> Debito -> Inserir Tipo de Debito).

Considerar os Documentos não Aceitos como documentos do tipo "Guia de Pagamento" dentro do processo de Arrecadação.

Serão ajustados os processos que fazem parte da Arrecadação para que passem a considerar os "Documentos não Aceitos", quais sejam:

- Registrar Movimento Arrecadador;
- Classificar Pagamentos e Devoluções;
- Inserir/Manter Pagamentos;
- Encerrar Arrecadação;
- Gerar os Dados para a Contabilidade.

Implementando estes ajustes no sistema será possível a apropriação pelo sistema GSAN dos pagamentos não identificados para o cliente fictício "xxxxxx – Pagamentos não Identificados".

#### Transferência dos pagamentos não identificados registrados para o cliente fictício "– Pagamentos não Identificados" para os débitos do cliente que efetuou o pagamento.

Será disponibilizada uma opção no sistema para fazer os acertos para os pagamentos dos "Documentos não Aceitos":

- Aba "Pagamento" (ver tela 02):

Nesta aba, o usuário irá selecionar o pagamento que deverá ser transferido para determinado débito. Os parâmetros que compõem o filtro de pesquisa são: Período, Data de Pagamento, Arrecadador, Aviso Bancário, Movimento Arrecadador, e Forma de Arrecadação.

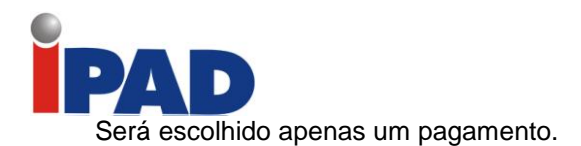

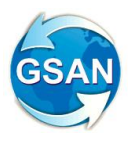

- Aba "Débito" (ver tela 03):

Nesta aba, o usuário irá marcar um ou mais débitos que serão quitados, através da transferência do pagamento selecionado. O parâmetro que compõe o filtro de pesquisa é a matrícula do imóvel. O usuário deverá escolher se deseja pesquisar os débitos pagos, os não pagos ou todos. Serão apresentados os débitos do tipo Conta, Débito a Cobrar e Guia de Pagamento. O total dos débitos a serem escolhidos deve ser igual ao valor do pagamento selecionado.

Quando o usuário confirmar a transferência do pagamento, através do botão "Concluir" (ver tela 03), os débitos selecionados serão quitados e os registros contábeis associados ao tipo do débito (Conta, Débito a Cobrar e Guia de Pagamento) serão gerados.

Após a atualização o sistema GSAN retornará para a aba de Pagamento onde o usuário poderá selecionar outro registro da pesquisa.

#### Caso(s) de Uso Relacionado(s)

- [UC0060] Informar Parâmetro Sistema
- [UC0242] Registrar Movimento Arrecadadores
- [UC0300] Classificar Pagamentos Devoluções
- [UC0265] Inserir Pagamentos
- [UC0265] Manter Pagamentos
- [UC0276] Encerrar Arrecadação do Mês
- [UC0348] Gerar Lançamentos Contábeis Arrecadação

#### Layout de Tela(s) / Arquivo(s) / Relatório(s)

| Informar | Dorômotroo | do Sistama | 1 h h h | Dodoo Coroio |
|----------|------------|------------|---------|--------------|
| iniornar | Parametros | uo sistema | – ADa   | Dados Gerais |
| <br>     |            |            |         |              |

|                   | Caminho Imagem do Relatorio: *                                     | ./imagens/logocompesarel.jpg      | ]                            |
|-------------------|--------------------------------------------------------------------|-----------------------------------|------------------------------|
|                   | Caminho Imagem da Conta: *                                         | ./imagens/compesa.jpg             |                              |
|                   | Execução do Resumo de<br>Negativação: *                            | 369                               |                              |
|                   | Controlar os autos de infração:                                    | 🔿 Sim 💿 Não                       |                              |
|                   | Indicador Exibir Mensagem:                                         | ⊙ Sim ○ Não                       |                              |
|                   | Documento Principal Obrigatório:                                   | 💿 Sim 🔘 Não                       |                              |
|                   |                                                                    |                                   |                              |
|                   |                                                                    | Dados Gerais de Cadastro          | $\frown$                     |
|                   | Indicador Usa Rota:                                                | 🔘 Sim 💿 Não                       | Atributo a                   |
|                   | versão do celular:                                                 | 1.2.3.0                           | ser incluído                 |
|                   | Percentual de Convergência da<br>Repavimentação:                   |                                   |                              |
|                   | Cliente Fictício para Associar os<br>Pagamentos não Identificados: | COMPESA - Pagamento não Identifio | cado                         |
|                   |                                                                    | *Campos obrigatórios              |                              |
|                   |                                                                    | Avança                            | r 🕨                          |
|                   | Desfazer Cancelar                                                  |                                   | Concluir                     |
|                   | 1                                                                  |                                   |                              |
| Banco: 05/10/2010 |                                                                    | Versão: 5.2.10.4 (Evolutiva) (    | Batch) 13/11/2010 - 17:07:58 |

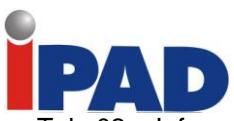

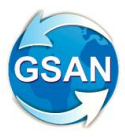

Tela 02 – Informar Acerto Documentos não Aceitos – Aba Pagamento

| 😼 Menu GSAN<br>⊡ 💼 💼 Gsan | Inform                | nar Acerto D                                                             | ) o c u m e n t o | s não Ac      | eitos     | Pa       | gamento   | Débito       |
|---------------------------|-----------------------|--------------------------------------------------------------------------|-------------------|---------------|-----------|----------|-----------|--------------|
| Ultimos Acessos 💟         | Para gerar            | Para gerar o acerto dos documentos não aceitos, informe os dados abaixo: |                   |               |           |          |           |              |
| Entre em Contato          | Período:*             |                                                                          |                   | a             | d         | d/mm/aaa | за        |              |
| Alterar Senha             | Arrecadad             | or:*                                                                     | R                 |               |           |          | 8         |              |
| Data Atual:<br>12/07/2010 | Aviso Ban             | cário:                                                                   | R                 |               |           |          | Ø         |              |
| Usuário:<br>admin         | Movimento             | Arrecadador:                                                             |                   |               |           |          |           | R 🖉          |
| Osuario:                  | Forma do              | Arrocadação                                                              |                   |               |           |          |           |              |
| GRUPO GSAN                | * Campos obrigatórios |                                                                          |                   |               |           |          | Filtrar   |              |
| GRUPO<br>SEGURANCA        | Guias de pa           | gamento encontra                                                         | das:              |               |           |          |           |              |
| Nº Acesso:                | Pagamento             | 3                                                                        |                   |               |           |          |           |              |
| Data Ult. Acesso:         | Selecionar            | Tipo do Débito                                                           | Forma Arrec.      | Dt. Pagto     | Valor     | NSA      | Arrecad   | lador        |
| 12/07/2010 05:40:50       | 0                     | PARCELAMENTO                                                             | INTERNET          | 25/06/2010    | 5,26      | 123456   | BANCO DO  | BRASIL       |
| Sair                      | 0                     |                                                                          |                   |               |           |          |           |              |
|                           | * Campo (             | Obrigatório                                                              |                   |               |           |          | Ava       | ançar        |
|                           | Desfazer              | Cancelar                                                                 |                   |               |           |          |           | ٩            |
| Banco: 06/07/2010         |                       |                                                                          | Versão: 5.2.7     | 7.4(Testes-Ev | olutivas) | (Batch)  | 12/07/201 | 0 - 12:14:37 |

Tela 03 - Informar Acerto Documentos não Aceitos - Aba Débito

| 😼 Menu GSAN<br>🗄 🗀 Gsan   | Informar             | Acerto                          | Document             | os não A             | ceitos     | i Pa       | gamen  | to Débito             | ,    |
|---------------------------|----------------------|---------------------------------|----------------------|----------------------|------------|------------|--------|-----------------------|------|
| Ultimos Acessos 💟         | Para transferir o va | alor do pagar                   | mento, informe os    | dados abaixo:        | :          |            |        |                       |      |
| Entre em Contato          | Matrícula do Imóv    | Matrícula do Imóvel: 12345678 🔍 |                      |                      |            |            |        |                       |      |
| Alterar Senha             | Apresentar Débi      | tos:                            | Não Pagos            | Pagos                | 🔿 То       | dos        |        |                       |      |
| Data Atual:<br>12/07/2010 |                      |                                 |                      |                      |            |            |        |                       |      |
| Usuário:<br>admin         | Débitos Encontra     | idos:                           |                      |                      |            |            |        |                       |      |
| Grupo:                    | Total do Pagamer     | nto:                            | 5,26                 | Total dos            | s débitos: |            |        |                       |      |
| GRUPO GSAN                | Contas               |                                 |                      |                      |            |            |        |                       |      |
| GRUPO<br>SEGURANCA        | Marca/Desmarca       | Mês/Ano                         | Vencimento           | V                    | alor Si    | tuação     | P      | agamento              |      |
| Nº Acesso:                |                      | 05/2010                         | 25/06/2010           |                      | 5,26       | IORMAL     |        |                       |      |
| 4944                      |                      | 08/2010                         | 25/09/2010           | 1                    | 0,43 I     | NORMAL     |        |                       |      |
| 12/07/2010 05:40:50       |                      |                                 |                      |                      |            |            |        |                       |      |
| Sair                      | Marca/Desmarca       | Tin                             | o do Débito          | Mês/Ano Cob          | r Dres     |            | stante | Dagamento             |      |
|                           |                      | CORTE P/F/                      | ALTA DE PAG          | 10/2010              | 0/1        |            | 7.18   | ragamento             |      |
|                           |                      | JUROS DE                        | MORA                 | 06/2010 0 / 1        |            |            | 0,86   |                       |      |
|                           |                      |                                 |                      |                      |            |            |        |                       |      |
|                           | Guias de Pagamer     | ito                             | lino do Dóbito       | Dreat                |            |            | /-!    |                       |      |
|                           | Marca/Desmarca       |                                 | npo do Debito        | Prest.               | vencime    |            | alor   | Pagamento             |      |
|                           |                      |                                 | -                    |                      |            |            |        |                       |      |
|                           |                      |                                 |                      |                      |            |            |        | Concluir              |      |
|                           |                      |                                 |                      |                      |            |            |        |                       |      |
|                           | Desfazer             | Cancelar                        |                      |                      |            |            |        |                       |      |
| Banco: 06/07/201 <u>0</u> |                      |                                 | Versão: <u>5.2</u> . | 7.4(Teste <u>s-E</u> | volutiva   | s) (Batch) | 12/07  | /2010 - 1 <u>2:</u> 1 | 4:37 |

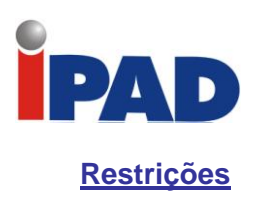

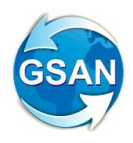

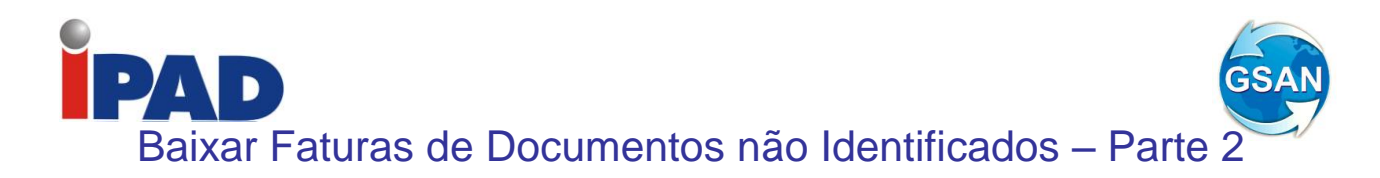

Gsan -> Relatorios -> Arrecadacao -> R9999-Gerar Relatório de Transferência de Crédito Gsan -> Relatorios -> Arrecadacao -> R9999-Gerar Relatório de Documentos não Aceitos

#### <u>Motivação</u>

Baixar faturas de documentos não identificados pelo GSAN - Parte 2.

#### Procedimentos para Utilização

Geração dos relatórios para atender a rotina de Processar os Documentos não Aceitos pelo GSAN:

#### 1. Relatório do Registro das Transferências por Período

Disponibilizada uma opção no sistema para geração de relatório das transferências para determinado período (ver Tela 04). Serão disponibilizados os filtros Arrecadadores, Aviso Bancário, Tipo do Débito, Tipo do Documento e Forma de Arrecadação (ver Relatório 01). Os lançamentos devem ser listados em ordem decrescente da data do pagamento.

#### 2. Relatório dos Documentos não Aceitos

Disponibilizada uma opção no sistema para geração de relatório dos documentos não aceitos para determinado período (ver Tela 05). Serão disponibilizados os filtros Arrecadadores, Aviso Bancário, Movimento Arrecadador e Forma de Arrecadação (ver Relatório 02). Os documentos devem ser listados em ordem decrescente da data do pagamento.

Caso(s) de Uso Relacionado(s)

[UCXXXX] Gerar Relatório de Transferências de Crédito [UCXXXX] Gerar Relatório de Documentos não Aceitos

Layout de Tela(s) / Arquivo(s) / Relatório(s)

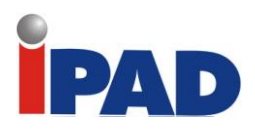

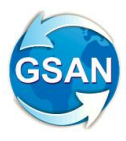

Tela 01 – Gerar Relatório de Transferência de Crédito

| Compe                                           | Sa                           | MAMOS QUE A REALIZACAO DE<br>Comunidade cajuda do GSAN | PARC S                  | Cidade<br>Ministério d | <b>2S</b><br>las Cidades |
|-------------------------------------------------|------------------------------|--------------------------------------------------------|-------------------------|------------------------|--------------------------|
| 🨼 Menu GSAN<br>È∵ 🧰 Gsan                        | Gerar Relatóri               | o de Transferência o                                   | le Crédito              |                        |                          |
| Ultimos Acessos 💟                               | Para gerar o relatório de tr | ansferência de crédito, informe                        | os dados abaixo:        |                        |                          |
| Entre em Contato<br>Alterar Senha               | Período:*                    |                                                        | dd/mm/aaa               | a<br>🔊                 |                          |
| Data Atual:<br>03/12/2010                       | Arrecadador:                 |                                                        |                         |                        |                          |
| 25366335434<br>Grupo:                           | Tipo do Débito:              |                                                        |                         | 0                      |                          |
| GR ADMINISTRADOR                                | Tipo do Documento:           |                                                        |                         |                        |                          |
| 440<br>Data Ult. Acesso:<br>03/12/2010 12:07:43 | Forma de Arrecadação:        |                                                        |                         |                        |                          |
| Sua senha expira<br>dentro de 28 dia(s).        |                              | * Campos obrigatórios                                  |                         |                        |                          |
| Sair                                            | Limpar                       |                                                        |                         |                        | Gerar                    |
| Banco: 09/11/2010                               |                              | Versão: TESTES Migracao -                              | - 08/11/2010 (Online) ( | 01/12/2010 -           | 22:15:12                 |

Tela 02 – Gerar Relatório de Documentos não Aceitos

| Compo                                    | ESS INFO                  | RMAMOS QUE A REALIZACAO DE PAR<br>Comunitático (Ajudado (GSAN) | C Cidades<br>Ministério das Cidades    |
|------------------------------------------|---------------------------|----------------------------------------------------------------|----------------------------------------|
| 😼 Menu GSAN<br>🗄 🗀 Gsan                  | Gerar Relatóri            | io de Documentos não A                                         | ceitos                                 |
| Ultimos Acessos 💟                        | Para gerar o relatório de | documentos não aceitos, informe os                             | dados abaixo:                          |
| Entre em Contato                         | Período:*                 | a                                                              | dd/mm/aaaa                             |
| Data Atual:                              | Arrecadador:              |                                                                | Ø                                      |
| Usuário:<br>25366335434                  | Aviso Bancário:           | R                                                              | 8                                      |
| Grupo:<br>GR ADMINISTRADOR               | Movimento Arrecadado      |                                                                |                                        |
| N° Acesso:<br>440                        | Forma de Arrecadação:     |                                                                | •                                      |
| Data Ult. Acesso:<br>03/12/2010 12:07:43 |                           | * Campos obrigatórios                                          |                                        |
| Sua senha expira<br>dentro de 28 dia(s). |                           |                                                                |                                        |
| Sair                                     | Limpar                    |                                                                | Gerar                                  |
|                                          |                           |                                                                |                                        |
| Banco: 09/11/2010                        |                           | Versão: TESTES Migracao - 08/                                  | 11/2010 (Online) 01/12/2010 - 22:15:12 |

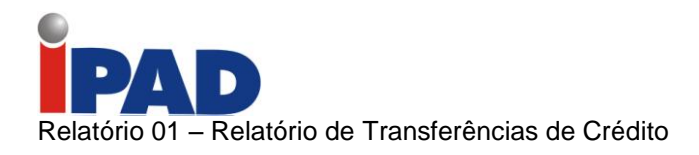

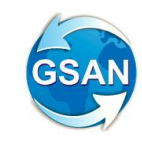

| RELATÓRIO DE TRANSFERÊNCIAS DE CRÉDITO |                                         |                                         |            |            |                          |                                  |                          | PAG 1/01<br>15/05/2011<br>12:30:49      |
|----------------------------------------|-----------------------------------------|-----------------------------------------|------------|------------|--------------------------|----------------------------------|--------------------------|-----------------------------------------|
| compesa                                | Aviso Bancário.:                        | XXXXXXXXXXXXXXXXXXXXXXXXXXXXXXXXXXXXXXX |            |            | Período.: 01/0           | )1/2011 a 31/01/2                | 011                      | L9999                                   |
| Matrícula                              | Tipo de débito                          | Tipo de Documento                       | Mês/Ano    | Prest/Parc | Dt Vencimento            | Valor                            | Situação                 |                                         |
| Nome Cliente                           |                                         | Forma de Arrecadação                    |            |            | Dt Pagamento             | Valor Pago                       | Categori                 | a                                       |
| 99999999                               | ****                                    | ****                                    | 01/2011    | 9999       | 01/01/2011               | zzz.zzz.zz9,99                   | ****                     | ****                                    |
| ******                                 | xxxxxxxxxxxxxxxx                        | *****                                   |            |            | 01/01/2011               | zzz.zzz.zz9,99                   | XXXXXXXX                 | *****                                   |
| 99999999<br>xxxxxxxxxxx                | xxxxxxxxxxxxxxxxxx<br>xxxxxxxxxxxxxxxx  | *************************************** | 01/2011    | 9999       | 01/01/2011<br>01/01/2011 | ZZZ.ZZZ.ZZ9,99<br>ZZZ.ZZZ.ZZ9,99 | XXXXXXXXXX<br>XXXXXXXXXX | xxxxxxxxxxxxxxx<br>xxxxxxxxxxx          |
| 99999999<br>xxxxxxxxxxx                | xxxxxxxxxxxxxxxxxx<br>xxxxxxxxxxxxxxxx  | xxxxxxxxxxxxxxxxxxxxxxxxxxxxxxxxxx      | 01/2011    | 9999       | 01/01/2011<br>01/01/2011 | ZZZ.ZZZ.ZZ9,99<br>ZZZ.ZZZ.ZZ9,99 | xxxxxxxx<br>xxxxxxxx     | xxxxxxxxxxxxxxx<br>xxxxxxxxxxxxx        |
| 99999999<br>xxxxxxxxxxx                | xxxxxxxxxxxxxxxxx<br>xxxxxxxxxxxxxxxx   | xxxxxxxxxxxxxxxxxxxxxxxxxxxxxxxxxxxx    | 01/2011    | 9999       | 01/01/2011<br>01/01/2011 | ZZZ.ZZZ.ZZ9,99<br>ZZZ.ZZZ.ZZ9,99 | xxxxxxxx<br>xxxxxxxx     | xxxxxxxxxxxxxxx<br>xxxxxxxxxxxx         |
| 99999999<br>xxxxxxxxxxx                | xxxxxxxxxxxxxxxxxx<br>xxxxxxxxxxxxxxxx  | *************************************** | 01/2011    | 9999       | 01/01/2011<br>01/01/2011 | ZZZ.ZZZ.ZZ9,99<br>ZZZ.ZZZ.ZZ9,99 | XXXXXXXXX<br>XXXXXXXXX   | ******                                  |
| 99999999<br>xxxxxxxxxxxx               | xxxxxxxxxxxxxxxxxx<br>xxxxxxxxxxxxxxxxx |                                         | 01/2011    | 9999       | 01/01/2011<br>01/01/2011 | ZZZ.ZZZ.ZZ9,99<br>ZZZ.ZZZ.ZZ9,99 | xxxxxxxx<br>xxxxxxxx     | *************************************** |
| 99999999<br>xxxxxxxxxxx                | xxxxxxxxxxxxxxxxxx<br>xxxxxxxxxxxxxxxx  | *****                                   | 01/2011    | 9999       | 01/01/2011<br>01/01/2011 | ZZZ.ZZZ.ZZ9,99<br>ZZZ.ZZZ.ZZ9,99 | xxxxxxxx<br>xxxxxxxx     | *************************************** |
| 99999999<br>xxxxxxxxxxx                | xxxxxxxxxxxxxxxxx<br>xxxxxxxxxxxxxxxx   | xxxxxxxxxxxxxxxxxxxxxxxxxxxxxxxxxxxxxx  | 01/2011    | 9999       | 01/01/2011<br>01/01/2011 | ZZZ.ZZZ.ZZ9,99<br>ZZZ.ZZZ.ZZ9,99 | XXXXXXXXX<br>XXXXXXXXX   | *************************************** |
| 99999999<br>xxxxxxxxxxx                | xxxxxxxxxxxxxxxxx<br>xxxxxxxxxxxxxxxx   | xxxxxxxxxxxxxxxxxxxxxxxxxxxxxxxxxxxx    | 01/2011    | 9999       | 01/01/2011<br>01/01/2011 | ZZZ.ZZZ.ZZ9,99<br>ZZZ.ZZZ.ZZ9,99 | xxxxxxxx<br>xxxxxxxx     | *************************************** |
|                                        |                                         | Total o                                 | le Imóveis | : Z.ZZ9    |                          |                                  |                          |                                         |

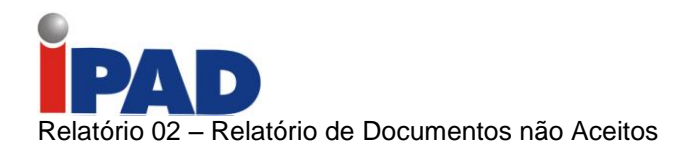

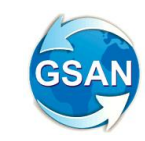

| RELATÓRIO DE DOCUMENTOS NÃO ACEITOS           Arrecadador: XXXXXXXXXXXXXXXXXXXXXXXXXXXXXXXXX |                |                       |                   |              |                |        |  |  |
|----------------------------------------------------------------------------------------------|----------------|-----------------------|-------------------|--------------|----------------|--------|--|--|
| Tipo de débito                                                                               | Aviso Bancário | Movimento Arrecadadpr | Forma Arrecadação | Dt Pagamento | Valor          | NSA    |  |  |
| *****                                                                                        | xx 999999999   | 999999999             | *****             | 01/01/2011   | zzz.zzz.zz9,99 | 999999 |  |  |
| ******                                                                                       | XX 999999999   | 999999999             | *****             | 01/01/2011   | 222.222.229,99 | 999999 |  |  |
| *****                                                                                        | xx 999999999   | 999999999             | *****             | 01/01/2011   | ZZZ.ZZZ.ZZ9,99 | 999999 |  |  |
| *****                                                                                        | xx 999999999   | 999999999             | *****             | 01/01/2011   | zzz.zzz.zz9,99 | 999999 |  |  |
| *****                                                                                        | xx 999999999   | 999999999             | *****             | 01/01/2011   | ZZZ.ZZZ.ZZ9,99 | 999999 |  |  |
| *****                                                                                        | xx 999999999   | 999999999             | *****             | 01/01/2011   | zzz.zzz.zz9,99 | 999999 |  |  |
| *****                                                                                        | xx 999999999   | 999999999             | *****             | 01/01/2011   | ZZZ.ZZZ.ZZ9,99 | 999999 |  |  |
| *****                                                                                        | xx 999999999   | 999999999             | *****             | 01/01/2011   | ZZZ.ZZZ.ZZ9,99 | 999999 |  |  |
| *****                                                                                        | xx 999999999   | 999999999             | *****             | 01/01/2011   | ZZZ.ZZZ.ZZ9,99 | 999999 |  |  |
| *****                                                                                        | xx 999999999   | 999999999             | *****             | 01/01/2011   | ZZZ.ZZZ.ZZ9,99 | 999999 |  |  |
| *****                                                                                        | xx 999999999   | 999999999             | *****             | 01/01/2011   | ZZZ.ZZZ.ZZ9,99 | 999999 |  |  |
| *****                                                                                        | xx 999999999   | 999999999             | *****             | 01/01/2011   | ZZZ.ZZZ.ZZ9,99 | 999999 |  |  |
| *****                                                                                        | xx 999999999   | 999999999             | *****             | 01/01/2011   | ZZZ.ZZZ.ZZ9,99 | 999999 |  |  |
| *****                                                                                        | xx 999999999   | 999999999             | *****             | 01/01/2011   | ZZZ.ZZZ.ZZ9,99 | 999999 |  |  |
| Total de Imóveis: Z.ZZ9                                                                      |                |                       |                   |              |                |        |  |  |

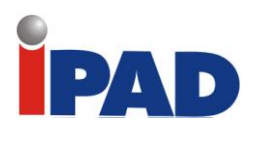

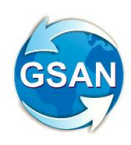

## **Restrições**

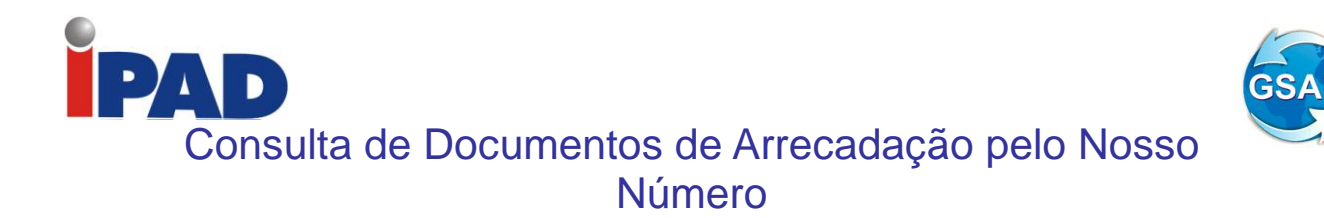

#### GSAN -> Arrecadação -> Consulta de Documentos de Arrecadação pelo Nosso Número

#### **Motivação**

Cria consulta dos documentos da arrecadação, utilizando como argumento de pesquisa o "Nosso Número".

#### Procedimentos para Utilização

Construída uma tela para consultar fichas de compensação. Nessa tela será informado o atributo "Nosso Número", que foi gerado no documento de cobrança.

O sistema irá pesquisar os documentos (Contas, Guias, ou Documentos de Cobrança), através do Nosso Número, com formato CCCCCCTTNNNNNNN-X, sendo C = Código do Convênio; T = Tipo de Documento; N = Número de Identificação do documento; e X = Dígito Verificador. Caso o tipo de documento seja uma Conta, o sistema irá mostrar a consulta de Contas. Caso o tipo de documento seja uma Guia de Pagamento, o sistema mostrará os dados da guia. Nos demais tipo de documento o sistema irá mostrar os dados da Consulta de documentos e alguns dados da movimentação encaminhada pelo arrecadador.

Na impressão de segunda via de contas, na impressão de guia, e na impressão do documento de cobrança, a informação do 'Nosso Número' será informada na via encaminhada para a Companhia, que deverá informar a empresa terceirizada responsável pela impressão das contas, que replique a informação **do** 'Nosso Número', para ficar em conformidade com a segunda via da conta gerada no GSAN.

#### Caso(s) de Uso Relacionado(s)

[UCxxxx] - Consulta de Documentos de Arrecadação pelo Nosso Número [UC0352] - Emitir Contas e Cartas [UC0482] - Emitir2aViaConta [UC0379] - Emitir Guia de Pagamento [UC0349] - Emitir Documento de Cobrança – Aviso de Corte

Tabelas Relacionadas

COBRANCA\_DOCUMENTO DOCUMENTO\_TIPO CONTA CONTA\_HSITORICO GUIA\_PAGAMENTO

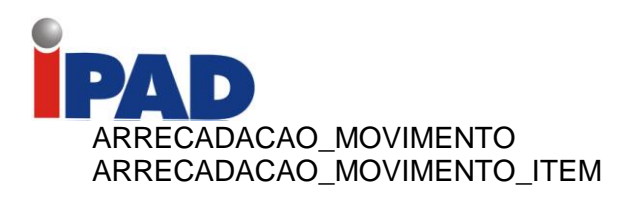

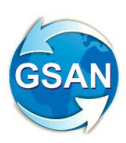

## Layout de Tela(s) / Arguivo(s) / Relatório(s)

|   |                                        | 0082/gsan/exibirApresent 🔎 👻 🗟 🗙 🛃 Hotmail - wjmonteiro@hotma 🥖 GSAN - Nova Funcionalidade 🧭 COMPESA - GSAN 🛛 🗙                   | ۵ 🖈 🔅          |
|---|----------------------------------------|----------------------------------------------------------------------------------------------------|----------------|
|   | <u>File Edit View Favorites T</u> ools | s <u>H</u> elp                                                                                                    |                |
|   | 🍰 🌔 Babylon Search (3) 🌔 Babylor       | on Search (2) 🏮 Babylon Search 🧓 Suggested Sites 💐 Hotmail - wjmonteiro@h 🧧 COMPANHIA DE SANEA 🗧 COMPANHIA DE SANEA 🧧 error The i | equested URL c |
|   | Marris OCAN                            | Consultar Cabranasa nala Nasas Númara                                                                                             | 1              |
|   | I Menu GSAN                            | Consultar Cobranças pelo Nosso Numero                                                                                             |                |
|   | ' <b>±</b> " <mark> _</mark> ] Gsan    |                                                                                                    |                |
|   | Liltimon Accord                        |                                                                                                    |                |
|   | Olumos Acessos +                       |                                                                                                    |                |
|   | Entre em Contato                       |                                                                                                    |                |
|   | Alterar Senha                          | Nosso Número:                                                                                                    |                |
|   | Data Atual:                            |                                                                                                    |                |
|   | 17/08/2011                             |                                                                                                    |                |
|   | Usuário:                               | Volter                                                                                                    |                |
|   | 37103326487                            | Pesquisar                                                                                                    |                |
|   | Grupo:                                 |                                                                                                    |                |
|   | GR ADMINISTRADUR                       |                                                                                                    |                |
|   | 35                                     |                                                                                                    |                |
|   | Data Ult. Acesso:                      |                                                                                                    |                |
|   | 16/08/2011 10:40:55                    |                                                                                                    |                |
|   | Sair                                   |                                                                                                    |                |
|   |                                        |                                                                                                    |                |
|   |                                        |                                                                                                    |                |
|   |                                        |                                                                                                    |                |
|   |                                        |                                                                                                    |                |
|   |                                        |                                                                                                    |                |
|   |                                        |                                                                                                    |                |
|   |                                        |                                                                                                    |                |
|   |                                        |                                                                                                    | -              |
| 1 |                                        |                                                                                                    |                |

| COMPESA - GSAN - Windows Internet Explorer thttp://200.167.199.194.8082/gsan/exibirConsu | r<br>ItarContaAction.do?contaID=10995326 | 528ttipoConsulta=conta       |           |                 |
|------------------------------------------------------------------------------------------|------------------------------------------|------------------------------|-----------|-----------------|
| Consultar Conta                                                                          |                                          |                              |           |                 |
| Nosso Número: XXXXX>                                                                     | «XXXXXXXXXXXX                            |                              |           | <u>Ajuda</u>    |
| Matrícula do Imóvel:                                                                     | 27695124                                 | Mês e Ano da Conta:          | 06/2011   |                 |
| Mês e Ano Contábil:                                                                      | 06/2011                                  | Mês e Ano de baixa contábil: |           | _               |
| Situação da Conta:                                                                       | NORMAL                                   |                              |           |                 |
| Usuário(s) Retificação:                                                                  |                                          |                              |           |                 |
|                                                                                          |                                          |                              |           |                 |
| Usuário(s) Revisão:                                                                      |                                          |                              |           |                 |
|                                                                                          |                                          |                              |           |                 |
| Usuário(s) Cancelamento:                                                                 |                                          |                              |           |                 |
|                                                                                          |                                          |                              |           |                 |
| Situação da Lig. de Agua:                                                                | LIGADO                                   | Situação da Lig. de Esgoto:  | POTENCIAL |                 |
| Data do Pagamento :                                                                      | 15/06/2011                               | Volon de Meximente e         |           |                 |
| NSA do Movimento :                                                                       | 432                                      | Valor do Movimento :         | 3000,63   |                 |
|                                                                                          | 1024,52<br>Sim                           |                              |           |                 |
| item Aceito :                                                                            | 5111                                     |                              |           |                 |
|                                                                                          |                                          |                              |           | I               |
|                                                                                          |                                          |                              |           | Voltar          |
|                                                                                          |                                          |                              |           | <b>€</b> 145% ▼ |

# PAD

|                                                                                                    |                                                                                                 |                                                 |                                 |                                                                  |                         | GSAN                     |
|----------------------------------------------------------------------------------------------------|-------------------------------------------------------------------------------------------------|-------------------------------------------------|---------------------------------|------------------------------------------------------------------|-------------------------|--------------------------|
|                                                                                                    |                                                                                                 |                                                 |                                 |                                                                  |                         | - 5 💌                    |
| Image: Contract of the second second seco | 82/gsan/exibirManterG ♀ ~ 🗟 ♂ × ) 😹 Hot<br>Help<br>1 Search (2) 🌘 Babylon Search 💽 Suggested Si | mail - wjmonteiro@hotm<br>tes 🍝 Hotmail - wjmon | a 🥔 GSAN - Com<br>teiro@h 🗿 COM | igo - COMPESA 🥔 COMPESA - GSAN<br>PANHIA DE SANEA 🔊 COMPANHIA DE | × SANEA 🔊 error The rec | 命 ☆ 戀<br>quested URL c * |
| Menu GSAN                                                                                                    | Cancelar Guia de Paga                                                                           | mento                                           | Joan -> r aturante              | nto -> Oula de Lagamento -> Gancela                              |                         | *                        |
| Ultimos Acessos 🔹                                                                                                    | Nosso Número: XXXXXX                                                                            | xxxxxxxxxxx                                     |                                 |                                                                  | <u>Ajuda</u>            |                          |
| Entre em Contato<br>Alterar Senha                                                                                                    | Dados do Imóvel:                                                                                |                                                 |                                 |                                                                  |                         |                          |
| Data Atual:<br>17/08/2011<br>Usuário:                                                                                                    | Matricula do Imóvel :                                                                           | 27695124                                        |                                 |                                                                  |                         | Е                        |
| 37103326487<br>Grupo:                                                                                                    | Inscrição do Imóvel:<br>Nome do Cliente Usuário:                                                |                                                 |                                 |                                                                  |                         |                          |
| GR ADMINISTRADOR<br>Nº Acesso:<br>37                                                                                                    | Situação de Água:<br>Situação de Esgoto:                                                        |                                                 |                                 |                                                                  |                         |                          |
| Data Ult. Acesso:<br>17/08/2011 05:38:33                                                                                                    | Valor da Guia :                                                                                 |                                                 | 1032,33                         |                                                                  |                         |                          |
| Sair                                                                                                    | Código do Cliente:                                                                              |                                                 |                                 |                                                                  |                         |                          |
|                                                                                                    | Dados do Cliente:                                                                               |                                                 |                                 |                                                                  |                         |                          |
|                                                                                                    | CPF/CNPJ:<br>Nome do Cliente:                                                                   |                                                 |                                 |                                                                  |                         |                          |
|                                                                                                    | Profissão:                                                                                      |                                                 |                                 |                                                                  |                         |                          |
|                                                                                                    | Ramo de Atividade:                                                                              |                                                 |                                 |                                                                  |                         |                          |
|                                                                                                    | Data do Pagamento :                                                                             | 15/06/2011                                      |                                 |                                                                  |                         |                          |
|                                                                                                    | NSA do Movimento :                                                                              | 432                                             |                                 | Valor do Movimento :                                             | <mark>3000,63</mark>    |                          |
|                                                                                                    | Item Aceito :                                                                                   | SIII                                            |                                 |                                                                  | Matter                  |                          |
|                                                                                                    |                                                                                                 |                                                 |                                 |                                                                  | voltar                  |                          |

| (4 | - 🕞 🥖 http://200.167.199.194:8082                       | 2/gsan/exibirApresent 🔎 🗝 🗟 🖒 🔀 🗃       | otmail - wjmonteiro@hotma <i>i</i> | GSAN - Nova Funcionalidade 🧔 CC | DMPESA - GSAN ×                   | h 🖈 🏵            |
|----|---------------------------------------------------------|-----------------------------------------|------------------------------------|---------------------------------|-----------------------------------|------------------|
|    | Eile <u>E</u> dit ⊻iew F <u>a</u> vorites <u>T</u> ools | Help                                    |                                    |                                 |                                   |                  |
| 5  | 🖕 🌀 Babylon Search (3) 🍵 Babylon S                      | Search (2) 🌘 Babylon Search 🔁 Suggested | Sites 🞽 Hotmail - wjmonteiro@h     | . 🧧 COMPANHIA DE SANEA 🧧        | COMPANHIA DE SANEA 🧧 error The re | equested URL c > |
| ſ  | <b>1</b> H                                              |                                         |                                    |                                 |                                   | ]                |
|    | Menu GSAN                                               | Consultar Documento                     | de Cobrança                        |                                 |                                   |                  |
|    | E Gsan                                                  |                                         | ~~~~~                              |                                 |                                   |                  |
|    | Ultimos Acessos 🔹                                       | Nosso Numero: XXXX                      | *****                              |                                 |                                   |                  |
|    |                                                         | Dados do Imóvel:                        |                                    |                                 |                                   |                  |
|    | Entre em Contato                                        |                                         |                                    |                                 |                                   |                  |
|    | Alterar Senha                                           | Matricula do Imóvel :                   | 27695124                           |                                 |                                   |                  |
|    | Data Atual:                                             | "                                       |                                    |                                 |                                   |                  |
|    | 17/08/2011<br>Uguária:                                  | Inscriçao:                              | 165.205.100.0336.000               |                                 |                                   | =                |
|    | 37103326487                                             | Situação de Água:                       | LIGADO                             |                                 |                                   |                  |
|    | Grupo:                                                  | Situação de Esgoto:                     | POTENCIAL                          |                                 |                                   |                  |
|    | GR ADMINISTRADOR                                        |                                         | Enc                                | lereço                          |                                   |                  |
|    | 35                                                      | RUA                                     | A B - NUM 00006 - TIMB             | O ABREU E LIMA PE 53520         | -310                              |                  |
|    | Data Ult. Acesso:                                       |                                         |                                    |                                 |                                   |                  |
|    | 16/08/2011 10:40:55                                     | VI. Documento:                          | 1341,56                            | VI. Desconto:                   |                                   |                  |
|    | <u>Sair</u>                                             | Data do Pagamento :                     | 15/06/2011                         |                                 |                                   |                  |
|    |                                                         |                                         |                                    | Malas da Mardarasta             |                                   |                  |
|    |                                                         | NSA do Movimento :                      | 432                                | valor do Movimento              | : 3000,63                         |                  |
|    |                                                         | Item Aceito :                           | Sim                                |                                 |                                   |                  |
|    |                                                         |                                         |                                    |                                 |                                   |                  |
|    |                                                         |                                         |                                    |                                 |                                   |                  |
|    |                                                         |                                         |                                    |                                 | Voltar                            |                  |
|    |                                                         |                                         |                                    |                                 | Voltar                            |                  |
| -/ |                                                         |                                         |                                    |                                 |                                   | P                |

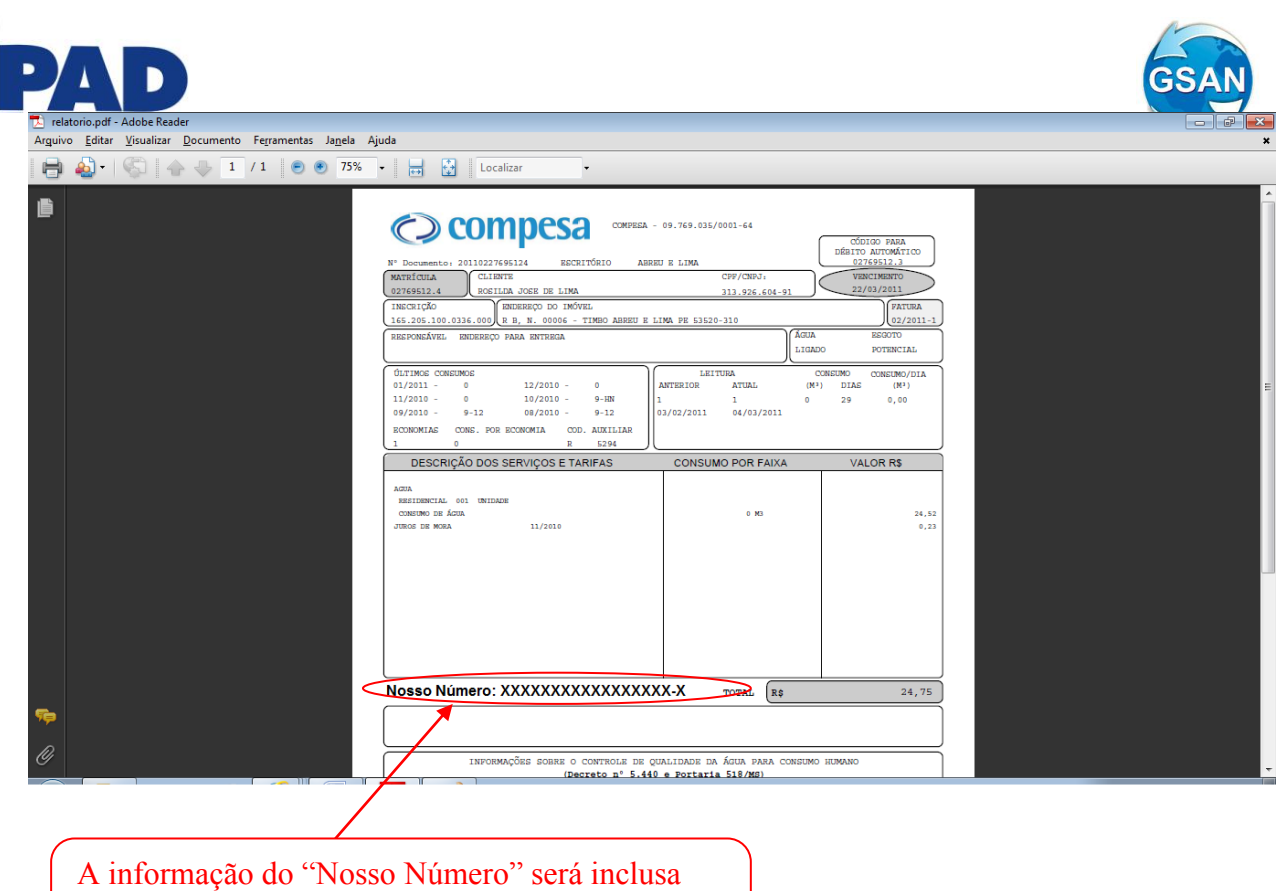

A informação do "Nosso Número" será inclusa tanto na emissão de contas, quanto na emissão de guias de pagamento e documentos de cobrança

#### **Restrições**

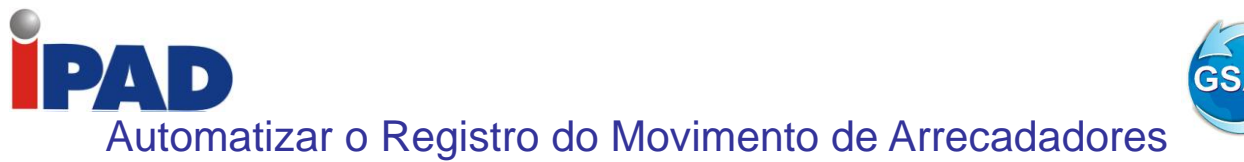

#### GSAN > Arrecadação > Movimento dos Arrecadadores > Consultar Críticas de **Movimento dos Arrecadadores** GSAN > Batch > Registrar Automaticamente o Movimento dos Arrecadadores

#### <u>Motivação</u>

Automatizar o registro do movimento de arrecadadores, de modo que ao invés de uma seleção manual, arquivo a arquivo, como é feito na funcionalidade "Registrar Movimento de Arrecadadores", seja executada de forma automática a identificação e o registro dos arquivos transmitidos pelos arrecadadores.

#### Procedimentos para Utilização

A nova funcionalidade "Registrar Automaticamente o Movimento dos Arrecadadores", a qual será processada de modo batch, em intervalos regulares de tempo, identifica se existe, em um local pré-definido, algum movimento de arrecadador (arquivo transmitido), ainda não registrado. Para tal, será necessário definir uma pasta padrão em um diretório de uma máquina servidora, a qual conterá todos os arquivos recebidos dos diversos órgãos arrecadadores. Os procedimentos de recepção e disponibilização dos arquivos nesse local não fazem parte do escopo desta proposta, cabendo à nova funcionalidade a identificação, processamento e registro dos movimentos (arguivos) que já se encontrem na referida pasta.

As validações referentes aos movimentos recebidos dos arrecadadores serão executadas e, qualquer crítica ou inconsistência que for constatada, que impeça o processamento do movimento será registrada para posterior consulta e gerenciamento. Assim sendo, a nova funcionalidade "Registrar Automaticamente o Movimento dos Arrecadadores" deverá dispor de uma nova tabela a ser criada no banco de dados do GSAN, que contemple as críticas impeditivas de registro do movimento associado a cada arquivo processado (vide relação de críticas a serem consideradas no tópico de observações a seguir).

Portanto, a nova funcionalidade "Consultar Críticas de Movimento dos Arrecadadores" foi desenvolvida, de modo que, a partir de alguns critérios de filtro, o sistema exibe a identificação dos arquivos que foram impedidos de ter o seu registro efetuado, e as respectivas inconsistências encontradas (vide protótipos de tela e relatório a seguir).

Além de possibilitar o registro e a consulta das críticas e inconsistências detectadas, a cada movimento (arquivo) processado em que for constatada a existência das mesmas, o sistema deverá, automaticamente, enviar um e-mail comunicando ao responsável sobre a respectiva ocorrência, haja vista que, outros arquivos do mesmo arrecadador e tipo de serviço com NSA subsequentes também ficarão pendentes. Cabe salientar que as ações e intervenções para correção ou substituição dos arquivos que apresentem críticas e inconsistências não faz parte do escopo desta proposta, cabendo ao usuário responsável a execução das mesmas e a nova disponibilização do(s) arquivo(s) corrigido(s) no diretório padrão.

Caminho das Funcionalidades

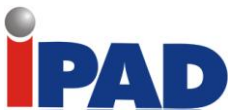

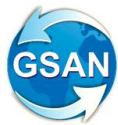

GSAN > Batch > Registrar Automaticamente o Movimento dos Arrecadadores GSAN > Arrecadação > Movimento dos Arrecadadores > Consultar Críticas de Movimento dos Arrecadadores

#### Casos de Uso Relacionados

[UCXXXX] Registrar Automaticamente o Movimento dos Arrecadadores (novo) [UCXXXX] Consultar Críticas de Movimento dos Arrecadadores (novo)

#### **Tabelas Relacionadas**

ARRECADACAO.ARRECADADOR\_MOV\_CRITICAS (nova);

#### Layout de Tela(s) / Arquivo(s) / Relatório(s)

Nova funcionalidade "Consultar Críticas de Movimento dos Arrecadadores":

| Compe                                                                                                    | Sa                                                                                                    | Cidades<br>Ministério das Cidades                                                                                 |
|----------------------------------------------------------------------------------------------------|----------------------------------------------------------------------------------------------------|----------------------------------------------------------------------------------------------------|
| Menu GCOM<br>Menu GCOM<br>Data Atual:<br>15/04/2005<br>Usuário:<br>jeronimo<br>Grupo:<br>Administradores<br>Gerentes<br>Nº Acesso:<br>1334<br>Data Ult. Acesso:<br>15/04/2005<br>Sair | Consultar Críticas de Movimento<br>Para consultar críticas de movimento do arreca<br>Banco:<br>Identificação do Serviço:<br>Número Sequencial do Arquivo (NSA):<br>Período de Geração do Movimento:<br>Período de Processamento do Movimento: | do Arrecadador<br>adador, informe os dados abaixo:<br>TODOS<br>TODOS<br>(dd/mm/aaaa)<br>(dd/mm/aaaa)<br>Consultar |
| Compesa                                                                                                    |                                                                                                    | Powered by GPD/DDM                                                                                                |

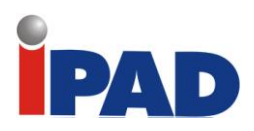

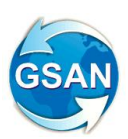

| Comp                        | esa    |               |           |              |               | <u>Sa</u>                               | Cidades<br>Ministério das Cidade        |
|-----------------------------|--------|---------------|-----------|--------------|---------------|-----------------------------------------|-----------------------------------------|
| Menu GCOM                   | Con    | sultar Crític | as de Mo  | vimento do / | Arrecadador   |                                         |                                         |
|                             | Arrec. | Serviço       | NSA       | Data Geração | Data Process. | Críticas/Inconsist                      | tências                                 |
| Data Atual:                 | 999    | DÉB. AUTOM.   | 999999999 | 99/99/9999   | 99/99/9999    | 000000000000000000000000000000000000000 | >>>>>>>>>>>>>>>>>>>>>>>>>>>>>>>>>>>>>>> |
| 10/04/2000<br>Usuário:      | 999    | COD. BARRAS   | 999999999 | 99/99/9999   | 99/99/9999    | xxxxxxxxxxxxxxxxxxxxxxxxxxxxxxxxxxxxxxx | >>>>>>>>>>>>>>>>>>>>>>>>>>>>>>>>>>>>>>> |
| jeronimo                    | 999    | FICHA COMP.   | 999999999 | 99/99/9999   | 99/99/9999    | 000000000000000000000000000000000000000 | >>>>>>>>>>>>>>>>>>>>>>>>>>>>>>>>>>>>>>> |
| Grupo:                      | 999    | DÉB. AUTOM.   | 999999999 | 99/99/9999   | 99/99/9999    | xxxxxxxxxxxxxxxxxxx                     | xxxxxxxxxxxxxxxxxxxxxxxxxxxxxxxxxxxxxxx |
| Administradores<br>Gerentes | 999    | COD. BARRAS   | 999999999 | 99/99/9999   | 99/99/9999    | xxxxxxxxxxxxxxxxxxxxxxxxxxxxxxxxxxxxxxx | >>>>>>>>>>>>>>>>>>>>>>>>>>>>>>>>>>>>>>> |
| Nº Acesso:                  | 999    | FICHA COMP.   | 999999999 | 99/99/9999   | 99/99/9999    | 000000000000000000000000000000000000000 | >>>>>>>>>>>>>>>>>>>>>>>>>>>>>>>>>>>>>>> |
|                             |        |               |           |              |               |                                         |                                         |
| ompesa                      |        |               |           |              |               | Desen                                   | volvido por GPD/DD                      |
|                             |        |               |           |              |               |                                         |                                         |
|                             |        |               |           |              |               |                                         |                                         |
|                             |        |               |           |              |               |                                         |                                         |
|                             |        |               |           |              |               |                                         |                                         |
|                             |        |               |           |              |               |                                         |                                         |

#### **Restrições**

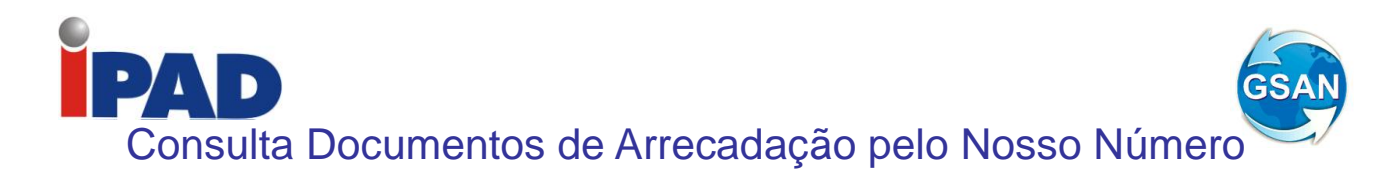

#### GSAN -> Arrecadação -> Consultar Documentos Pelo Nosso Número

#### <u>Motivação</u>

Consiste em criar uma consulta dos documentos da arrecadação, utilizando como argumento de pesquisa o "Nosso Número".

#### Procedimentos para Utilização

Construída uma tela para consultar fichas de compensação. Nesta tela será informado o atributo "Nosso Número", que foi gerado no documento de cobrança.

O sistema pesquisa os documentos (Contas, Guias, ou Documentos de Cobrança) através do Nosso Número, com formato CCCCCCTTNNNNNNN-X, sendo C = Código do Convênio, T = Tipo de Documento, N = Número de Identificação do documento, e X = Dígito Verificador.

Caso o tipo de documento seja uma Conta, o sistema exibe a consulta de Contas. Caso o tipo de documento seja uma Guia de Pagamento, o sistema exibe os dados da guia.

Nos demais tipos de documentos, o sistema exibirá os dados da Consulta de documentos e alguns dados da movimentação encaminhada pelo arrecadador.

Na impressão de segunda via de contas, na impressão de guia e na impressão do documento de cobrança, a informação do 'Nosso Número' será informada, na via encaminhada para a companhia.

A companhia deverá informar a empresa terceira, responsável pela impressão das contas, que replique a informação do 'Nosso Número', para ficar em conformidade com a segunda via da conta gerada no GSAN.

#### Caminho da Funcionalidade

GSAN -> Arrecadação -> Consultar Documentos Pelo Nosso Número

Caso(s) de Uso Relacionado(s)

[UCxxxx] - Consulta de Documentos de Arrecadação pelo Nosso Número [UC0352] Emitir Contas e Cartas [UC0482] Emitir2aViaConta [UC0379] Emitir Guia de Pagamento [UC0349] Emitir Documento de Cobrança – Aviso de Corte

#### **Tabelas Relacionadas**

COBRANCA\_DOCUMENTO DOCUMENTO\_TIPO CONTA CONTA\_HSITORICO GUIA\_PAGAMENTO ARRECADACAO\_MOVIMENTO ARRECADACAO\_MOVIMENTO\_ITEM

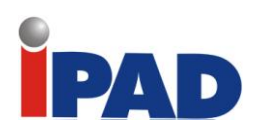

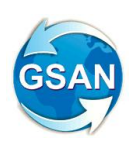

#### Layout de Tela(s) / Arquivo(s) / Relatório(s)

|   |                                                                 |                                                             |                                                                                    | - ē 🗙 |
|---|-----------------------------------------------------------------|-------------------------------------------------------------|------------------------------------------------------------------------------------|-------|
| K | 🚽 🕣 🧭 http://200.167.199.194:80                                 | 2/gsan/exibirApresent 🔎 👻 🗟 🔿 🗙 😹 Hotmail - wjmonteiro@H    | hotma 🧭 GSAN - Nova Funcionalidade 🏉 COMPESA - GSAN 🛛 🗙                            | ⋒ ☆ ७ |
|   | <u>File E</u> dit <u>V</u> iew F <u>a</u> vorites <u>T</u> ools | Help                                                        |                                                                                    |       |
| 1 | 🚖 🌀 Babylon Search (3) 🌘 Babylon                                | earch (2) 🌘 Babylon Search 🔁 Suggested Sites 💐 Hotmail - wj | jmonteiro@h 🙋 COMPANHIA DE SANEA 🧧 COMPANHIA DE SANEA 🧧 error The requested URL c. |       |
|   | Manu CEAN                                                       | Concultar Cobranças polo Nosso Númoro                       |                                                                                    | ^     |
|   | Menu GSAN                                                       | Consultar Cobranças pelo Nosso Numero                       |                                                                                    |       |
|   | ⊡ Gsan                                                          |                                                             |                                                                                    |       |
|   | Ultimos Acessos 🔹                                               |                                                             |                                                                                    |       |
|   |                                                                 |                                                             |                                                                                    |       |
|   | Entre em Contato                                                |                                                             |                                                                                    |       |
|   | Alterar Senha                                                   | Nosso Número:                                               |                                                                                    |       |
|   | Data Atual:                                                     |                                                             |                                                                                    |       |
|   | 17/08/2011<br>Heutérieu                                         |                                                             |                                                                                    | =     |
|   | 37103326487                                                     | Voltar                                                      | Pesquisar                                                                          |       |
|   | Grupo:                                                          |                                                             |                                                                                    |       |
|   | GR ADMINISTRADOR                                                |                                                             |                                                                                    |       |
|   | Nº Acesso:                                                      |                                                             |                                                                                    |       |
|   | 35                                                              |                                                             |                                                                                    |       |
|   | Data Ult. Acesso:<br>16/08/2011 10:40:55                        |                                                             |                                                                                    |       |
|   | 0/00/2011 10.40.33                                              |                                                             |                                                                                    |       |
|   | sair                                                            |                                                             |                                                                                    |       |
|   |                                                                 |                                                             |                                                                                    |       |
|   |                                                                 |                                                             |                                                                                    |       |
|   |                                                                 |                                                             |                                                                                    |       |
|   |                                                                 |                                                             |                                                                                    |       |
|   |                                                                 |                                                             |                                                                                    |       |
|   |                                                                 |                                                             |                                                                                    |       |
|   |                                                                 |                                                             |                                                                                    |       |
|   |                                                                 |                                                             |                                                                                    |       |

| COMPESA - GSAN - Windows Internet Explorer  Attp://2001671991948082/gsan/exibirConsultarContaAction.do?contaID=1099532628ttipoConsulta=conta |                |                              |           |                 |  |  |  |
|----------------------------------------------------------------------------------------------------|----------------|------------------------------|-----------|-----------------|--|--|--|
| Consultar Conta                                                                                                    |                |                              |           |                 |  |  |  |
| Nosso Número: XXXXX                                                                                                    | xxxxxxxxxxxxxx |                              |           | Ajuda           |  |  |  |
| Matrícula do Imóvel:                                                                                                    | 27695124       | Mês e Ano da Conta:          | 06/2011   |                 |  |  |  |
| Mês e Ano Contábil:                                                                                                    | 06/2011        | Mês e Ano de baixa contábil: |           |                 |  |  |  |
| Situação da Conta:                                                                                                    | NORMAL         |                              |           |                 |  |  |  |
| Usuário(s) Retificação:                                                                                                    |                |                              |           |                 |  |  |  |
|                                                                                                    |                |                              |           |                 |  |  |  |
| Usuário(s) Revisão:                                                                                                    |                |                              |           |                 |  |  |  |
| Usuário(s) Cancelamento:                                                                                                    |                |                              |           |                 |  |  |  |
| Olfano a la Line da Árman                                                                                                    |                |                              |           |                 |  |  |  |
| Situação da Lig. de Agua:                                                                                                    | 15/06/2011     | Situação da Lig. de Esgoto:  | POTENCIAL |                 |  |  |  |
| NSA do Movimento :                                                                                                    | 430            | Valor do Movimento :         | 3000.63   |                 |  |  |  |
| Valor da Conta :                                                                                                    | 1024,5         | 2                            | ,         |                 |  |  |  |
| Item Aceito :                                                                                                    | Sim            |                              |           |                 |  |  |  |
|                                                                                                    |                |                              |           |                 |  |  |  |
| -                                                                                                    |                |                              |           | Voltar          |  |  |  |
|                                                                                                    |                |                              |           | € <b>145%</b> ▼ |  |  |  |

# PAD

|                                                                                                    |                          |                                                |                  |                                    |                       | GSAN  |
|----------------------------------------------------------------------------------------------------|--------------------------|------------------------------------------------|------------------|------------------------------------|-----------------------|-------|
|                                                                                                    |                          |                                                |                  |                                    |                       |       |
| A State of the state of the state of the | 82/gsan/exibirManterG    | mail - wjmonteiro@hotn<br>tes 🏾 Hotmail - wimo | na 🧭 GSAN - Cor  | nigo - COMPESA 🧉 COMPESA - GSAN    | SANFA Perror The regi | n ★ © |
|                                                                                                    |                          |                                                | Oban -> r aturam | ento -> Oula de ragamento -> Gance |                       | ×     |
| 😼 Menu GSAN                                                                                                    | Cancelar Guia de Paga    | mento                                          |                  |                                    |                       |       |
| t Gsan                                                                                                    |                          |                                                |                  |                                    | Ajuda                 |       |
| Ultimos Acessos 🔹                                                                                                    | Nosso Número: XXXXXX     | *****                                          | (                |                                    | Aluda                 |       |
| Entre em Contato                                                                                                    |                          |                                                |                  |                                    |                       |       |
| Alterar Senha                                                                                                    | Dados do Imóvel:         |                                                |                  |                                    |                       |       |
| 17/08/2011                                                                                                    | Matricula do Imóvel :    | 27695124                                       |                  |                                    |                       | -     |
| Usuário:<br>37103326487                                                                                                    | Inscrição do Imóvel:     |                                                |                  |                                    |                       |       |
| Grupo:                                                                                                    | Nome do Cliente Usuário: |                                                |                  |                                    |                       |       |
| Nº Acesso:                                                                                                    | Situação de Água:        |                                                |                  |                                    |                       |       |
| 37<br>Data Ult. Acesso:                                                                                                    | Situação de Esgoto:      |                                                |                  |                                    |                       |       |
| 17/08/2011 05:38:33                                                                                                    | Valor da Guia :          |                                                | 1032,33          |                                    |                       |       |
| Sair                                                                                                    | Código do Cliente:       |                                                |                  |                                    |                       |       |
|                                                                                                    | Dedee de Cliente:        |                                                |                  |                                    |                       |       |
|                                                                                                    |                          |                                                |                  |                                    |                       |       |
|                                                                                                    | Nome do Cliente:         |                                                |                  |                                    |                       |       |
|                                                                                                    | Profissão:               |                                                |                  |                                    |                       |       |
|                                                                                                    | Ramo de Atividade:       |                                                |                  |                                    |                       |       |
|                                                                                                    |                          |                                                |                  |                                    |                       |       |
|                                                                                                    |                          | 15/06/2014                                     |                  |                                    |                       |       |
|                                                                                                    | Data do Pagamento :      | 15/00/2011                                     |                  | Malan da Mardaranta a              |                       | =     |
|                                                                                                    | NSA do Movimento :       | 432                                            |                  | valor do wovímento :               | 3000,63               |       |
|                                                                                                    | Item Aceito :            | SIM                                            |                  |                                    |                       |       |
|                                                                                                    |                          |                                                |                  |                                    | Voltar                |       |
|                                                                                                    |                          |                                                |                  |                                    |                       |       |

| (4 | - 🕞 🥖 http://200.167.199.194:8082                       | 2/gsan/exibirApresent 🔎 🗝 🗟 🖒 🔀 🗛       | otmail - wjmonteiro@hotma <i>i</i> | GSAN - Nova Funcionalidade 🧔 CC | DMPESA - GSAN ×                   | h 🖈 🏵            |
|----|---------------------------------------------------------|-----------------------------------------|------------------------------------|---------------------------------|-----------------------------------|------------------|
|    | Eile <u>E</u> dit ⊻iew F <u>a</u> vorites <u>T</u> ools | Help                                    |                                    |                                 |                                   |                  |
| 5  | 🖕 🌀 Babylon Search (3) 🍵 Babylon S                      | Search (2) 🌘 Babylon Search 🔁 Suggested | Sites 🞽 Hotmail - wjmonteiro@h     | . 🧧 COMPANHIA DE SANEA 🧧        | COMPANHIA DE SANEA 🧧 error The re | equested URL c > |
| ſ  | <b>1</b> H                                              |                                         |                                    |                                 |                                   | ]                |
|    | Menu GSAN                                               | Consultar Documento                     | de Cobrança                        |                                 |                                   |                  |
|    | E Gsan                                                  |                                         | ~~~~~                              |                                 |                                   |                  |
|    | Ultimos Acessos 🔹                                       | Nosso Numero: XXXX                      | *****                              |                                 |                                   |                  |
|    |                                                         | Dados do Imóvel:                        |                                    |                                 |                                   |                  |
|    | Entre em Contato                                        |                                         |                                    |                                 |                                   |                  |
|    | Alterar Senha                                           | Matricula do Imóvel :                   | 27695124                           |                                 |                                   |                  |
|    | Data Atual:                                             | "                                       |                                    |                                 |                                   |                  |
|    | 17/08/2011<br>Uguária:                                  | Inscriçao:                              | 165.205.100.0336.000               |                                 |                                   | =                |
|    | 37103326487                                             | Situação de Água:                       | LIGADO                             |                                 |                                   |                  |
|    | Grupo:                                                  | Situação de Esgoto:                     | POTENCIAL                          |                                 |                                   |                  |
|    | GR ADMINISTRADOR                                        |                                         | Enc                                | lereço                          |                                   |                  |
|    | 35                                                      | RUA                                     | A B - NUM 00006 - TIMB             | O ABREU E LIMA PE 53520         | -310                              |                  |
|    | Data Ult. Acesso:                                       |                                         |                                    |                                 |                                   |                  |
|    | 16/08/2011 10:40:55                                     | VI. Documento:                          | 1341,56                            | VI. Desconto:                   |                                   |                  |
|    | <u>Sair</u>                                             | Data do Pagamento :                     | 15/06/2011                         |                                 |                                   |                  |
|    |                                                         |                                         |                                    | Malas da Mardarasta             |                                   |                  |
|    |                                                         | NSA do Movimento :                      | 432                                | valor do Movimento              | : 3000,63                         |                  |
|    |                                                         | Item Aceito :                           | Sim                                |                                 |                                   |                  |
|    |                                                         |                                         |                                    |                                 |                                   |                  |
|    |                                                         |                                         |                                    |                                 |                                   |                  |
|    |                                                         |                                         |                                    |                                 | Voltar                            |                  |
|    |                                                         |                                         |                                    |                                 | Voltar                            |                  |
| -/ |                                                         |                                         |                                    |                                 |                                   | P                |

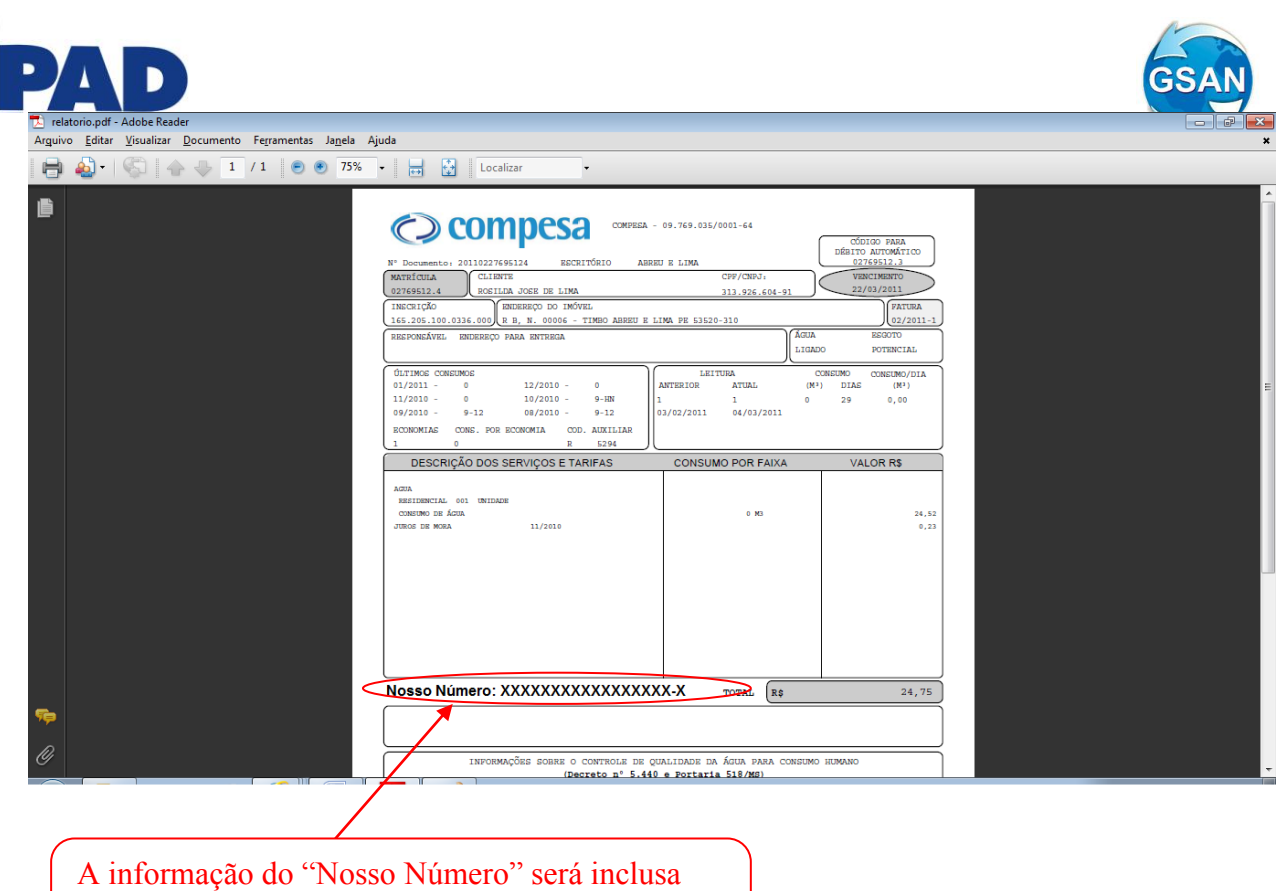

A informação do "Nosso Número" será inclusa tanto na emissão de contas, quanto na emissão de guias de pagamento e documentos de cobrança

#### **Restrições**

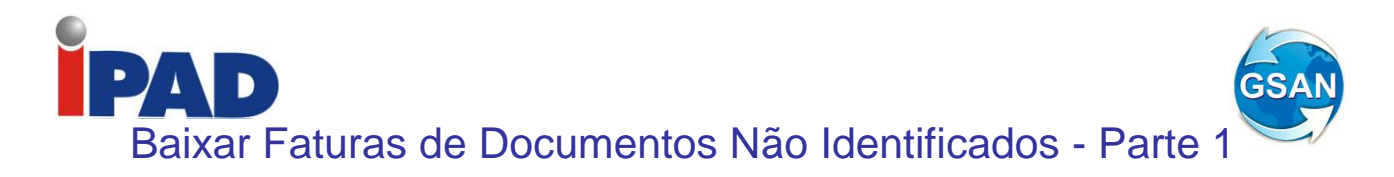

#### Gsan -> Arrecadacao -> Informar Acerto Documentos não Aceitos

#### <u>Motivação</u>

Baixar faturas de documentos não identificados pelo Gsan.

#### Procedimentos para Utilização

Procedimentos para processar os documentos não aceitos pelo GSAN:

#### Gerar no sistema GSAN os pagamentos não identificados

Cadastrar um cliente fictício no sistema, para que, quando do processamento do movimento da arrecadação se possa associar os documentos não aceitos a este cliente.

Definir este cliente fictício como um parâmetro para o sistema na opção Informar Parâmetros do Sistema – Aba Dados Gerais (ver tela 01).

No cadastramento do cliente, associar a localidade do endereço sede da Compesa.

Cadastrar o tipo de débito "Documento não Aceito", associando ao tipo do lançamento contábil "Recebimentos não Identificados" (opção GSAN -> faturamento -> Debito -> Inserir Tipo de Debito).

Considerar os Documentos não Aceitos como documentos do tipo "Guia de Pagamento" dentro do processo de Arrecadação.

Foram ajustados os processos que fazem parte da Arrecadação para que passem a considerar os "Documentos não Aceitos", quais sejam:

- Registrar Movimento Arrecadadores
- Classificar Pagamentos e Devoluções
- Inserir/Manter Pagamentos
- Encerrar Arrecadação
- Gerar os Dados para a Contabilidade

A Implementação destes ajustes no sistema permitirá a apropriação pelo sistema dos pagamentos não identificados para o cliente fictício.

# Transferência dos pagamentos não identificados registrados para o cliente fictício "Pagamentos não Identificados" para os débitos do cliente que efetuou o pagamento

Disponibilizada a opção no sistema para fazer os acertos para os pagamentos dos "Documentos não Aceitos":

- Aba "Pagamento" (ver tela 02):

Nesta aba, o usuário irá selecionar o pagamento que deverá ser transferido para determinado débito. Os parâmetros que compõem o filtro de pesquisa são o Período, Data de Pagamento, Arrecadador, Aviso Bancário, Movimento Arrecadador e Forma de Arrecadação. Será escolhido apenas um pagamento.

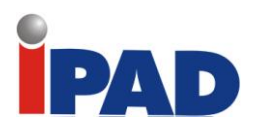

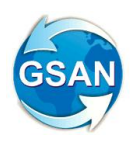

#### - Aba "Débito" (ver tela 03):

Nesta aba, o usuário irá marcar um ou mais débitos que serão quitados através da transferência do pagamento selecionado. O parâmetro que compõe o filtro de pesquisa é a matrícula do imóvel. O usuário deverá escolher se deseja pesquisar os débitos pagos, não pagos ou todos. Serão apresentados os débitos do tipo Conta, Débito a Cobrar e Guia de Pagamento. O total dos débitos a serem escolhidos deve ser igual ao valor do pagamento selecionado.

Quando o usuário confirmar a transferência do pagamento, através do botão "Concluir" (ver tela 03), os débitos selecionados serão quitados e os registros contábeis associados ao tipo do débito (Conta, Débito a Cobrar e Guia de Pagamento) serão gerados.

Após a atualização, o sistema retornará para a aba de Pagamento, onde o usuário poderá selecionar outro registro de pesquisa.

#### Caminho da Funcionalidade

Gsan -> Arrecadacao -> Informar Acerto Documentos não Aceitos

#### Caso(s) de Uso Relacionado(s)

- [UC0060] Informar Parâmetro Sistema
- [UC0242] Registrar Movimento Arrecadadores
- [UC0300] Classificar Pagamentos Devoluções
- [UC0265] Inserir Pagamentos
- [UC0265] Manter Pagamentos
- [UC0276] Encerrar Arrecadação do Mês
- [UC0348] Gerar Lançamentos Contábeis Arrecadação

#### Layout de Tela(s) / Arquivo(s) / Relatório(s)

Tela 01 – Informar Parâmetros do Sistema – Aba Dados Gerais

|                   | Caminho Imagem do Relatorio: *                                     | ./imagens/logocompesarel.jpg      |                              |
|-------------------|--------------------------------------------------------------------|-----------------------------------|------------------------------|
|                   | Caminho Imagem da Conta: *                                         | ./imagens/compesa.jpg             | ]                            |
|                   | Execução do Resumo de<br>Negativação: *                            | 369                               |                              |
|                   | Controlar os autos de infração:                                    | 🔘 Sim 💿 Não                       |                              |
|                   | Indicador Exibir Mensagem:                                         | 💿 Sim 🔘 Não                       |                              |
|                   | Documento Principal Obrigatório:                                   | 💿 Sim 🔘 Não                       |                              |
|                   |                                                                    | Dadaa Caraia da Cadaatra          |                              |
|                   |                                                                    | Dados Gerais de Cadastro          |                              |
|                   | Indicador Usa Rota:                                                | ◯ Sim ⊙ Não                       | Atributo a                   |
|                   | versão do celular:                                                 | 1.2.3.0                           | ser incluído                 |
|                   | Percentual de Convergência da<br>Repavimentação:                   |                                   |                              |
|                   | Cliente Fictício para Associar os<br>Pagamentos não Identificados: | COMPESA - Pagamento não Identifio | cado                         |
|                   |                                                                    | *Campos obrigatórios              |                              |
|                   |                                                                    | Avança                            | r 🕨                          |
|                   | Desfazer Cancelar                                                  |                                   | Concluir                     |
|                   |                                                                    |                                   |                              |
| Banco: 05/10/2010 |                                                                    | Versão: 5.2.10.4 (Evolutiva) (    | Batch) 13/11/2010 - 17:07:58 |

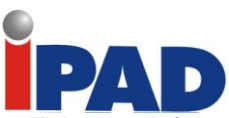

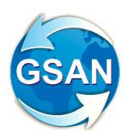

Tela 02 – Informar Acerto Documentos não Aceitos – Aba Pagamento

| 😼 Menu GSAN<br>⊕ 💼 Gsan        | Inform      | nar Acerto I       | ) o c u m e n t c          | os não Ac     | eitos               | Pa      | qamento   | Débito               |  |
|--------------------------------|-------------|--------------------|----------------------------|---------------|---------------------|---------|-----------|----------------------|--|
| Ultimos Acessos 🔽              | Para gerar  | o acerto dos docum | entos não aceitos,         | :             |                     |         |           |                      |  |
| Entre em Contato               | Período:*   |                    |                            | a             | , 🔳 d               | d/mm/aa | /aaaa     |                      |  |
| Alterar Senha                  | Arrocadad   | lor:*              |                            |               |                     |         | N         |                      |  |
| Data Atual:                    | Arrecauau   |                    |                            |               |                     |         | 0         |                      |  |
| 12/07/2010                     | Aviso Ban   | cário:             | <u>e</u>                   |               |                     |         | 8         |                      |  |
| Usuario:<br>admin              | Mayimont    | Arreadadar         |                            |               |                     |         |           | <b>Q</b>             |  |
| Osuario:                       | wowment     | D Allecauduol.     |                            |               |                     |         |           |                      |  |
| admin                          | Forma de    | Arrecadação:       |                            |               |                     | -       |           |                      |  |
| GR ADMINISTRADOR<br>GRUPO GSAN |             | ,                  | * Campos obrigatórios Filt |               |                     |         |           |                      |  |
| GRUPO<br>SEGURANCA             | Guias de pa | agamento encontra  | das:                       |               |                     |         |           |                      |  |
| Nº Acesso:                     | Pagamento   | s                  |                            |               |                     |         |           |                      |  |
| A944<br>Data Illt Acesso:      | Selecionar  | Tipo do Débito     | Forma Arrec.               | Dt. Pagto     | Valor               | NSA     | Arrecad   | ador                 |  |
| 12/07/2010 05:40:50            | 0           | PARCELAMENTO       | INTERNET                   | 25/06/2010    | 5,26                | 123456  | BANCO DO  | BRASIL               |  |
| <u>Sair</u>                    | 0           |                    |                            |               |                     |         |           |                      |  |
|                                | * Campo     | Obrigatório        |                            |               |                     |         | Ava       | nçar                 |  |
|                                | Desfaze     | r Cancelar         |                            |               |                     |         |           | ٩                    |  |
| Banco: 06/07/2010              |             |                    | Versão: <u>5.2</u> .       | 7.4(Testes-Ev | volutiva <u>s</u> ) | (Batch) | 12/07/201 | 0 - 12:14 <u>:37</u> |  |

Tela 03 - Informar Acerto Documentos não Aceitos - Aba Débito

| 😼 Menu GSAN<br>⊞∽🚞 Gsan        | Informar             | Acerto        | Document          | os não A     | ceit     | o s     | Pagamer      | nto Débit   | •            |
|--------------------------------|----------------------|---------------|-------------------|--------------|----------|---------|--------------|-------------|--------------|
| Ultimos Acessos 🔽              | Para transferir o va | alor do pagai | mento, informe os | dados abaixo | ¢        |         | 5            |             |              |
| Entre em Contato               | Matricula do Imov    | el:           | 12345678          | ĸ            |          |         | (a)          |             |              |
| Alterar Senha                  | Apresentar Débi      | tos:          | Não Pagos         | Pagos        | 0        | Todos   |              |             |              |
| Data Atual:<br>12/07/2010      |                      |               |                   |              |          |         |              |             |              |
| Usuário:<br>admin              | Débitos Encontra     | ados:         |                   |              |          |         |              |             |              |
| Grupo:                         | Total do Pagamer     | nto:          | 5,26              | Total do     | s débito | s:      |              |             |              |
| GR ADMINISTRADOR<br>GRUPO GSAN | Contas               |               |                   |              |          |         |              |             |              |
| GRUPO                          | Marca/Desmarca       | Mês/Ano       | Vencimento        | V            | /alor    | Situaci | a l          | Dagamento   |              |
| SEGURANCA                      |                      | 05/2010       | 25/06/2010        | -            | 5.26     | NORI    |              | ugumento    |              |
| N° Acesso:<br>4944             |                      | 08/2010       | 25/09/2010        | 1            | 0.43     | NOR     | MAL          |             |              |
| Data Ult. Acesso:              |                      |               | 25/05/2010        |              | 0,40     | HOR     |              |             |              |
| 12/07/2010 05:40:50            | Débitos a Cobrar     |               |                   |              |          |         |              |             |              |
| Sair                           | Marca/Desmarca       | Tip           | o do Débito       | Mês/Ano Cob  | or. Pro  | est. V  | VI. Restante | Pagamento   |              |
|                                |                      | CORTE P/F/    | ALTA DE PAG.      | 10/2010      | 0        | /1      | 7,18         |             |              |
|                                |                      | JUROS DE      | MORA              | 06/2010      | 0        | /1      | 0,86         |             |              |
|                                |                      |               |                   |              |          |         |              |             |              |
|                                | Guias de Pagamer     | nto           |                   |              |          |         |              |             |              |
|                                | Marca/Desmarca       | . 1           | Tipo do Débito    | Prest.       | Vencin   | nento   | Valor        | Pagamento   |              |
|                                |                      |               |                   |              |          |         |              |             | $\widehat{}$ |
|                                |                      |               |                   |              |          |         |              |             |              |
|                                |                      |               |                   |              |          |         |              | Concluir    |              |
|                                | Desfazer             | Cancelar      |                   |              |          |         |              |             |              |
| Banco: 06/07/2010              |                      |               | Versão: 5.2.      | 7.4(Testes-E | volutiv  | vas) (B | Batch) 12/07 | /2010 - 12: | 14:37        |

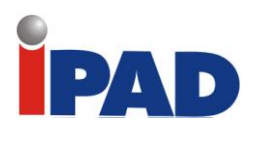

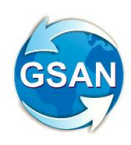

## **Restrições**

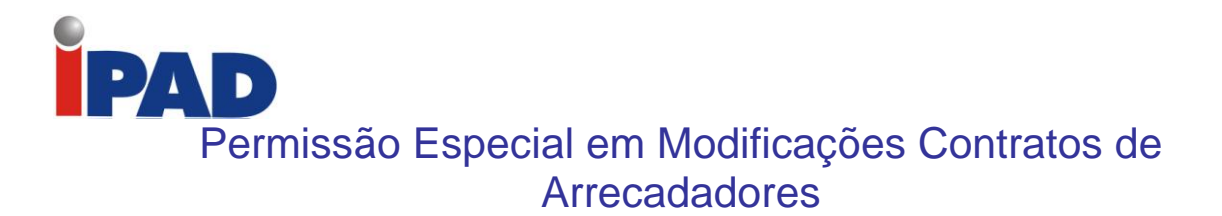

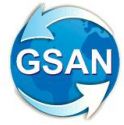

#### GSAN > Arrecadação > Arrecadador > Manter Contrato de Arrecadador

#### Motivação

Permissão especial em modificações de contratos de arrecadadores.

#### Procedimentos para Utilização

O objeto da demanda é a criação de uma permissão especial a ser utilizada na funcionalidade de atualização de contrato de arrecadadores, restringindo a alteração do campo "TAMANHO MÁXIMO PARA IDENTIFICAÇÃO DO IMÓVEL" (DÍGITOS), apenas para os usuários que possuam a respectiva permissão.

Será criada a permissão especial "Alterar Tamanho Máximo para Identificação do Imóvel no Contrato de Arrecadador" e alterada a funcionalidade "Manter Contrato de Arrecadador" para só permitir a alteração deste campo caso o usuário possua a respectiva permissão especial cadastrada.

Caminho das Funcionalidades

GSAN > Arrecadação > Arrecadador > Manter Contrato de Arrecadador

Caso(s) de Uso Relacionado(s)

[UC0510] - Manter Contrato de Arrecadador

#### **Restrições**

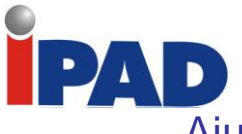

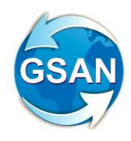

## Ajustar Valores por Categoria Dados Diários da Arrecadação

#### Gsan -> Arrecadação -> Consultar Dados Diários da Arrecadação Gsan -> Relatório -> Arrecadação -> R0345 – Resumo da Arrecadação

#### <u>Motivação</u>

Ajustar a distribuição dos valores por categoria, na tela de Dados Diários da Arrecadação, de forma a compatibilizá-los com os valores do Relatório R0345 - Resumo da Arrecadação.

#### Procedimentos para Utilização

A divergência entre os valores por categoria entre os Dados Diários da Arrecadação e o relatório R0345 – Resumo da Arrecadação é devido à forma como foram concebidas as gerações das informações.

Os Dados Diários da Arrecadação servem para o acompanhamento diário da arrecadação. Para determinação da categoria, é levada em conta apenas a categoria principal do imóvel, ou seja, para os imóveis que tenham mais de uma categoria, é considerada aquela que tenha o maior número de economias e todo o valor é acumulado nessa categoria.

O relatório R0345 – Resumo da Arrecadação é um relatório que respalda os lançamentos contábeis. Para tal - por exigência contábil -, foi necessária a separação dos valores arrecadados em suas respectivas categorias, ou seja, para os imóveis que têm mais de uma categoria, é feito o rateio dos valores pagos em cada categoria.

Alterada a geração das informações dos Dados Diários da Arrecadação, para que seja feito o rateio dos valores por categoria, de forma idêntica a que é feita na geração do relatório R0345 – Resumo da Arrecadação.

Alterado o Gerar Dados Diários da Arrecadação, para que seja consultado o documento associado (CONTA, GUIA DE PAGAMENTO e DEBITO A COBRAR) a cada pagamento que é acumulado, para resgatar o rateio dos valores por categoria que está armazenado em tabelas associadas a esses documentos (CONTA CATEGORIA, GUIA PAGAMENTO CATEGORIA e DEBITO A COBRAR CATEGORIA). Desse modo, os valores deixarão de ser acumulados diretamente da tabela PAGAMENTO, passado a ser acumulados, já rateado, por categoria, vindo das tabelas que guardam esses valores de forma discriminada.

Para os pagamentos não classificados que não tenham documento associado, ou cujo valor não esteja igual ao documento associado, será adotado o mesmo critério que é utilizado na geração do R0345 – Resumo da Arrecadação.

Para as devoluções e os descontos que são gerados na tabela DEVOLUÇÃO DADOS DIÁRIOS, também será adotado o mesmo critério que é utilizado na geração do R0345 – Resumo da Arrecadação. Assim, os valores ficarão compatíveis, tanto no total quanto na distribuição por categoria.

#### Caminho da Funcionalidade

Gsan -> Arrecadação -> Consultar Dados Diários da Arrecadação Gsan -> Relatório -> Arrecadação -> R0345 – Resumo da Arrecadação

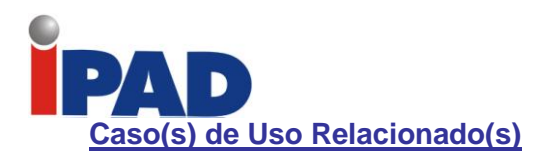

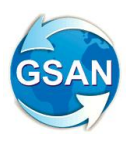

[UC0301] Gerar Dados Diários da Arrecadação

#### Tabelas Relacionadas

ARRECADACAO.ARREC\_DADOS\_DIARIOS ARRECADACAO.DEVOLUCAO\_DADOS\_DIARIOS

#### **Restrições**

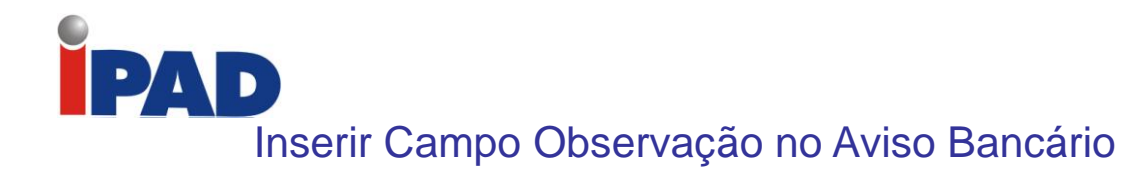

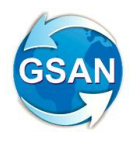

#### Gsan -> Arrecadação -> Aviso Bancário -> Inserir Aviso Bancário Gsan -> Arrecadação -> Aviso Bancário -> Manter Aviso Bancário

#### <u>Motivação</u>

Permitir informar Observação no Aviso Bancário, quando a Forma de Arrecadação for "Depósito", complementando a informação de quem fez o depósito.

#### Procedimentos para Utilização

#### Ajustes nas Opções "Inserir Aviso Bancário" e "Manter Aviso Bancário"

Realizado ajustes nas funcionalidades "Inserir Aviso Bancário" e "Manter Aviso Bancário", para inserir o atributo Observação (**Tela 1 e Tela 2**).

Quando da inclusão ou alteração de um Aviso Bancário, sempre que o campo forma de arrecadação for "DEPÓSITO", será disponibilizado o campo de "OBSERVAÇÃO" com, no máximo, 200 caracteres.

Os ajustes nas funcionalidades "Inserir Aviso Bancário" e "Manter Aviso Bancário" passa a considerar o campo observação. O atributo aparece depois do atributo forma de arrecadação.

Ajustada a funcionalidade "Filtrar Aviso Bancário" para considerar como filtro o atributo "**Forma de Arrecadação**" (**Tela 3**).

#### Caminho da Funcionalidade

Gsan -> Arrecadação -> Aviso Bancário -> Inserir Aviso Bancário Gsan -> Arrecadação -> Aviso Bancário -> Manter Aviso Bancário

Caso(s) de Uso Relacionado(s)

UC0235 – Inserir Aviso Bancário UC0238 – Manter Aviso Bancário UC0239 – Filtrar Aviso Bancário UC0241 – Pesquisar Aviso Bancário

#### Tabelas Relacionadas

Aviso Bancário Arrecadador Aviso Dedução Conta Bancária Agência Dedução Tipo Cliente Aviso Acertos

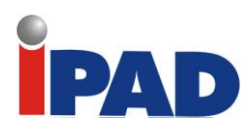

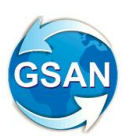

#### Layout de Tela(s) / Arquivo(s) / Relatório(s)

| Inserir Aviso Bancário                 |                     | Arrecadador   | Aviso<br>Bancário Conclusão |
|----------------------------------------|---------------------|---------------|-----------------------------|
|                                        |                     |               |                             |
| Arrecadador:                           | 1 BANCO DO BR       | ASIL SA       |                             |
| Data do Lançamento:                    | 26/03/2013          |               | Liberado para               |
| Sequencial do Aviso:                   | 1                   |               | digitação para a            |
| Para inserir o aviso bancário, informe | os dados abaixo:    |               | forma de                    |
| Tipo do Aviso:*                        | 🔘 Crédito 🔘 Débito  |               | arrecadaçao<br>"DEPÓSITO"   |
| Número do Documento:*                  |                     | $\rightarrow$ | DEFOSITO !                  |
| Forma de Arrecadação:*                 | DEPOSITO            |               |                             |
| Observações.:                          |                     |               | .::                         |
|                                        | 0/200               |               |                             |
| Conta Bancária:*                       | 1 3234 2868         | 1 🖳 🖗         |                             |
| Data da Realização do Aviso:*          | dd/m                | im/aaaa       |                             |
| Valor da Arrecadação:                  |                     |               |                             |
| Valor da Devolução:                    |                     |               |                             |
| Valor das Deduções:                    |                     |               |                             |
| Valor do Aviso:                        |                     |               |                             |
|                                        | * Campo Obrigatório |               |                             |
|                                        |                     |               | Calcular                    |
| Deduções do Aviso                      |                     |               | Adicionar                   |
| Remover Tipo                           | de Dedução          | Valor da      | n Dedução                   |
|                                        | <                   | r             |                             |
| Desfazer Cancelar                      |                     |               | Concluir                    |

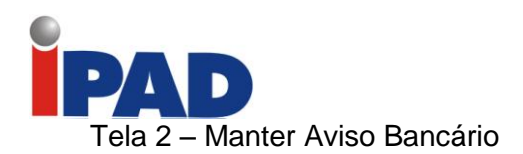

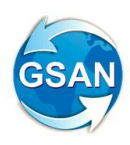

| Atualizar Aviso Band                                                                                   | cário                       |                         |                               |                                                                             |
|----------------------------------------------------------------------------------------------------|-----------------------------|-------------------------|-------------------------------|-----------------------------------------------------------------------------|
| Arrecadador:<br>Data do Lançamento:<br>Sequencial do Aviso:<br>Tipo do Aviso:<br>Eorma do Arrocadação: | BANCO DO BRAS<br>01/03/2012 | SIL SA<br>(dd/mm/aaaa)  |                               | Liberado para<br>digitação para a<br>forma de<br>arrecadação<br>"DEPÓSITO"! |
| Forma de Arrecadação:                                                                                  | DEPOSITO                    |                         |                               |                                                                             |
| Observações.:                                                                                          | 0/200                       |                         |                               |                                                                             |
| Para atualizar o aviso bancá                                                                           | rio, informe os dados       | s abaixo:               |                               |                                                                             |
| Número do Documento:*                                                                                  |                             |                         |                               |                                                                             |
| Conta Bancana:<br>Data da Realização do<br>Aviso:*                                                     | 1 3234<br>02/03/2012        | 28681<br>  (dd/mm/aaaa) | ,                             |                                                                             |
| Valor da Arrecadação:                                                                                  | 771,44                      | ]                       |                               |                                                                             |
| Valor da Devolução:                                                                                    | 0,00                        | ]                       |                               |                                                                             |
| Valor das Deduções:                                                                                    | 0,00                        |                         |                               |                                                                             |
| Valor do Aviso:                                                                                        | 7/1,44<br>Campo Obrigatóri  | 0                       |                               |                                                                             |
|                                                                                                    | Campo Congaton              | 0                       |                               | Calcular                                                                    |
| Deduções do Aviso                                                                                      |                             |                         |                               | Adicionar                                                                   |
| Remover                                                                                                | Tipo de Deduç               | ăo                      | Va                            | lor da Dedução                                                              |
| Acertos do Aviso                                                                                       |                             |                         |                               | Adicionar                                                                   |
| Remover Com                                                                                            | ta Bancária                 | Acertar Tip<br>Ac       | o do 🛛 Data do<br>erto Acerto | Valor do Acerto                                                             |
| Voltar Desfazer Ca                                                                                     | incelar                     |                         |                               | Atualizar                                                                   |

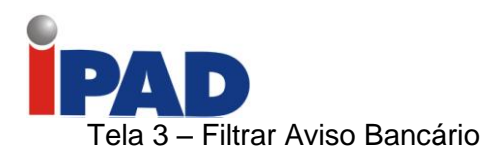

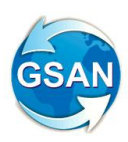

|                                             | Gsan -> Arreoadaoao -> Aviso Ba    | noario -> Manter Aviso Banoari      |
|---------------------------------------------|------------------------------------|-------------------------------------|
| Filtrar Aviso Bancário                      |                                    |                                     |
| Para filtrar um aviso bancário no           | sistema, informe os dados abaixo:  | 🗹 Atualizar                         |
| Arrecadador:                                | 1 BANCO DO BRASIL SA               |                                     |
| Período de Lançamento do<br>Aviso:          | 01/03/2012 🔳 a 01/03/2012 🔳 da     | Filtro por forma<br>de arrecadação! |
| Tipo do Aviso:                              | <u> O Crédito O Débito O Todos</u> |                                     |
| Forma de Arrecadação:                       | DEPOSITO                           |                                     |
| Conta Bancária:                             |                                    |                                     |
| Movimento:                                  |                                    | R @                                 |
| Período de Referência da<br>Arrecadação:    | a mm/aaaa                          |                                     |
|                                             | Previsão                           |                                     |
| Período de Previsão do<br>Crédito/Débito:   | add/mr                             | n/aaaa                              |
|                                             | Realização                         |                                     |
| Período de Realização do<br>Crédito/Débito: | add/mr                             | n/aaaa                              |
| Intervalo de Valor Realizado:               | a                                  |                                     |
| Avisos Abertos / Fechados:                  |                                    |                                     |
| Limpar Cancelar                             |                                    | Filtrar                             |

#### **Restrições**

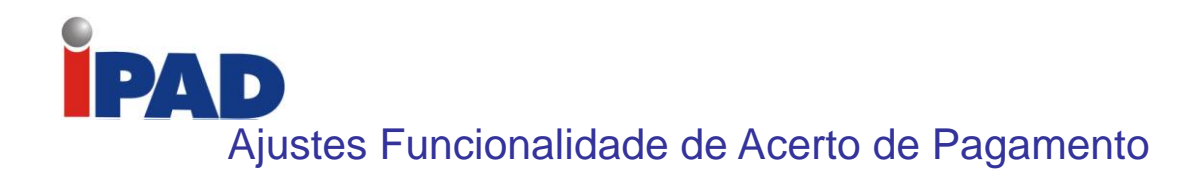

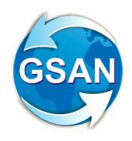

#### GSAN > Arrecadação > Informar Acerto de Documentos Não Aceitos

#### <u>Motivação</u>

Acrescentar documento de cobrança com desconto e cria duplicidade fatura já parcelada.

#### Procedimentos para Utilização

O sistema foi adequado para exibir os documentos de cobrança do imóvel selecionado, que ainda não tenham sido pagos, e permitir a seleção de débitos (contas, guias ou débito a cobrar) parcelados (Tela 01).

No caso de débitos já parcelados devem ser informados parâmetros de pesquisa e, caso o débito já esteja no histórico, exibe na cor vermelha, como hoje já acontece com os débitos pagos. (Tela 02).

Na relação dos documentos de cobrança só serão exibidos os não pagos (que estejam sem pagamento relacionado). E, caso um deles seja selecionado, o sistema obtem os itens do documento de cobrança e associa os pagamentos selecionados aos itens, considerando todos os descontos do documento de cobrança, através do Processar Pagamento com Código de Barras, no caso o extrato não se tratar de ficha de compensação (valor inferior a R\$1.000,00) ou Processar Pagamento com Ficha Compensação, caso o extrato se tratar de ficha de compensação (valor igual ou superior a R\$1.000,00).

#### Caminho da Funcionalidade

GSAN > Arrecadação > Informar Acertos de Documentos Não Aceitos GSAN > Arrecadação > Informar Acerto de Documentos Não Aceitos

#### Caso(s) de Uso Relacionado(s)

[UC1214] Informar Acerto Documentos Não Aceitos [UC0259] Processar Pagamento com Código de Barras [UC0724] Processar Pagamento com Ficha Compensação

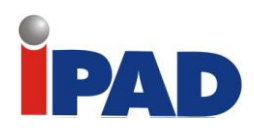

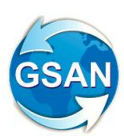

## Layout de Tela(s) / Arquivo(s) / Relatório(s)

|                                                                |                                                                                                    | _                  |                                                                                              | <i>"</i> • • • •                                                                                            |                                                                                                    |                                                                                                    |                                                                                                    |                   |  |  |
|----------------------------------------------------------------|----------------------------------------------------------------------------------------------------|--------------------|----------------------------------------------------------------------------------------------|----------------------------------------------------------------------------------------------------|----------------------------------------------------------------------------------------------------|----------------------------------------------------------------------------------------------------|----------------------------------------------------------------------------------------------------|-------------------|--|--|
| Inform                                                         | ar Acerto                                                                                             | o Docum            | entos N                                                                                      | ao Aceitos                                                                                                  |                                                                                                    |                                                                                                    | Pagament                                                                                                    | 0 Débito          |  |  |
| ara transf<br>Iatrícula                                        | ferir o valor<br><b>do</b> 9                                                                          | do pagam<br>7500   | ento, inforr                                                                                 | me os dados ab                                                                                              | aixo:<br>38.000                                                                                                    |                                                                                                    |                                                                                                    | Ø                 |  |  |
| movel:                                                         |                                                                                                    |                    |                                                                                              | 1.200.400.00                                                                                                |                                                                                                    |                                                                                                    |                                                                                                    | Ĩ                 |  |  |
| Débitos Encontrados:                                           |                                                                                                    |                    |                                                                                              |                                                                                                    |                                                                                                    |                                                                                                    |                                                                                                    |                   |  |  |
| Total do Pagamento: 38,58 Total dos Débitos Selecionados: 0,00 |                                                                                                    |                    |                                                                                              |                                                                                                    |                                                                                                    |                                                                                                    |                                                                                                    |                   |  |  |
| Selecionar Débitos Pagos/Parcelados                            |                                                                                                    |                    |                                                                                              |                                                                                                    |                                                                                                    |                                                                                                    |                                                                                                    |                   |  |  |
|                                                                |                                                                                                    |                    |                                                                                              | Conta                                                                                                    | -                                                                                                    |                                                                                                    |                                                                                                    |                   |  |  |
|                                                                |                                                                                                    |                    |                                                                                              | Contas                                                                                                    | 5                                                                                                    |                                                                                                    |                                                                                                    |                   |  |  |
|                                                                |                                                                                                    |                    |                                                                                              | Débitos A C                                                                                                 | obrar                                                                                                    |                                                                                                    |                                                                                                    |                   |  |  |
| Selecion                                                       | <u>ar</u>                                                                                             | Tipo d             | o Débito                                                                                     | Mê<br>Refe                                                                                                  | s/Ano M<br>erência Co                                                                                                    | ês/Ano<br>obrança                                                                                                    | Parcelas a<br>cobrar                                                                                                    | ¥alor a<br>cobrar |  |  |
|                                                                |                                                                                                    | Total              |                                                                                              | 0 d                                                                                                    | oc(s)                                                                                                    |                                                                                                    |                                                                                                    | 0,00              |  |  |
| Guias de Pagamento<br>Guias de Pagamento                       |                                                                                                    |                    |                                                                                              |                                                                                                    |                                                                                                    |                                                                                                    |                                                                                                    |                   |  |  |
| Selecion                                                       | <u>ar</u>                                                                                             | Tipo do C          | )ébito                                                                                       | Prestaç                                                                                                    | ão Emissão                                                                                                    | o Vencin                                                                                                    | cobra                                                                                                    | nça               |  |  |
| Total D doc(s)                                                 |                                                                                                    |                    |                                                                                              |                                                                                                    |                                                                                                    |                                                                                                    |                                                                                                    |                   |  |  |
|                                                                |                                                                                                    | Total              |                                                                                              | 0 000(3)                                                                                                    |                                                                                                    |                                                                                                    |                                                                                                    |                   |  |  |
|                                                                |                                                                                                    | Acão de            |                                                                                              | Documentos C                                                                                                | Cobrança                                                                                                    |                                                                                                    | btd                                                                                                    |                   |  |  |
| Seleciona                                                      | <u>ar</u> Doc                                                                                         | Ação de<br>Cobranç | e<br>:a Emissã                                                                               | Documentos C<br>o Forma de<br>Emissão                                                                       | Cobrança<br>Tipo Do                                                                                                    | oc. VI. Do                                                                                                    | c. Qtd.<br>Ttens                                                                                                    | Sit. OS           |  |  |
| Seleciona                                                      | <u>ar</u> Doc<br><u>18829210</u>                                                                      | Ação de<br>Cobranç | e Emissã<br>;a Emissã<br>08/01/2009                                                          | Documentos C<br>o Forma de<br>Emissão<br>CRONOGRAMA                                                         | Cobrança<br>Tipo Do<br>AVISO DE COR                                                                                                    | DC. VI. DO<br>RTE 195,90                                                                                                    | c. Qtd.<br>Itens                                                                                                    | Sit. OS           |  |  |
| Selecion:                                                      | ar Doc<br>18829210<br>18087611                                                                        | Ação do<br>Cobranç | e Emissã<br>08/01/2009<br>24/12/2008                                                         | Documentos C<br>Forma de<br>Emissão<br>CRONOGRAMA<br>CRONOGRAMA                                             | Cobrança<br>Tipo Do<br>AVISO DE COP<br>CARTA<br>COBRANÇA<br>PARCELAMENT                                                                                                    | ос. VI. Do<br>RTE 195,96<br>го 195,96                                                                                                    | c. Qtd.<br>Itens                                                                                                    | Sit. OS           |  |  |
| Selecion:                                                      | ar Doc<br>18829210<br>18087611<br>16315999                                                            | Ação de<br>Cobranç | e Emissã<br>08/01/2009<br>24/12/2008<br>30/10/2008                                           | Documentos C<br>Forma de<br>Emissão<br>CRONOGRAMA<br>CRONOGRAMA                                             | Obrança<br>Tipo Do<br>Aviso de cor<br>Carta<br>Cobrança<br>Parcelament<br>Carta<br>Cobrança<br>Suprimido                                                                                                    | oc. VI. Do<br>RTE 195,90<br>195,90<br>195,90                                                                                                    | c. Qtd.<br>Itens<br>5 8<br>5 0                                                                                                    | Sit. 05           |  |  |
| Selecion:                                                      | Al         Doc           18829210         18087611           16315999         13292045                | Ação do<br>Cobranç | e Emissã<br>08/01/2009<br>24/12/2008<br>30/10/2008<br>11/05/2008                             | Documentos C<br>Forma de<br>Emissão<br>CRONOGRAMA<br>CRONOGRAMA<br>CRONOGRAMA                               | COBRANÇA<br>AVISO DE COR<br>CARTA<br>COBRANÇA<br>PARCELAMENT<br>CARTA<br>COBRANÇA<br>SUPRIMIDO<br>CARTA<br>COBRANÇA<br>SUPRIMIDO                                                                                                    | oc. VI. Do<br>RTE 195,90<br>195,90<br>195,90<br>195,90                                                                                                    | c. Qtd.<br>Itens<br>8<br>0<br>5<br>0<br>5<br>0                                                                                                    | Sit. 05           |  |  |
| Selecion:                                                      | ar Doc<br>18829210<br>18087611<br>16315999<br>13292045<br>11730338                                    | Ação do<br>Cobranç | Emissã<br>08/01/2009<br>24/12/2008<br>30/10/2008<br>11/05/2008<br>14/02/2008                 | Documentos C<br>o Forma de<br>Emissão<br>CRONOGRAMA<br>CRONOGRAMA<br>CRONOGRAMA<br>CRONOGRAMA               | COBRANÇA<br>AVISO DE COR<br>CARTA<br>COBRANÇA<br>PARCELAMENT<br>CARTA<br>COBRANÇA<br>SUPRIMIDO<br>CARTA<br>COBRANÇA<br>SUPRIMIDO<br>CARTA<br>COBRANÇA<br>SUPRIMIDO                                                                                                    | VI. Do           RTE         195,96           0         195,96           195,96         195,96           195,96         195,96                                                                                                    | Qtd.       5     8       5     0       5     0       5     0       5     0                                                                                                    | Sit. OS           |  |  |
| Selecion:                                                      | ▲ Doc       18829210       18037611       16315999       13292045       11730338       10106637       | Ação da<br>Cobranç | Emissã<br>08/01/2009<br>24/12/2008<br>30/10/2008<br>11/05/2008<br>14/02/2008<br>16/11/2007   | Documentos C<br>Forma de<br>Emissão<br>CRONOGRAMA<br>CRONOGRAMA<br>CRONOGRAMA<br>CRONOGRAMA                 | COBRANÇA<br>COBRANÇA<br>PARCELAMENT<br>CARTA<br>COBRANÇA<br>PARCELAMENT<br>CARTA<br>COBRANÇA<br>SUPRIMIDO<br>CARTA<br>COBRANÇA<br>SUPRIMIDO<br>CARTA<br>COBRANÇA<br>SUPRIMIDO                                                                                                    | vi.     vi.       RTE     195,96       0     195,96       195,96     195,96       195,96     195,96       195,96     195,96       195,96     195,96                                                                                                 | Qtd.       5     8       5     0       5     0       5     0       5     0       5     0       5     0       5     0       5     0                                                                                                    | Sit. OS           |  |  |
| Selecion:                                                      | All     Doc       18829210       18087611       16315999       13292045       11730338       10106637 | Ação de<br>Cobranç | e Emissă<br>08/01/2009<br>24/12/2008<br>30/10/2008<br>11/05/2008<br>14/02/2008<br>16/11/2007 | Documentos C<br>Forma de<br>Emissão<br>CRONOGRAMA<br>CRONOGRAMA<br>CRONOGRAMA<br>CRONOGRAMA<br>CRONOGRAMA   | COBRANÇA<br>AVISO DE COR<br>CARTA<br>COBRANÇA<br>PARCELAMENT<br>CARTA<br>COBRANÇA<br>SUPRIMIDO<br>CARTA<br>COBRANÇA<br>SUPRIMIDO<br>CARTA<br>COBRANÇA<br>SUPRIMIDO<br>CARTA<br>COBRANÇA<br>SUPRIMIDO<br>CARTA<br>COBRANÇA<br>SUPRIMIDO                                                                                | vi.     vi.       RTE     195,96       0     195,96       195,96     195,96       195,96     195,96       195,96     195,96       195,96     195,96                                                                                                 | Qtd.       5     8       5     0       5     0       5     0       5     0       5     0       6     0                                                                                                    | Sit. 05           |  |  |
| Selecion:                                                      | All     Doc       18829210       18087611       16315999       13292045       11730338       10106637 | Ação de<br>Cobranç | e Emissă<br>08/01/2009<br>24/12/2008<br>30/10/2008<br>11/05/2008<br>14/02/2008<br>16/11/2007 | Documentos C<br>Forma de<br>Emissão<br>CRONOGRAMA<br>CRONOGRAMA<br>CRONOGRAMA<br>CRONOGRAMA<br>CRONOGRAMA   | COBRANÇA<br>COBRANÇA<br>PARCELAMENT<br>CARTA<br>COBRANÇA<br>PARCELAMENT<br>CARTA<br>COBRANÇA<br>SUPRIMIDO<br>CARTA<br>COBRANÇA<br>SUPRIMIDO<br>CARTA<br>COBRANÇA<br>SUPRIMIDO<br>CARTA<br>COBRANÇA<br>SUPRIMIDO<br>CARTA<br>COBRANÇA<br>SUPRIMIDO                                                                     | vi.     vi.       RTE     195,96       0     195,96       195,96     195,96       195,96     195,96       195,96     195,96       195,96     195,96       195,96     195,96       195,96     195,96       195,96     195,96       195,96     195,96 | Qtd.<br>Itens       8       6       0       5       0       6       0       6       0       6       0       6       0       1       1       1       1       1       1       1       1       1       1       1       1       1       1       1       1       1       1       1       1       1       1       1       1       1       1       1       1       1       1       1       1       1       1       1       1       1       1       1       1       1       1       1       1       1       1       1       1       1       1       1       1       1       1   < | Sit. 05           |  |  |
| Selecion:                                                      | All     Doc       18829210       18087611       16315999       13292045       11730338       10106637 | Ação de<br>Cobranç | e Emissă<br>08/01/2009<br>24/12/2008<br>30/10/2008<br>11/05/2008<br>14/02/2008<br>16/11/2007 | Documentos C<br>o Forma de<br>Emissão<br>CRONOGRAMA<br>CRONOGRAMA<br>CRONOGRAMA<br>CRONOGRAMA<br>CRONOGRAMA | Cobrança<br>Tipo Do<br>AVISO DE COR<br>CARTA<br>COBRANÇA<br>PARCELAMENT<br>CARTA<br>COBRANÇA<br>SUPRIMIDO<br>CARTA<br>COBRANÇA<br>SUPRIMIDO<br>CARTA<br>COBRANÇA<br>SUPRIMIDO<br>CARTA<br>COBRANÇA<br>SUPRIMIDO<br>CARTA<br>COBRANÇA<br>SUPRIMIDO<br>CARTA<br>COBRANÇA<br>SUPRIMIDO<br>CARTA<br>COBRANÇA<br>SUPRIMIDO | oc. VI. Do<br>RTE 195,96<br>195,96<br>195,96<br>195,96<br>195,96<br>195,96<br>195,96                                                                                                    | Qtd.<br>Itens       5     8       5     0       5     0       5     0       5     0       6     0       7     0       7     0                                                                                                    | Sit. 05           |  |  |

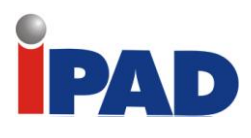

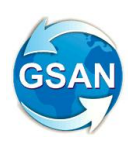

### Tela 2 – Débitos Parcelados

| Selecionar Débitos Pagos    |                                                              |                                 |  |  |  |  |  |  |
|-----------------------------|--------------------------------------------------------------|---------------------------------|--|--|--|--|--|--|
| Preencha os carr<br>Imóvel: | pos para selecionar um débito pago<br>97500 001.235.405.0038 | Seleciona<br>Situação do Débito |  |  |  |  |  |  |
|                             | • Pago • Parcelado                                           |                                 |  |  |  |  |  |  |
| Tipo do<br>Documento:*      | <b>v</b>                                                     |                                 |  |  |  |  |  |  |
| Referencia da<br>Conta:     | mm/aaaa 🖍                                                    | Ø                               |  |  |  |  |  |  |
| Débito a<br>Cobrar:         | R                                                            | Ø                               |  |  |  |  |  |  |
| Guia de<br>Pagamento:       | R                                                            | Ø                               |  |  |  |  |  |  |
| Voltar                      |                                                              | Selecionar                      |  |  |  |  |  |  |
|                             |                                                              |                                 |  |  |  |  |  |  |

#### **Restrições**

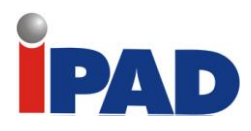

## Alterar Prazo de Envio do DCO

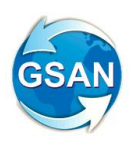

#### GSAN> Arrecadacao > Gerar Movimento Debito Automatico Parc Cliente.

#### **Motivação**

Alterar o Prazo da geração do DCO de Parcelamento de Clientes de 5 dias úteis para 1 dia útil.

#### Procedimentos para Utilização

Alterar o Prazo da geração do DCO de Parcelamento de Clientes de 5 dias úteis para 1 dia útil.

#### Caminho da Funcionalidade

GSAN> Arrecadacao > Gerar Movimento Debito Automatico Parc Cliente.

#### Caso(s) de Uso Relacionado(s)

[UC1349] GerarMovimentoDebitoAutomaticoParcelamentoClientes

#### **Restrições**

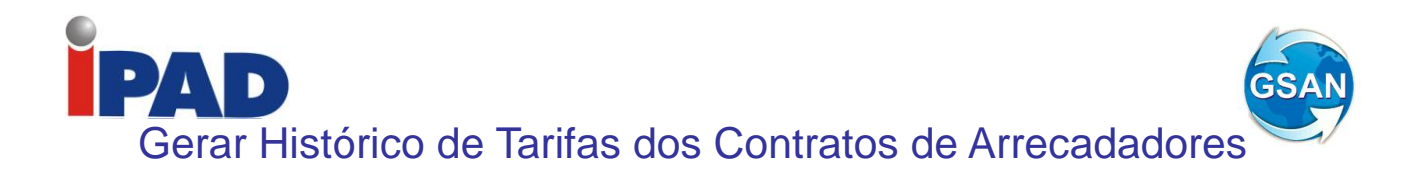

#### GSAN -> Arrecadação -> Arrecadador -> Inserir Contrato de Arrecadador GSAN -> Arrecadação -> Arrecadador -> Manter Contrato de Arrecadador GSAN -> Relatório -> Arrecadação -> R0826 - Relatório de Análise da Arrecadação GSAN -> Relatório -> Arrecadação -> R0827 - Relatório de Análise dos Avisos Bancários GSAN -> Relatório -> Arrecadação -> R0619 - Relatório Relação de Acomp dos Movim Arrecad por NSA

#### <u>Motivação</u>

Gerar histórico de tarifas dos contratos de arrecadadores.

#### Procedimentos para Utilização

Alterada a tabela de tarifas dos arrecadadores, para que se possa inserir o período de vigência (data de início da vigência e data de fim da vigência), criando assim um histórico das mesmas. Dessa forma, será possível identificar a tarifa vigente em cada período e gerar as informações necessárias sem a necessidade de alteração da tarifa atual para se obter as informações de períodos anteriores.

No momento da inserção da tarifa, o usuário informará a data de início de vigência da tarifa. Essa data terá que ser superior à data de início de vigência da última tarifa inserida no GSAN, pois o término da vigência da última tarifa, anteriormente incluída, será a data de início de vigência da nova tarifa menos um dia.

No momento da manutenção dos históricos de tarifas, não poderá ocorrer sobreposição de vigências nem intervalos de vigência entre as tarifas, ou seja, serão utilizadas as mesmas regras da inclusão de tarifas no processo de manutenção de tarifas.

Os relatórios relacionados serão alterados para considerar as tarifas, conforme o período de vigência, ou seja, com data de pagamento maior ou igual à data inicial da vigência, e menor ou igual à data final de vigência.

Ao atualizar o contrato a ação é registrada.

Caminho da Funcionalidade

GSAN -> Arrecadação -> Arrecadador -> Inserir Contrato de Arrecadador GSAN -> Arrecadação -> Arrecadador -> Manter Contrato de Arrecadador GSAN -> Relatório -> Arrecadação -> R0826 - Relatório de Análise da Arrecadação GSAN -> Relatório -> Arrecadação -> R0827 - Relatório de Análise dos Avisos Bancários GSAN -> Relatório -> Arrecadação -> R0619 - Relatório Relação de Acomp dos Movim Arrecad por NSA

Caso(s) de Uso Relacionado(s)

[UC0509] Inserir Contrato de Arrecadador

[UC0510] Manter Contrato de Arrecadador

[UC0826] Gerar Relatório Analise Arrecadação

[UC0827] Gerar Relatório Analise Avisos Bancários

[UC0619] Gerar Relação de Acompanhamento dos Movimentos Arrecadadores por NSA

Tabelas Relacionadas

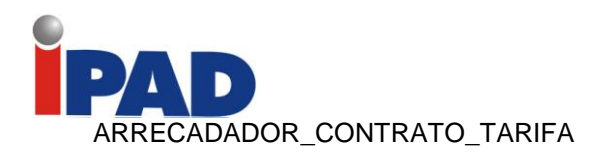

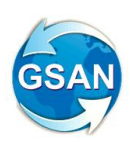

#### Layout de Tela(s) / Arquivo(s) / Relatório(s)

| Cile 5db Mises Severites 7  | :8080/g | san/exibirInserirCon 🔎 👻 🖸 🗙 🛛 🥭 GSAN             | I - Melhoria Funcionalida MG Gr | mail - confirmação de relató | 🥌 CAERN - GSAN        | ×               |            | w 13 19 |
|-----------------------------|---------|---------------------------------------------------|---------------------------------|------------------------------|-----------------------|-----------------|------------|---------|
| File Edit View Pavorites To | vion Se | eep<br>arch (2) 🧑 Babylon Search 🔄 Suggested Site | s 🍣 Hotmail - wimonteiro@h      |                              | COMPANHIA DE SANEA    | error The reque | sted URL c | >>      |
| -                           |         |                                                   |                                 | <b>•</b>                     |                       | - and the edge  |            | ·       |
|                             |         |                                                   |                                 |                              |                       |                 |            |         |
|                             |         | Forma:*                                           |                                 |                              |                       | •               |            |         |
|                             |         | Valor da Tarifa:*                                 |                                 |                              |                       |                 |            |         |
|                             |         | Percentual da Tarifa:*                            |                                 |                              |                       |                 |            |         |
|                             |         | Quantidade de dias<br>FLOAT:*                     |                                 |                              |                       |                 |            |         |
|                             |         | Data Inicio de Vigencia:                          |                                 |                              |                       |                 |            |         |
|                             |         |                                                   |                                 |                              |                       |                 |            |         |
|                             |         |                                                   |                                 |                              |                       |                 |            |         |
|                             |         | Tarifae Contrato:                                 |                                 |                              |                       |                 | Adicionar  |         |
|                             |         | Forma                                             | ,                               | /alor da Tarifa              | Porc da Tarifa        | N. de dias      | Dt.Inicio  |         |
|                             |         | 1 onnu                                            |                                 |                              | reic. da fama         | FLOAT           | Vigencia   |         |
|                             |         |                                                   |                                 |                              |                       |                 |            |         |
|                             |         |                                                   |                                 |                              |                       |                 |            |         |
|                             |         |                                                   |                                 |                              |                       |                 |            |         |
|                             |         |                                                   | * Campos obrigatórios           |                              |                       |                 |            |         |
|                             |         | Limper Canadar                                    | eampee obligatorios             |                              |                       |                 | Incorir    |         |
|                             |         | Cancelar                                          |                                 |                              |                       |                 | mserir     |         |
| Banco: 16/08/2011           |         |                                                   | Versão: 6                       | .2.9.2 (Testes - Co          | rretiva) (Batch) 25/0 | 08/2011 - 17:   | 44:14      | -       |
|                             | _       |                                                   |                                 |                              |                       |                 |            | ( mm    |

| C 🛞 10 http://192.168.64.245:8080/gsan/filtrar                                                                                        | ContratoA 🔎 🗕 🕈 🗙 🏉 GSAN -         | Melhoria Funcionalida MG Gi | nail - confirmação de relató | 🥭 CAERN - GSAN       | ×                     |                        | - @ <mark>×</mark> |
|----------------------------------------------------------------------------------------------------|------------------------------------|-----------------------------|------------------------------|----------------------|-----------------------|------------------------|--------------------|
| <u>F</u> ile <u>E</u> dit <u>V</u> iew F <u>a</u> vorites <u>T</u> ools <u>H</u> elp<br>🏤 🌀 Babylon Search (3) 🌀 Babylon Search (2) 🌘 | 🗿 Babylon Search 🦲 Suggested Sites | 🞽 Hotmail - wjmonteiro@h    | 🕘 COMPANHIA DE SANEA         | 🕘 COMPANHIA DE SANEA | 🝘 error The requester | d URL c                |                    |
|                                                                                                    | -                                  |                             |                              |                      |                       |                        |                    |
| Form                                                                                                    | na:*                               |                             |                              |                      | -                     |                        |                    |
|                                                                                                    | - de Terifert                      |                             |                              |                      |                       |                        |                    |
| Valor                                                                                                    | r da Tarifa:"                      |                             |                              |                      |                       |                        |                    |
| Perce                                                                                                    | entual da Tarifa:*                 |                             |                              |                      |                       |                        |                    |
| Quan                                                                                                    | ntidade de dias FLOAT:*            |                             |                              |                      |                       |                        |                    |
| Data                                                                                                    | Inicio de Vigencia:                |                             |                              |                      |                       |                        |                    |
| Data                                                                                                    | inicio de vigencia.                |                             |                              |                      |                       |                        |                    |
|                                                                                                    |                                    |                             |                              |                      |                       |                        |                    |
|                                                                                                    |                                    |                             |                              |                      |                       |                        |                    |
| Tarif                                                                                                    | as Contrato:                       |                             |                              |                      |                       | Adiciona               | ar                 |
| Tarite                                                                                                    | as contrato.                       |                             |                              |                      | Numero de             |                        |                    |
|                                                                                                    | Forma                              | ١                           | /alor da Tarifa              | Perc. da Tarifa      | dias FLOAT            | Dt. Inicio<br>Vigencia |                    |
|                                                                                                    | 3 GUICHE DE CAIXA                  | 0,                          | 46                           |                      | 2                     | 01/02/2011             |                    |
|                                                                                                    | 3 ARRECADACAO EL                   | ETRONICA 0,                 | 46                           |                      | 2                     | 01/01/2011             |                    |
|                                                                                                    |                                    | 0,                          | 46                           |                      | 2                     | 01/01/2011             |                    |
|                                                                                                    | OUTROS MEIOS                       | О,                          | 46                           |                      | 2                     | 01/01/2011             |                    |
|                                                                                                    | CASAS                              |                             |                              |                      |                       |                        | -                  |
|                                                                                                    |                                    | * Campos obrig              | atórios                      |                      |                       |                        |                    |
| Volt                                                                                                    | tar Desfazer Cano                  | elar                        |                              |                      |                       | Atualiza               | ar                 |
|                                                                                                    |                                    |                             |                              |                      |                       |                        |                    |
| Banco: 16/08/2011                                                                                                    |                                    | Versão: 6                   | .2.9.2 (Testes - C           | orretiva) (Batch) 25 | /08/2011 - 17:44      | : 14                   |                    |
|                                                                                                    |                                    |                             |                              |                      |                       |                        |                    |

#### Relatório UC0826 (Será pesquisada a tarifa correspondente para cada data exibida no relatório)

| compesa           | GSAN - SISTEMA DE GESTÃO DE SANEAMENTO<br>RELATÓRIO ANÁLISE DE ARRECADAÇÃO 01/2013 |                      |           |                     |          |           |  |  |  |  |  |
|-------------------|------------------------------------------------------------------------------------|----------------------|-----------|---------------------|----------|-----------|--|--|--|--|--|
| DATA DO PAGAMENTO | QUANTIDADE DE<br>DOCUMENTOS                                                        | VALOR DOS<br>DÉBITOS | DESCONTOS | VALOR<br>ARRECADADO |          |           |  |  |  |  |  |
| 30/01/2008        | 1                                                                                  | 0,82                 | 1         | 11,40               | 0,00     | 11,40     |  |  |  |  |  |
| 20/10/2009        | 1                                                                                  | 0,30                 | 1         | 36,33               | 2.237,38 | -2.201,05 |  |  |  |  |  |
| 21/10/2009        | 1                                                                                  | 0,47                 | 1         | 24,31               | 1.838,36 | -1.814,05 |  |  |  |  |  |
| 30/11/2009        | 1                                                                                  | 0,30                 | 1         | 98,28               | 1.166,73 | -1.068,45 |  |  |  |  |  |
| 10/02/2010        | 1                                                                                  | 0,47                 | 1         | 37,07               | 1.577,36 | -1.540,29 |  |  |  |  |  |
| 05/05/2010        | 1                                                                                  | 0,50                 | 1         | 25,35               | 2.593,14 | -2.567,79 |  |  |  |  |  |
| 06/07/2010        | 1                                                                                  | 0,30                 | 1         | 48,77               | 2.301,44 | -2.252,67 |  |  |  |  |  |
| 25/02/2011        | 1                                                                                  | 0.47                 | 1         | 26.35               | 2,767.33 | -2,740,98 |  |  |  |  |  |

Relatório UC0827

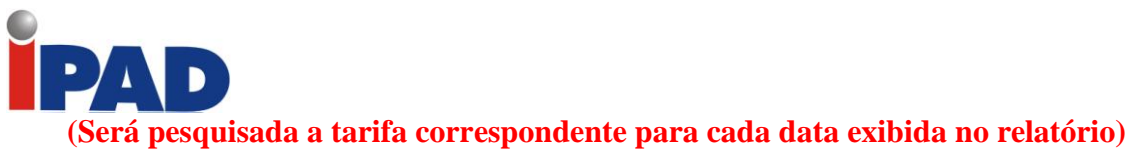

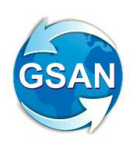

| compesa      | GSAN - SISTEMA DE GESTÃO DE SANEAMENTO<br>relatório análise dos avisos bancários 01/2013 |                                                                                                    |      |      |      |          |           |      |                       | 1/2<br>/2013<br>4:39<br>327 |
|--------------|------------------------------------------------------------------------------------------|----------------------------------------------------------------------------------------------------|------|------|------|----------|-----------|------|-----------------------|-----------------------------|
| DATA         | VALOR DA<br>ARRECADAÇÃO<br>CALCULADO                                                     | VALOR DA VALOR DA VALOR DA VALOR DA VALOR DA DEVOLUÇÃO DEVOLUÇÃO DEVOLUÇÃO DEVOLUÇÃO DEVOLUÇÃO DEVOLUÇÃO DEVOLUÇÃO DEVOLUÇÃO ACERTOS ACT |      |      |      |          |           |      | DIFERENÇA<br>ACUMLADA | ACERTOS<br>APLICADOS        |
| MÊS ANTERIOR |                                                                                          |                                                                                                    |      |      |      |          |           |      | 0,00                  |                             |
|              |                                                                                          |                                                                                                    |      |      |      |          |           |      | 0,00                  | 0,00                        |
| 18/04/2012   | 191,99                                                                                   | 191,99                                                                                                    | 0,00 | 0,00 | 0,00 | 191,99   | 0,00      | 0,00 | 0,00                  | 0,00                        |
| 19/04/2012   | 0,00                                                                                     | 2.480,01                                                                                                    | 0,00 | 0,00 | 0,00 | 2.480,01 | -2.480,01 | 0,00 | -2.480,01             | 0,00                        |
| 20/11/2012   | 35,96                                                                                    | 35,96                                                                                                    | 0,00 | 0,00 | 0,00 | 35,96    | 0,00      | 0,00 | -2.480,01             | 0,00                        |
| 11/12/2012   | 37,34                                                                                    | 37,34                                                                                                    | 0,00 | 0,00 | 0,00 | 37,34    | 0,00      | 0,00 | -2.480,01             | 0,00                        |

#### Relatório UC0629 (Será pesquisada a tarifa correspondente para cada data exibida no relatório)

| comp | esa             | GCOM - SIS<br>ACOMPANHAMENTO DOS M<br>Banco: BANCO | STEMA DE GESTÃO CO<br>MOVIMENTOS ARRECAD<br>DO BRASIL S/A | DMERCIAL<br>DADORES 01/2013 |               | PAG 1/9<br>07/10/2013<br>12:02:46<br>R0619 |
|------|-----------------|----------------------------------------------------|-----------------------------------------------------------|-----------------------------|---------------|--------------------------------------------|
|      |                 | FORMA DE ARRECAD                                   | AÇÃO: ARRECADAÇÃO                                         | O ELETRÔNICA                |               |                                            |
| NSA  | data da geração | QUANTIDADE DE REGISTRO                             | VALOR                                                     | TARIFA                      | VALOR A PAGAR |                                            |
| 2637 | 03/01/2013      | 2610                                               | 175.574,61                                                | 0,49                        | 1.278,90      |                                            |
|      |                 | FORMA DE ARRECAD                                   | AÇÃO: ARRECADAÇÃ                                          | O ELETRÔNICA                |               |                                            |
| NSA  | DATA DA GERAÇÃO | QUANTIDADE DE REGISTRO                             | VALOR                                                     | TARIFA                      | VALOR & PAGAR |                                            |
| 2639 | 05/01/2013      | 1758                                               | 115.546,48                                                | 0,49                        | 861,42        |                                            |
|      |                 | FORMA DE ARRECAD.                                  | AÇÃO: ARRECADAÇÃO                                         | O ELETRÔNICA                |               |                                            |

#### **Restrições**

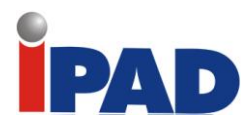

## Mudança dos Boletos Bancários

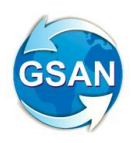

#### GSAN → Arrecadação → Gerar Arquivo Debitos Carteira 17 GSAN → Arrecadação → Movimento dos Arrecadadores → Registrar Movimento de Arrecadadores GSAN → Cadastro → Parâmetros do Sistema → Informar Parâmetro do Sistema GSAN → Cadastro → Parâmetros do Sistema → Consultar Parâmetro do Sistema

#### **Motivação**

Possibilitar o envio para o Banco do Brasil de contas selecionadas para cobrança.

#### Procedimentos para Utilização

Alterações necessárias no sistema GSAN para mudança da carteira de cobrança dos títulos de cobrança para a carteira 17, em substituição ao utilizado hoje que é da carteira 18.

Disponibilizada uma funcionalidade que deve ser executada após o processamento de um grupo ou de vários grupos de faturamento.

A funcionalidade permite informar um grupo de faturamento, vários grupos de faturamento, ou todos os grupos de faturamento, o sistema só exibirá os grupos já faturados no mês/ano do faturamento e que ainda não tenha sido gerado. (Tela 01)

O sistema seleciona as contas geradas com valores maiores ou iguais ao valor previsto para geração de boleto bancário (valor informado nos parâmetros do sistema), e só deve ser gerado levando em consideração que a conta esteja associada a um imóvel, onde o cliente indicado para receber conta tenha documento válido (CPF ou CNPJ). A seleção poderá ser feita pela carteira gravada na conta no momento da emissão do boleto bancário, que será descrito a seguir.

Ao clicar no botão gerar será disparado um processo batch para geração do arquivo TXT, de acordo com o layout definido abaixo, e para as contas selecionadas este processo pode ser acompanhado através da consulta já existente dos processos batch.

O arquivo gerado será enviado por e-mail e gerado na pasta /bin do servidor, mesmo procedimento feito hoje para os arquivos de débito automático.

O sistema gera um arquivo TXT, no formato definido pela FEBRABAN, de acordo com LAY\_OUT definido, o arquivo contem o Header do Arquivo, Header do Lote, para cada uma das contas, os Segmentos P e Q, Trailer do Lote e Trailer do Arquivo. (Layout 01, 02, 03, 04, 05,06).

O sistema disponibiliza em sistema parâmetros a opção de carteira para contas 17 ou 18. (Tela 02)

Uma tabela de controle de lotes foi criada para que sejam feitas numerações do lote e da remessa por lote e a cada lote gerado será atualizada a numeração e a data de envio.

Alterada a emissão dos boletos bancários, para mudar a carteira de 18 para 17 nos casos de uso de emissão do boleto bancário de CONTA, e deverá ser alterada a linha digitável, de acordo com o documento "Especificações Técnicas para Confecção de Bloqueto de Cobrança do Banco do Brasil" (Anexo da proposta). (Documento 01)

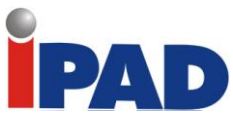

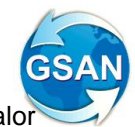

A carteira 18 ainda será utilizada para as contas, cujo valor seja maior ou igual ao valor previsto para geração de boleto bancário (valor informado nos parâmetros do sistema), e que o cliente indicado para receber conta NÃO tenha documento válido (CPF ou CNPJ).

As contas emitidas através de boleto serão marcadas com a respectiva carteira 17 ou 18, para isso será criada uma nova coluna na tabela conta, indicando a carteira na qual a conta foi emitida.

Alterado o caso de uso que recepciona o arquivo do banco devido a alteração do código de barras enviado, o sistema reconhece as duas carteiras, 18 (atual) e 17 (nova).

De acordo com as respostas das dúvidas enviadas para o contato do Banco do Brasil (abaixo), fica definido que só CONTAS serão enviadas para o banco e apenas as contas geradas em grupos de faturamento e não haverá envio de retificação, cancelamento.

O processo de baixa das contas que foram retificadas, canceladas, parceladas, que contempla o envio de arquivo para o banco com estas informações não foi contemplado nesta manutenção.

Outros documentos diferentes de conta (guia de pagamento, documento de cobrança) e as contas incluídas continuarão utilizando a carteira 18.

No caso de emissão de segunda via de conta, o sistema detectar se a conta foi emitida na carteira 18 ou 17 e gera o código de barras de acordo com a carteira.

1 - No caso de documentos diferentes de "Contas", haverá envio e como ocorrerá? Desconsiderada. No entanto, caso sejam abertos novos convênios em novas carteiras com registro, os arquivos remessa deverão ser individualizados por conta.

2 - No caso de inclusão, cancelamento, parcelamento e retificação como ficam, haverá reenvio? Não achei especificação para este fim.

Para ser reconhecido pelo sistema, cada título deve ser registrado. Este momento demanda o envio de arquivo. Alterações posteriores de valor e vencimento podem ser realizadas diretamente no AASP ou via arquivo. Não existe o comando "cancelamento"; uma vez registrado, o título só poderá ser alterado ou baixado. Para que uma determinada obrigação expressa através de um título seja parcelada, o mais conveniente será proceder sua baixa e a emissão de novos boletos com os valores acordados para a nova obrigação. As taxas decorrentes deverão ser negociadas diretamente com a agência de relacionamento. Caminho da Funcionalidade

#### Caminho da Funcionalidade

#### Caso(s) de Uso Relacionado(s)

- [UC0840] Atualizar Conta Pré-faturada
- [UC0113] Faturar Grupo de Faturamento
- [UC0242] Registrar Movimento dos arrecadadores
- [UC0060] Informar sistema parâmetro
- [UC0061] Consultar sistema parâmetro
- [UC0352] Emitir Contas e Cartas

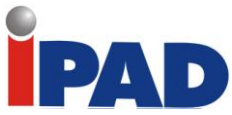

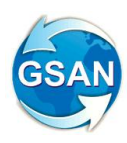

[UC1574] - Solicitar Geração Arquivo Carteira 17(novo) [UC1575] - Gerar Arquivo Carteira 17 (novo)

Tabelas Relacionadas arrecadacao.debito\_cart\_movimento arrecadacao.arrecadador\_movimento arrecadacao.arrecadador\_mov\_item

#### Layout de Tela(s) / Arquivo(s) / Relatório(s)

#### Tela 01:

| Gerar Arquivo Band                       | cos Carteira 17                                                                     |                                 |                     |
|------------------------------------------|-------------------------------------------------------------------------------------|---------------------------------|---------------------|
| Para gerar arqui∨o carteira              | 17, informe os dados abaixo:                                                        |                                 |                     |
| Informar Banco:*                         | R                                                                                   |                                 | Ø                   |
| <ul> <li>Selecionar o(s) grup</li> </ul> | oo(s) de faturamento para                                                           | gerar o(s) arquivo(s).          |                     |
| Grupo de Faturamento:*                   | Disponíveis<br>GRUPO 04<br>GRUPO 05<br>GRUPO 06<br>GRUPO 07<br>GRUPO 08<br>GRUPO 09 | Seleciona<br>>><br>>><br><<br>< | dos                 |
| Mês/ano de<br>Faturamento:*              | mm/aaaa                                                                             |                                 | Lista de Movimentos |
| Todos Cód.Banco                          | Nome do Banco                                                                       | Quantidade                      | Valor Total(R\$)    |
| Desfazer Cancelar                        | *Campos obrigatórios                                                                |                                 | Gerar               |

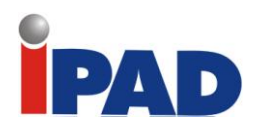

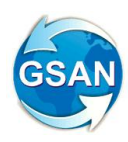

#### Tela 02:

## Na funcionalidade de informar e consultar parâmetros do sistema (Aba arrecadação/financeiro)

| Mês e Ano de Referência:                                                        | 11/201:                 | 3 mm/a | aaa            |
|---------------------------------------------------------------------------------|-------------------------|--------|----------------|
| Código da Empresa para FEBRABAN:                                                | 6                       |        |                |
| Número do Layout da FEBRABAN:                                                   | 4                       |        |                |
| ldentificador da Conta Bancária para<br>Devolução:                              |                         |        |                |
| Número do módulo verificador:                                                   | 10                      |        |                |
| Número meses para pesquisa de<br>imóveis com ramais suprimidos:                 | 1                       |        |                |
| Número de anos para geração da<br>declaração de quitação de débitos:            | 1                       |        |                |
| Quantidade de meses anteriores<br>geração declaração de quitação de<br>débitos: | 1                       |        |                |
| Contas parceladas para declaração de<br>quitação de débitos:                    | 💿 Sim                   | O Não  |                |
| Contas em cobrança judicial para<br>declaração de quitação de débitos:          | O Sim                   | 💿 Não  |                |
| Indicador do valor do movimento<br>arrecadador:                                 | ○ Sim                   | 💿 Não  |                |
| Número Convênio Ficha<br>Compensação:                                           | 168240                  | 2      | Novo indicador |
| Baixa Automática de Pagamentos:                                                 |                         |        |                |
| Valor Máximo a ser Baixado:                                                     |                         |        |                |
| Diferença Máxima para Baixa:                                                    |                         |        |                |
| Indicador Contrato Bancário da<br>Carteira 17:                                  | <ul> <li>Sim</li> </ul> | ○ Não  |                |

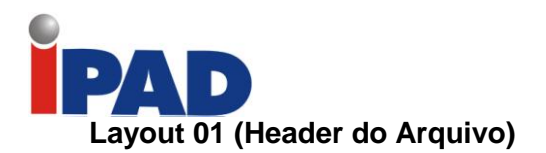

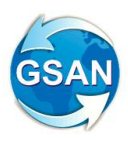

## **Registro Header de Arquivo**

| Campo | >        |               |          |        |                                   | Pos | ição | N°  | N٥  | Formato | Default | Des-   |
|-------|----------|---------------|----------|--------|-----------------------------------|-----|------|-----|-----|---------|---------|--------|
|       |          |               |          |        |                                   | De  | Até  | Dig | Dec |         |         | crição |
| 01.0  | [        | Banco         |          |        | Código do Banco na Compensação    | 1   | 3    | 3   | -   | Num     |         | G001   |
| 02.0  | Controle | Lote          |          |        | Lote de Serviço                   | 4   | 7    | 4   | -   | Num     | '0000'  | *G002  |
| 03.0  |          | Registr       | o        |        | Tipo de Registro                  | 8   | 8    | 1   | -   | Num     | '0'     | *G003  |
| 04.0  | CNAB     |               |          |        | Uso Exclusivo FEBRABAN / CNAB     | 9   | 17   | 9   | -   | Alfa    | Brancos | G004   |
| 05.0  |          | Inscri-       | Tipo     |        | Tipo de Inscrição da Empresa      | 18  | 18   | 1   | -   | Num     |         | *G005  |
| 06.0  | ]        | ção           | Númer    | 0      | Número de Inscrição da Empresa    | 19  | 32   | 14  | -   | Num     |         | *G006  |
| 07.0  | E        | Convêr        | nio      |        | Código do Convênio no Banco       | 33  | 52   | 20  | -   | Alfa    |         | *G007  |
| 08.0  | m<br>p   | Conto         | Agên-    | Código | Agência Mantenedora da Conta      | 53  | 57   | 5   | -   | Num     |         | *G008  |
| 09.0  | r        | Conta         | cia      | DV     | Dígito Verificador da Agência     | 58  | 58   | 1   | -   | Alfa    |         | *G009  |
| 10.0  | e<br>s   | Cor-<br>rente | Conta    | Número | Número da Conta Corrente          | 59  | 70   | 12  | -   | Num     |         | *G010  |
| 11.0  | a        | - Cinco       |          | DV     | Dígito Verificador da Conta       | 71  | 71   | 1   | -   | Alfa    |         | *G011  |
| 12.0  |          |               | DV       |        | Dígito Verificador da Ag/Conta    | 72  | 72   | 1   | -   | Alfa    |         | *G012  |
| 13.0  |          | Nome          |          |        | Nome da Empresa                   | 73  | 102  | 30  | -   | Alfa    |         | G013   |
| 14.0  | Nome do  | Banco         |          |        | Nome do Banco                     | 103 | 132  | 30  | -   | Alfa    |         | G014   |
| 15.0  | CNAB     |               |          |        | Uso Exclusivo FEBRABAN / CNAB     | 133 | 142  | 10  | -   | Alfa    | Brancos | G004   |
| 16.0  | Α        | Código        | )        |        | Código Remessa / Retorno          | 143 | 143  | 1   | -   | Num     |         | G015   |
| 17.0  | r        | Data de       | e Geraç  | ão     | Data de Geração do Arquivo        | 144 | 151  | 8   | -   | Num     |         | G016   |
| 18.0  | P I      | Hora de       | e Geraç  | ão     | Hora de Geração do Arquivo        | 152 | 157  | 6   | -   | Num     |         | G017   |
| 19.0  | i        | Seqüêr        | ncia (NS | A)     | Número Seqüencial do Arquivo      | 158 | 163  | 6   | -   | Num     |         | *G018  |
| 20.0  | V        | Layout        | do Arqu  | livo   | Nº da Versão do Layout do Arquivo | 164 | 166  | 3   | -   | Num     | '087'   | *G019  |
| 21.0  | ]        | Densid        | ade      |        | Densidade de Gravação do Arquivo  | 167 | 171  | 5   | -   | Num     |         | G020   |
| 22.0  | Reservad | lo Banco      | 0        |        | Para Uso Reservado do Banco       | 172 | 191  | 20  | -   | Alfa    |         | G021   |
| 23.0  | Reservad | lo Empr       | esa      |        | Para Uso Reservado da Empresa     | 192 | 211  | 20  | -   | Alfa    |         | G022   |
| 24.0  | CNAB     |               |          |        | Uso Exclusivo FEBRABAN / CNAB     | 212 | 240  | 29  | -   | Alfa    | Brancos | G004   |

G001 - 001

- G002 0000 G003 - 0
- G004 Espaços
- G005 2
- G006 08334385000135
- G007 002559658001417019
- G008 03795
- G009 8
- G010 00000009121
- G011 9

G012 - Brancos G013 - COMPANHIA DE AGUAS E ESGOTO DO G014 - BANCO DO BRASIL S.A. G015 – 1 G016 - Data Corrente (DDMMAAAA) G017 – Hora Corrente (HHMMSS) G018 - (NÚMERO INCREMENTADO A CADA ARQUIVO GERADO - DEVE SER ATUALIZADO NA TABELA DO CONTRATO) G019 - 083 G020 - Espaços

- G021 Espaços
- G022 Espaços

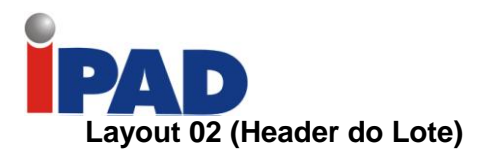

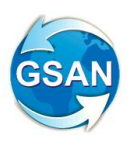

## Registro Header de Lote

| Camp | 0         |         |         |         |                                  | Pos | ição | N°  | N°  | Formato | Default | Des-   |
|------|-----------|---------|---------|---------|----------------------------------|-----|------|-----|-----|---------|---------|--------|
|      |           |         |         |         |                                  | De  | Até  | Dig | Dec |         |         | crição |
| 01.1 |           | Banco   |         |         | Código do Banco na Compensação   | 1   | 3    | 3   | -   | Num     |         | G001   |
| 02.1 | Controle  | Lote    |         |         | Lote de Serviço                  | 4   | 7    | 4   | -   | Num     |         | *G002  |
| 03.1 |           | Registr | o       |         | Tipo de Registro                 | 8   | 8    | 1   | -   | Num     | '1'     | *G003  |
| 04.1 |           | Operaç  | ão      |         | Tipo de Operação                 | 9   | 9    | 1   | -   | Alfa    |         | *G028  |
| 05.1 | Serviço   | Serviço | )       |         | Tipo de Serviço                  | 10  | 11   | 2   | -   | Num     | '01'    | *G025  |
| 06.1 |           | CNAB    |         |         | Uso Exclusivo FEBRABAN/CNAB      | 12  | 13   | 2   | -   | Alfa    | Brancos | G004   |
| 07.1 |           | Layout  | do Lote |         | Nº da Versão do Layout do Lote   | 14  | 16   | 3   | -   | Num     | '045'   | *G030  |
| 08.1 | CNAB      | _       | _       |         | Uso Exclusivo FEBRABAN/CNAB      | 17  | 17   | 1   | -   | Alfa    | Brancos | G004   |
| 09.1 | I         | Inscri- | Tipo    |         | Tipo de Inscrição da Empresa     | 18  | 18   | 1   | -   | Num     |         | *G005  |
| 10.1 | E         | ção     | Númer   | o       | Nº de Inscrição da Empresa       | 19  | 33   | 15  | -   | Num     |         | *G006  |
| 11.1 | m         | Convêr  | nio     | _       | Código do Convênio no Banco      | 34  | 53   | 20  | -   | Alfa    |         | *G007  |
| 12.1 | p<br>r    |         | Agên-   | Código  | Agência Mantenedora da Conta     | 54  | 58   | 5   | -   | Num     |         | *G008  |
| 13.1 | e         | CIC     | cia     | DV      | Dígito Verificador da Conta      | 59  | 59   | 1   | -   | Alfa    |         | *G009  |
| 14.1 | s         | 0/0     | Conta   | Número  | Número da Conta Corrente         | 60  | 71   | 12  | -   | Num     |         | *G010  |
| 15.1 | Ĩ         |         |         | DV      | Dígito Verificador da Conta      | 72  | 72   | 1   | -   | Alfa    |         | *G011  |
| 16.1 |           |         | DV      |         | Dígito Verificador da Ag/Conta   | 73  | 73   | 1   | -   | Alfa    |         | *G012  |
| 17.1 |           | Nome    |         |         | Nome da Empresa                  | 74  | 103  | 30  | -   | Alfa    |         | G013   |
| 18.1 | Informaçã | ão 1    |         |         | Mensagem 1                       | 104 | 143  | 40  | -   | Alfa    |         | C073   |
| 19.1 | Informaçã | ão 2    |         |         | Mensagem 2                       | 144 | 183  | 40  | -   | Alfa    |         | C073   |
| 20.1 | Controle  | da      | Nº Ren  | n./Ret. | Número Remessa/Retorno           | 184 | 191  | 8   | -   | Num     |         | G079   |
| 21.1 | Cobrança  | 1       | Dt. Gra | avação  | Data de Gravação Remessa/Retorno | 192 | 199  | 8   | -   | Num     |         | G068   |
| 22.1 | Data do ( | Crédito |         |         | Data do Crédito                  | 200 | 207  | 8   | -   | Num     |         | C003   |
| 23.1 | CNAB      |         |         |         | Uso Exclusivo FEBRABAN/CNAB      | 208 | 240  | 33  | -   | Alfa    | Brancos | G004   |

G001 - 001

G002 - (Começar com '0001' essa informação deve ser igual em todos os registros desse lote, até o seu trailer. Se o arquivo possui mais de um lote, incrementar em 1 cada lote, exemplo o 2º lote do arquivo é o '(0002', e assim sucessivamente.) Ġ003 – 1

G028 - R

- G025 01
- G004 Espaços
- G030 042
- G004 Espaços G005 - 2
- G006 08334385000135 G007 - 002559658001417019
- G008 03795
- G009 8
- G010 00000009121
- G011 9
- G012 Brancos
- G013 COMPANHIA DE AGUAS E ESGOTO DO
- C073 Espaços
- C073 Espaços
- G079 Número sequencial do lote no arquivo (Colocar o mesmo valor do G002)
- G068 Data Corrente (DDMMAAAA)
- C003 Zeros
- G004 Espaços

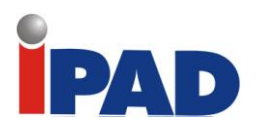

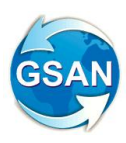

#### Layout 03 (Segmento P)

#### maps) / mmms consources gas Registro Detalhe - Segmento P (Obrigatório - Remessa)

| Camp  | o .        |           |            |                                                                | Pos | ição | N°  | N°  | Formato | Default | Des-   |
|-------|------------|-----------|------------|----------------------------------------------------------------|-----|------|-----|-----|---------|---------|--------|
|       |            |           |            | 1                                                              | De  | Até  | Dig | Dec |         |         | crição |
| 01.3P |            | Banco     |            | Código do Banco na Compensação                                 | 1   | 3    | 3   | -   | Num     |         | G001   |
| 02.3P | Controle   | Lote      |            | Lote de Serviço                                                | 4   | 7    | 4   | -   | Num     |         | *G002  |
| 03.3P | 1          | Registr   | 0          | Tipo de Registro                                               | 8   | 8    | 1   | -   | Num     | 3'      | "G003  |
| 04.3P |            | Nº do R   | tegistro   | Nº Sequencial do Registro no Lote                              | 9   | 13   | 5   | -   | Num     |         | *G038  |
| 05.3P | Serviço    | Segme     | nto        | Cód. Segmento do Registro Detalhe                              | 14  | 14   | 1   | -   | Alfa    | Ъ.      | *G039  |
| 06.3P |            | CNAB      |            | Uso Exclusivo FEBRABAN/CNAB                                    | 15  | 15   | 1   | -   | Alfa    | Brancos | G004   |
| 07.3P |            | Cód. M    | ov.        | Código de Movimento Remessa                                    | 16  | 17   | 2   | -   | Num     |         | °C004  |
| 08.3P |            | Agên-     | Código     | Agéncia Mantenedora da Conta                                   | 18  | 22   | 5   | -   | Num     |         | *G008  |
| 09.3P | C/C        | cla       | DV         | Digito Verificador da Agência                                  | 23  | 23   | 1   | -   | Alfa    |         | "G009  |
| 10.3P |            | Conta     | Número     | Número da Conta Corrente                                       | 24  | 35   | 12  | -   | Num     |         | "G010  |
| 11.3P |            |           | DV         | Digito Verificador da Conta                                    | 36  | 36   | 1   | -   | Alfa    |         | "G011  |
| 12.3P |            | DV        |            | Digito Verificador da Ag/Conta                                 | 37  | 37   | 1   | -   | Alfa    |         | "G012  |
| 13.3P | Nosso Nú   | imero     |            | Identificação do Título no Banco                               | 38  | 57   | 20  | -   | Alfa    |         | *G069  |
| 14.3P | Caracte-   | Carteira  | 1          | Código da Carteira                                             | 58  | 58   | 1   | -   | Num     |         | *C006  |
| 15.3P | ristica    | Cadast    | ramento    | Forma de Cadastr. do Título no Banco                           | 59  | 59   | 1   | -   | Num     |         | *C007  |
| 16.3P | 1          | Docum     | ento       | Tipo de Documento                                              | 60  | 60   | 1   | -   | Alfa    |         | C008   |
| 17.3P | Cobran-    | Emissā    | o Bloqueto | Identificação da Emissão do Bioqueto                           | 61  | 61   | 1   | -   | Num     |         | *C009  |
| 18.3P | ça         | Distrib.  | Bloqueto   | Identificação da Distribuição                                  | 62  | 62   | 1   | -   | Alfa    |         | C010   |
| 19.3P | Nº do Do   | umento    | )          | Número do Documento de Cobrança                                | 63  | 77   | 15  | -   | Alfa    |         | "C011  |
| 20.3P | Vencimer   | ito       |            | Data de Vencimento do Título                                   | 78  | 85   | 8   | -   | Num     |         | "C012  |
| 21.3P | Valor do 1 | Fitulo    |            | Valor Nominal do Título                                        | 86  | 100  | 13  | 2   | Num     |         | "G070  |
| 22.3P | Aq. Cobra  | dora      |            | Agéncia Encarregada da Cobrança                                | 101 | 105  | 5   | -   | Num     |         | "C014  |
| 23.3P | DV         |           |            | Digito Verificador da Agência                                  | 106 | 106  | 1   | -   | Alfa    |         | "G009  |
| 24.3P | Espècie d  | le Titulo |            | Espécie do Título                                              | 107 | 108  | 2   | -   | Num     |         | "C015  |
| 25.3P | Aceite     |           |            | Identific, de Título Aceito/Não Aceito                         | 109 | 109  | 1   | -   | Alfa    |         | C016   |
| 26.3P | Data Emi   | ssão do   | Título     | Data da Emissão do Titulo                                      | 110 | 117  | 8   | -   | Num     |         | G071   |
| 27.3P |            | Cód, Ju   | iros Mora  | Código do Juros de Mora                                        | 118 | 118  | 1   | -   | Num     |         | "C018  |
| 28.3P | Juros      | Data Ju   | iros Mora  | Data do Juros de Mora                                          | 119 | 126  | 8   | -   | Num     |         | "C019  |
| 29.3P | 1          | Juros N   | lora       | Juros de Mora por Dia/Taxa                                     | 127 | 141  | 13  | 2   | Num     |         | C020   |
| 30.3P |            | Cód. De   | esc. 1     | Código do Desconto 1                                           | 142 | 142  | 1   | -   | Num     |         | °C021  |
| 31.3P | Desc 1     | Data De   | esc. 1     | Data do Desconto 1                                             | 143 | 150  | 8   | -   | Num     |         | C022   |
| 32.3P | ]          | Descon    | to 1       | Valor/Percentual a ser Concedido                               | 151 | 165  | 13  | 2   | Num     |         | C023   |
| 33.3P | Vir IOF    |           |            | Valor do IOF a ser Recolhido                                   | 166 | 180  | 13  | 2   | Num     |         | C024   |
| 34.3P | Vir Abatin | nento     |            | Valor do Abatimento                                            | 181 | 195  | 13  | 2   | Num     |         | G045   |
| 35.3P | Uso Emp    | resa Ce   | dente      | Identificação do Título na Empresa                             | 196 | 220  | 25  | -   | Alfa    |         | G072   |
| 36.3P | Código p/  | Protest   | 0          | Código para Protesto                                           | 221 | 221  | 1   | -   | Num     |         | C026   |
| 37.3P | Prazo p/ P | Protesto  |            | Número de Días para Protesto                                   | 222 | 223  | 2   | -   | Num     |         | C027   |
| 38.3P | Código p/  | Balxa/D   | Devolução  | Código para Baixa/Devolução                                    | 224 | 224  | 1   | -   | Num     |         | C028   |
| 39.3P | Prazo p/ I | Balxa/De  | evolução   | Número de Dias para Baixa/Devolução                            | 225 | 227  | 3   | -   | Alfa    |         | C029   |
| 40.3P | Código da  | a Moeda   |            | Código da Moeda                                                | 228 | 229  | 2   | -   | Num     |         | *G065  |
| 41.3P | Número d   | lo Contr  | ato        | Nº do Contrato da Operação de Créd.                            | 230 | 239  | 10  | -   | Num     |         | C030   |
| 42.3P | Uso livre  | banco/e   | mpresa     | Uso livre banco/empresa ou<br>autorização de pagamento parcial | 240 | 240  | 1   | -   | Alfa    |         | C078   |

G001 - 001

G002 - G002 do Lote

G003 – 3

- G038 Começar com 0001 e incrementar a cada linha do registro
- G039 P

G004 - Espaços

C004 - 01 G008 - 03795

G009 – 8

G010-00000009121

G011 – 9

G012 - Espaços

G069 – NOSSO NÚMERO (GERADO Para número de convênio de 7 posições (acima de 1.000.000) informar o nosso número com

17 posições sem DV, sendo as 7 primeiras posições o número do convênio e as 10 posições seguintes um número sequencial para controle. Esse é o padrão mais utilizado atualmente.

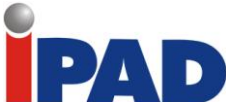

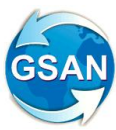

Exemplo: CONVÊNIOS DE 1.000.000 ATÉ 9.999.999 12345671234567890 CCCCCCSSSSSSSSSS Onde: C = Convênio S = Sequencial (Importante: todos os "nosso número" devem ser alinhados à esquerda com brancos à direita).

C006 - 2

- C007 Espaços
- C008 Espaços
- C009 Espaços
- C010 Espaços
- C011 Identificação impressa na conta para identificação do usuário (15 posições)
- C012 Data de vencimento da conta (DDMMAAAA)
- G070 Valor da Conta (2 casas decimais)
- C014 Zeros
- G009 Espaços

C015 - 04

C016 – N

G071 – Data da Emissão da Conta (DDMMAAAA) (A data de emissão não pode ser maior que a data do vencimento, nem maior que a data de envio de arquivo. No caso, da carteira 11, além das observações anteriores, não pode ser igual a data de vencimento.)

C018 - 3

- C019 Zeros
- C020 Zeros
- C021 Zeros
- C022 Zeros
- C023 Zeros
- C024 Zeros
- G045 Zeros

G072 – Identificação do título (seguir a mesma regra de hoje para cada um dos documentos)

- C026 3
- C027 Zeros
- C028 Zeros
- C029 Zeros

G065 - 09

C030 - Zeros

C078 - Espaços

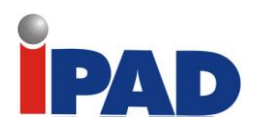

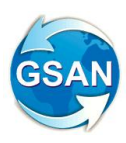

#### Layout 04 (Segmento Q)

### Registro Detalhe - Segmento Q (Obrigatório - Remessa)

| Camp  | o .      |          |                 |                                   | Pos | ição | N°  | N°  | Formato | Default | Des-   |
|-------|----------|----------|-----------------|-----------------------------------|-----|------|-----|-----|---------|---------|--------|
|       |          | _        |                 |                                   | De  | Até  | Dig | Dec |         |         | crição |
| 01.3Q | [        | Banco    |                 | Código do Banco na Compensação    | 1   | 3    | 3   | -   | Num     |         | G001   |
| 02.3Q | Controle | Lote     |                 | Lote de Serviço                   | 4   | 7    | 4   | -   | Num     |         | "G002  |
| 03.3Q |          | Registr  | o               | Tipo de Registro                  | 8   | 8    | 1   | -   | Num     | 3.      | "G003  |
| 04.3Q |          | Nº do F  | Registro        | Nº Sequencial do Registro no Lote | 9   | 13   | 5   | -   | Num     |         | "G038  |
| 05.3Q | Serviço  | Segme    | nto             | Cód. Segmento do Registro Detalhe | 14  | 14   | 1   | -   | Alfa    | 'Q'     | "G039  |
| 06.3Q |          | CNAB     |                 | Uso Exclusivo FEBRABAN/CNAB       | 15  | 15   | 1   | -   | Alfa    | Brancos | G004   |
| 07.3Q |          | Cod. M   | ov.             | Código de Movimento Remessa       | 16  | 17   | 2   | -   | Num     |         | *C004  |
| 08.3Q |          | Inscri-  | Тіро            | Tipo de inscrição                 | 18  | 18   | 1   | -   | Num     |         | "G005  |
| 09.3Q |          | ção      | Número          | Número de Inscrição               | 19  | 33   | 15  | -   | Num     |         | *G006  |
| 10.3Q |          | Nome     |                 | Nome                              | 34  | 73   | 40  | -   | Alfa    |         | G013   |
| 11.3Q | Dados    | Endere   | ço              | Endereço                          | 74  | 113  | 40  | -   | Alfa    |         | G032   |
| 12.3Q | do       | Bairro   |                 | Bairro                            | 114 | 128  | 15  | -   | Alfa    |         | G032   |
| 13.3Q | Canada   | CEP      |                 | CEP                               | 129 | 133  | 5   | -   | Num     |         | G034   |
| 14.3Q | Sacado   | Suffixo  | do CEP          | Sufixo do CEP                     | 134 | 136  | 3   | -   | Num     |         | G035   |
| 15.3Q |          | Cidade   |                 | Cidade                            | 137 | 151  | 15  | -   | Alfa    |         | G033   |
| 16.3Q |          | UF       | -               | Unidade da Federação              | 152 | 153  | 2   | -   | Alfa    |         | G036   |
| 17.3Q | 0        | Inscri-  | Тіро            | Tipo de Inscrição                 | 154 | 154  | 1   | -   | Num     |         | "G005  |
| 18.3Q | Aval.    | ção      | Número          | Número de Inscrição               | 155 | 169  | 15  | -   | Num     |         | "G006  |
| 19.3Q |          | Nome     |                 | Nome do Sacador/Avalista          | 170 | 209  | 40  | -   | Alfa    |         | G013   |
| 20.3Q | Banco Co | orrespor | idente          | Cód. Bco. Corresp. na Compensação | 210 | 212  | 3   | -   | Num     |         | °C031  |
| 21.3Q | NOSSO NO | im. Bco  | . Correpondente | Nosso Nº no Banco Correspondente  | 213 | 232  | 20  | -   | Alfa    |         | °C032  |
| 22.3Q | CNAB     |          |                 | Uso Exclusivo FEBRABAN/CNAB       | 233 | 240  | 8   | -   | Alfa    | Brancos | G004   |

G001 - 001

G002 - G002 do Lote

G003 – 3

G038 - Começar com 0002 e incrementar a cada linha do arquivo

G039 – Q

- G004 Espaços
- C004 01
- G005 Tipo do documento do cliente (1 CPF e 2-CNPJ)
- G006 Número do documento do cliente alinhado a esquerda com zeros a direita
- G013 Nome do Cliente da Conta (37 posições)
- G032 Endereço do Imóvel (Correspondência)
- G032 Bairro Endereço (Correspondência)
- G034 CEP (Correspondência)
- G035 CEP (Correspondência)
- G033 Cidade (Correspondência)
- G036 Estado (Correspondência)
- G005 Espaços G006 Espaços
- G013 Espaços
- C031 Zeros
- C032 Espaços
- G004 Espaços

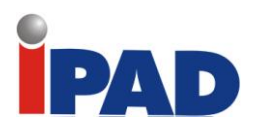

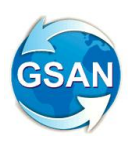

Registro Trailer de Lote

Layout 05 (Trailer do Lotes)

| amp  | 0         |                        |                                     | Pos | ição | N°  | N°  | Formato | Default | Des-   |
|------|-----------|------------------------|-------------------------------------|-----|------|-----|-----|---------|---------|--------|
|      | -         | _                      |                                     | De  | Até  | Dig | Dec |         |         | crição |
| 01.5 |           | Banco                  | Código do Banco na Compensação      | 1   | 3    | 3   | -   | Num     |         | G001   |
| 02.5 | Controle  | Lote                   | Lote de Serviço                     | 4   | 7    | 4   | -   | Num     |         | *G002  |
| 03.5 | ]         | Registro               | Tipo de Registro                    | 8   | 8    | 1   | -   | Num     | '5'     | *G003  |
| 04.5 | CNAB      | •                      | Uso Exclusivo FEBRABAN/CNAB         | 9   | 17   | 9   | -   | Alfa    | Brancos | G004   |
| 05.5 | Qtde de l | Registros              | Quantidade de Registros no Lote     | 18  | 23   | 6   | -   | Num     |         | *G057  |
| 06.5 | Totalizad | ão da Cobranca Simples | Quantidade de Títulos em Cobrança   | 24  | 29   | 6   | -   | Num     |         | *C070  |
| 07.5 |           |                        | Valor Total dosTítulos em Carteiras | 30  | 46   | 15  | 2   | Num     |         | *C071  |
| 08.5 | Totalizaç | ão da Cobrança         | Quantidade de Títulos em Cobrança   | 47  | 52   | 6   | -   | Num     |         | *C070  |
| 09.5 | Vinculada | а                      | Valor Total dosTítulos em Carteiras | 53  | 69   | 15  | 2   | Num     |         | *C071  |
| 10.5 | Totalizaç | ão da Cobrança         | Quantidade de Títulos em Cobrança   | 70  | 75   | 6   | -   | Num     |         | *C070  |
| 11.5 | Cauciona  | ida                    | Quantidade de Títulos em Carteiras  | 76  | 92   | 15  | 2   | Num     |         | *C071  |
| 12.5 | Totalizaç | ão da Cobrança         | Quantidade de Títulos em Cobrança   | 93  | 98   | 6   | -   | Nim     |         | *C070  |
| 13.5 | Desconta  | ida                    | Valor Total dosTítulos em Carteiras | 99  | 115  | 15  | 2   | Num     |         | *C071  |
| 14.5 | N. do Avi | 50                     | Número do Aviso de Lançamento       | 116 | 123  | 8   | -   | Alfa    |         | *C072  |
| 15.5 | CNAB      |                        | Uso Exclusivo FEBRABAN/CNAB         | 124 | 240  | 117 | -   | Alfa    | Brancos | G004   |

G001 – 001 G002 - G002 do Lote G003 – 5 G004 - Espaços G057 - Total de registros do lote (conta header e trailer) G004 - Espaços

#### Layout 06 (Trailer do Arquivo)

#### Registro Trailer de Arquivo

| Camp | o '      |                         |                                    | Pos | ição | N°  | N°  | Formato | Default | Des-   |
|------|----------|-------------------------|------------------------------------|-----|------|-----|-----|---------|---------|--------|
|      |          |                         |                                    | De  | Até  | Dig | Dec |         |         | crição |
| 01.9 | [        | Banco                   | Código do Banco na Compensação     | 1   | 3    | 3   | -   | Num     |         | G001   |
| 02.9 | Controle | Lote                    | Lote de Serviço                    | 4   | 7    | 4   | -   | Num     | '9999'  | "G002  |
| 03.9 |          | Registro                | Tipo de Registro                   | 8   | 8    | 1   | 1   | Num     | '9'     | "G003  |
| 04.9 | CNAB     |                         | Uso Exclusivo FEBRABAN/CNAB        | 9   | 17   | 9   | •   | Alfa    | Brancos | G004   |
| 05.9 |          | Qtde. de Lotes          | Quantidade de Lotes do Arquivo     | 18  | 23   | 6   | -   | Num     |         | G049   |
| 06.9 | Totals   | Qtde. de Registros      | Quantidade de Registros do Arquivo | 24  | 29   | 6   | -   | Num     |         | G056   |
| 07.9 |          | Qtde. de Contas Concil. | Qtde de Contas p/ Conc. (Lotes)    | 30  | 35   | 6   | -   | Num     |         | *G037  |
| 08.9 | CNAB     |                         | Uso Exclusivo FEBRABAN/CNAB        | 36  | 240  | 205 | -   | Alfa    | Brancos | G004   |

G001 - 001

G002 - 9999

G003 – 9

G004 - Espaços

G049 – Quantidade de Lotes do arquivo

G056 – Quantidade de linhas do arquivo G037 - Zeros G004 – Espaços

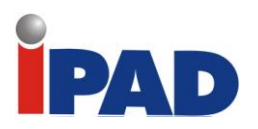

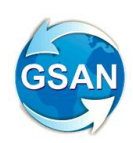

#### Documento 01

| Local de pagamento Vencimento                                                   |           |
|---------------------------------------------------------------------------------|-----------|
| Pagável em qualquer Banco até o vencimento 3                                    | 1/12/2007 |
| Cedente Agência/Código do cedente                                               |           |
| NOME DA EMPRESA CEDENTE                                                         |           |
| Data do documento Nº do documento Espécie DOC Aceite Data process. Nosso Número |           |
| 22/11/2006 NR DO TITULO N                                                       |           |
| Uso do Banco Carteira Espécie Quantidade xValor (=) Valor do documento          |           |
| R\$                                                                             | 1,00      |
| Instruções () Desconto / Abatimento                                             |           |
|                                                                                 |           |
| () Outras deduções                                                              |           |
|                                                                                 |           |
| (+) Juros / Multa                                                               |           |
|                                                                                 |           |
| (+) Outros acréscimos                                                           |           |
|                                                                                 |           |
| (=) Valor cobrado                                                               |           |
|                                                                                 |           |
| Secolo                                                                          |           |

MODELO DE BLOQUETO DE COBRANÇA ENDEREÇO DO SACADO CIDADE - UF - CEP Sacador/Avalista

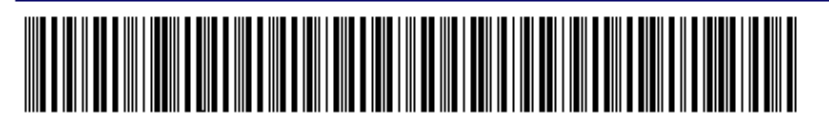

Autenticação mecânica - Ficha de Compensação

**Restrições** 

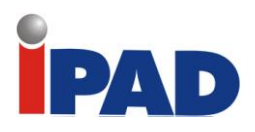

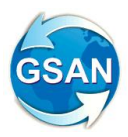

## Acompanhamento da Baixa

#### Gsan -> Arrecadação -> Movimento dos Arrecadadores -> Registrar Movimento dos Arrecadadores

#### <u>Motivação</u>

Acompanhamento da Baixa.

#### Procedimentos para Utilização

Na opção "Registrar Movimento dos Arrecadadores" foi alterada de modo a disparar um processo BATCH, denominado "Registrar Movimento dos Arrecadadores", que poderá ter o processamento acompanhado através da opção "Consultar Processo Iniciado".

Na consulta do processo será apresentada na coluna correspondente ao nome do processo, além do nome, o agente arrecadador, o número do NSA e o tipo de movimento (débito automático, código de barras ou ficha de compensação).

Será possível acompanhar o processamento da mesma forma que são acompanhados os processos batch, neste caso, a unidade de processamento será o registro do arquivo. Portanto a barra de processamento avançará à medida que os registros do arquivo forem sendo processados.

Para isso, serão gravados os registros do arquivo em uma tabela temporária no banco de dados, para controle das unidades processadas pelo processo batch, após o processamento do arquivo os registros gravados serão excluídos.

#### Caminho da Funcionalidade

Gsan -> Arrecadação -> Movimento dos Arrecadadores -> Registrar Movimento dos Arrecadadores

Caso(s) de Uso Relacionado(s)

[UC1023] Filtrar Processo [UC0242] RegistrarMovimentoArrecadadores

**Restrições** 

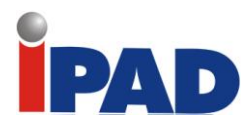

## Mudança dos boletos bancários

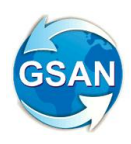

#### GSAN → Arrecadação → Gerar Arquivo Debitos Carteira 17 GSAN → Arrecadação → Movimento dos Arrecadadores → Registrar Movimento de Arrecadadores GSAN → Cadastro → Parâmetros do Sistema → Informar Parâmetro do Sistema GSAN → Cadastro → Parâmetros do Sistema → Consultar Parâmetro do Sistema

#### **Motivação**

Possibilidade de envio para o Banco do Brasil de contas selecionadas para cobrança.

#### Procedimentos para Utilização

Descrever as alterações necessárias no sistema GSAN para mudança da carteira de cobrança dos títulos de cobrança para a carteira 17, em substituição ao utilizado hoje que é da carteira 18.

Disponibilizada uma funcionalidade que deve ser executada após o processamento de um grupo ou de vários grupos de faturamento.

A funcionalidade permite informar um grupo de faturamento, vários grupos de faturamento ou todos os grupos de faturamento, o sistema só exibirá os grupos já faturados no mês/ano do faturamento e que ainda não tenha sido gerado. (Tela 01)

O sistema seleciona as contas geradas com valores maiores ou iguais ao valor previsto para geração de boleto bancário (valor informado nos parâmetros do sistema), e gera levando em consideração que a conta esteja associada a um imóvel, onde o cliente indicado para receber conta tenha documento válido (CPF ou CNPJ). A seleção poderá ser feita pela carteira gravada na conta no momento da emissão do boleto bancário, que será descrito a seguir.

Ao clicar no botão gerar será disparado um processo batch para geração do arquivo TXT, de acordo com o layout definido abaixo, e para as contas selecionadas, este processo poderá ser acompanhado através da consulta existente dos processos batch.

O arquivo gerado será enviado por e-mail e gerado na pasta /bin do servidor, mesmo procedimento adotado para os arquivos de débito automático.

O sistema gera o arquivo TXT no formato definido pela FEBRABAN, de acordo com LAY\_OUT definido abaixo. O arquivo é formado com o Header, Header do Lote, para cada uma das contas, os Segmentos P e Q, Trailer do Lote e Trailer do Arquivo. (Layout 01, 02, 03, 04, 05,06).

O sistema disponibiliza em sistema parâmetros a opção de carteira para contas 17 ou 18. (Tela 02)

Uma tabela de controle de lotes foi criada para que sejam feitas numerações do lote e da remessa por lote e, a cada lote gerado, será atualizada a numeração e a data de envio.

Alterada a emissão dos boletos bancários para mudar a carteira de 18 para 17, nos casos de uso de emissão do boleto bancário de CONTA, e alterada a linha digitável de acordo com o documento "Especificações Técnicas para Confecção de Bloqueto de Cobrança do Banco do Brasil" (Anexo da proposta). (Documento 01).

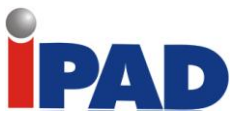

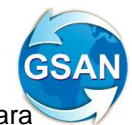

A carteira 18 será utilizada para as contas cujo valor seja maior ou igual ao valor previsto para geração de boleto bancário (valor informado nos parâmetros do sistema), e que o cliente indicado para receber conta NÃO tenha documento válido (CPF ou CNPJ).

As contas emitidas através de boleto serão marcadas com a respectiva carteira 17 ou 18, para isso será criada uma nova coluna na tabela conta indicando a carteira na qual a conta foi emitida.

Alterado o caso de uso que recepciona o arquivo do banco devido a alteração do código de barras enviado, o sistema reconhece as duas carteiras, 18 (atual) e 17 (nova).

De acordo com as respostas às dúvidas enviadas para o contato do Banco do Brasil (abaixo), fica definido que só CONTAS serão enviadas para o banco e, apenas, as contas geradas em grupos de faturamento e não haverá envio de retificação, cancelamento.

O processo de baixa das contas que foram retificadas, canceladas, parceladas, que contempla o envio de arquivo para o banco com estas informações não está previsto nesta proposta e, caso seja necessário, será objeto de outra proposta.

Outros documentos diferentes de conta (guia de pagamento, documento de cobrança) e as contas incluídas continuarão utilizando a carteira 18.

No caso de emissão de segunda via de conta, o sistema detecta se a conta foi emitida na carteira 18 ou 17 e gera o código de barras de acordo com a carteira.

1 - No caso de documentos diferentes de "Contas", haverá envio e como ocorrerá? Desconsiderada. No entanto, caso sejam abertos novos convênios em novas carteiras com registro, os arquivos remessa deverão ser individualizados por conta.

2 - No caso de inclusão, cancelamento, parcelamento e retificação como ficam, haverá reenvio? Não achei especificação para este fim.

Para ser reconhecido pelo sistema, cada título deve ser registrado. Este momento demanda o envio de arquivo. Alterações posteriores de valor e vencimento podem ser realizadas diretamente no AASP ou via arquivo. Não existe o comando "cancelamento"; uma vez registrado, o título só poderá ser alterado ou baixado. Para que uma determinada obrigação expressa através de um título seja parcelada, o mais conveniente será proceder sua baixa e a emissão de novos boletos com os valores acordados para a nova obrigação. As taxas decorrentes deverão ser negociadas diretamente com a agência de relacionamento.

#### Caminho da Funcionalidade

 $GSAN \rightarrow Arrecadação \rightarrow Gerar Arquivo Debitos Carteira 17$   $GSAN \rightarrow Arrecadação \rightarrow Movimento dos Arrecadadores \rightarrow Registrar Movimento de$ Arrecadadores $<math>GSAN \rightarrow Cadastro \rightarrow Parâmetros do Sistema \rightarrow Informar Parâmetro do Sistema$ 

 $GSAN \rightarrow Cadastro \rightarrow Parâmetros do Sistema \rightarrow Consultar Parâmetro do Sistema$ 

Caso(s) de Uso Relacionado(s)

- [UC0840] Atualizar Conta Pré-faturada
- [UC0113] Faturar Grupo de Faturamento
- [UC0242] Registrar Movimento dos arrecadadores
- [UC0060] Informar sistema parâmetro
- [UC0061] Consultar sistema parâmetro
- [UC0352] Emitir Contas e Cartas
- [UC1574] Solicitar Geração Arquivo Carteira 17(novo)
- [UC1575] Gerar Arquivo Carteira 17 (novo)

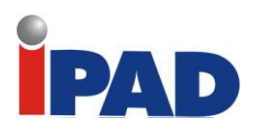

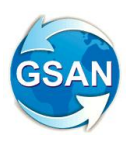

#### **Tabelas Relacionadas**

arrecadacao.debito\_cart\_movimento arrecadacao.arrecadador\_movimento arrecadacao.arrecadador\_mov\_item

#### Layout de Tela(s) / Arquivo(s) / Relatório(s)

Tela 01:

| Gerar Arquivo Band          | cos Carteira 17                                                                     |                        |                     |
|-----------------------------|-------------------------------------------------------------------------------------|------------------------|---------------------|
| Para gerar arquivo carteira | 17, informe os dados abaixo:                                                        |                        |                     |
| Informar Banco:*            | R                                                                                   |                        | Ø                   |
| ○ Selecionar o(s) grup      | oo(s) de faturamento para                                                           | gerar o(s) arquivo(s). |                     |
| Grupo de Faturamento:*      | Disponíveis<br>GRUPO 04<br>GRUPO 05<br>GRUPO 06<br>GRUPO 07<br>GRUPO 08<br>GRUPO 09 | Selecionad             | os                  |
| Mês/ano de<br>Faturamento:* | mm/aaaa                                                                             | l                      | Lista de Movimentos |
| <u>Todos</u> Cód.Banco      | Nome do Banco                                                                       | Quantidade             | Valor Total(R\$)    |
| Desfazer Cancelar           | *Campos obrigatórios                                                                |                        | Gerar               |

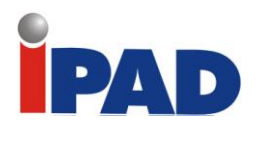

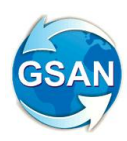

#### Tela 02:

Na funcionalidade de informar e consultar parâmetros do sistema (Aba arrecadação/financeiro)

| Mês e Ano de Referência:                                                        | 11/: | 2013 | 3 r | nm/aa | ē |
|---------------------------------------------------------------------------------|------|------|-----|-------|---|
| Código da Empresa para FEBRABAN:                                                | 6    |      |     |       |   |
| Número do Layout da FEBRABAN:                                                   | 4    |      |     |       |   |
| ldentificador da Conta Bancária para<br>Devolução:                              |      |      |     |       |   |
| Número do módulo verificador:                                                   | 10   |      |     |       |   |
| Número meses para pesquisa de<br>imó∨eis com ramais suprimidos:                 | 1    |      |     |       |   |
| Número de anos para geração da<br>declaração de quitação de débitos:            | 1    |      |     |       |   |
| Quantidade de meses anteriores<br>geração declaração de quitação de<br>débitos: | 1    |      |     |       |   |
| Contas parceladas para declaração de<br>quitação de débitos:                    | ۲    | Sim  |     | Não   |   |
| Contas em cobrança judicial para<br>declaração de quitação de débitos:          |      | Sim  | ۲   | Não   |   |
| Indicador do valor do movimento<br>arrecadador:                                 |      | Sim  | ۲   | Não   |   |
| Número Convênio Ficha<br>Compensação:                                           | 168  | 3240 | 2   |       |   |
| Baixa Automática de Pagamentos:                                                 |      |      |     |       |   |
| Valor Máximo a ser Baixado:                                                     |      |      |     |       |   |
| Diferença Máxima para Baixa:                                                    |      |      |     |       |   |
| Indicador Contrato Bancário da<br>Carteira 17:                                  | ۲    | Sim  |     | Não   | / |

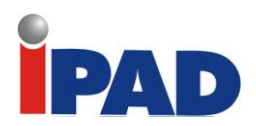

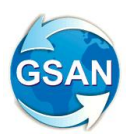

Layout 01 (Header do Arquivo)

## Registro Header de Arquivo

| Campo |          |               |                         |        |                                   | Pos | Posição                       |     | N°  | Formato | Default | Des-   |  |       |
|-------|----------|---------------|-------------------------|--------|-----------------------------------|-----|-------------------------------|-----|-----|---------|---------|--------|--|-------|
|       |          |               |                         |        |                                   | De  | Até                           | Dig | Dec |         |         | crição |  |       |
| 01.0  | Banco    |               |                         |        | Código do Banco na Compensação    | 1   | 3                             | 3   | -   | Num     |         | G001   |  |       |
| 02.0  | Controle | Lote          |                         |        | Lote de Serviço                   | 4   | 7                             | 4   | -   | Num     | '0000'  | *G002  |  |       |
| 03.0  |          | Registr       | 0                       |        | Tipo de Registro                  | 8   | 8                             | 1   | -   | Num     | '0'     | *G003  |  |       |
| 04.0  | CNAB     |               |                         |        | Uso Exclusivo FEBRABAN / CNAB     | 9   | 17                            | 9   | -   | Alfa    | Brancos | G004   |  |       |
| 05.0  |          | Inscri-       | Tipo                    |        | Tipo de Inscrição da Empresa      | 18  | 18                            | 1   | -   | Num     |         | *G005  |  |       |
| 06.0  | ]        | ção           | Númer                   | 0      | Número de Inscrição da Empresa    | 19  | 32                            | 14  | -   | Num     |         | *G006  |  |       |
| 07.0  | E        | Convêr        | nio                     |        | Código do Convênio no Banco       | 33  | 52                            | 20  | -   | Alfa    |         | *G007  |  |       |
| 08.0  | p        | Conto         | Agên-                   | Código | Agência Mantenedora da Conta      | 53  | 57                            | 5   | -   | Num     |         | *G008  |  |       |
| 09.0  | r        | Conta cia     |                         | Conta  | cia                               | DV  | Dígito Verificador da Agência | 58  | 58  | 1       | -       | Alfa   |  | *G009 |
| 10.0  | e<br>s   | Cor-<br>rente | ente Conta Número<br>DV |        | Número da Conta Corrente          | 59  | 70                            | 12  | -   | Num     |         | *G010  |  |       |
| 11.0  | a        |               |                         |        | Dígito Verificador da Conta       | 71  | 71                            | 1   | -   | Alfa    |         | *G011  |  |       |
| 12.0  |          |               | DV                      |        | Dígito Verificador da Ag/Conta    | 72  | 72                            | 1   | -   | Alfa    |         | *G012  |  |       |
| 13.0  |          | Nome          |                         |        | Nome da Empresa                   | 73  | 102                           | 30  | -   | Alfa    |         | G013   |  |       |
| 14.0  | Nome do  | Banco         |                         |        | Nome do Banco                     | 103 | 132                           | 30  | -   | Alfa    |         | G014   |  |       |
| 15.0  | CNAB     |               |                         |        | Uso Exclusivo FEBRABAN / CNAB     | 133 | 142                           | 10  | -   | Alfa    | Brancos | G004   |  |       |
| 16.0  | A        | Código        |                         |        | Código Remessa / Retorno          | 143 | 143                           | 1   | -   | Num     |         | G015   |  |       |
| 17.0  | r        | Data de       | e Geraç                 | ão     | Data de Geração do Arquivo        | 144 | 151                           | 8   | -   | Num     |         | G016   |  |       |
| 18.0  | q        | Hora de       | e Geraç                 | ão     | Hora de Geração do Arquivo        | 152 | 157                           | 6   | -   | Num     |         | G017   |  |       |
| 19.0  | i        | Seqüêr        | ncia (NS                | A)     | Número Seqüencial do Arquivo      | 158 | 163                           | 6   | -   | Num     |         | *G018  |  |       |
| 20.0  | v        | Layout        | do Arqu                 | iivo   | Nº da Versão do Layout do Arquivo | 164 | 166                           | 3   | -   | Num     | '087'   | *G019  |  |       |
| 21.0  | ľ        | Densid        | ade                     |        | Densidade de Gravação do Arquivo  | 167 | 171                           | 5   | -   | Num     |         | G020   |  |       |
| 22.0  | Reservad | o Banco       | 0                       |        | Para Uso Reservado do Banco       | 172 | 191                           | 20  | -   | Alfa    |         | G021   |  |       |
| 23.0  | Reservad | o Empr        | esa                     |        | Para Uso Reservado da Empresa     | 192 | 211                           | 20  | -   | Alfa    |         | G022   |  |       |
| 24.0  | CNAB     |               |                         |        | Uso Exclusivo FEBRABAN / CNAB     | 212 | 240                           | 29  | -   | Alfa    | Brancos | G004   |  |       |

- G001 001
- G002 0000
- G003 0
- G004 Espaços
- G005 2
- G006 08334385000135
- G007 002559658001417019
- G008 03795
- G009 8
- G010-00000009121
- G011 9
- G012 Brancos
- G013 COMPANHIA DE AGUAS E ESGOTO DO
- G014 BANCO DO BRASIL S.A.
- G015 1
- G016 Data Corrente (DDMMAAAA)
- G017 Hora Corrente (HHMMSS)
- G018 (NÚMERO INCREMENTÁDO A CADA ARQUIVO GERADO DEVE SER
- ATUALIZADO NA TABELA DO CONTRATO)
- G019 083
- G020 Espaços
- G021 Espaços
- G022 Espaços

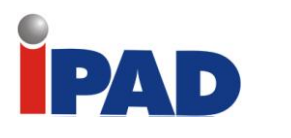

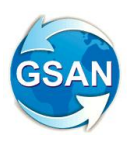

Layout 02 (Header do Lote)

## Registro Header de Lote

| Campo |           |              |                                 |                             |                                  | Pos | ição | N°  | N°   | Formato | Default | Des-   |  |
|-------|-----------|--------------|---------------------------------|-----------------------------|----------------------------------|-----|------|-----|------|---------|---------|--------|--|
|       |           |              |                                 |                             |                                  | De  | Até  | Dig | Dec  |         |         | crição |  |
| 01.1  | Banco     |              |                                 |                             | Código do Banco na Compensação   | 1   | 3    | 3   | -    | Num     |         | G001   |  |
| 02.1  | Controle  | Lote         |                                 |                             | Lote de Serviço                  | 4   | 7    | 4   | -    | Num     |         | *G002  |  |
| 03.1  |           | Registr      | 0                               |                             | Tipo de Registro                 | 8   | 8    | 1   | -    | Num     | '1'     | *G003  |  |
| 04.1  |           | Operaç       | :ão                             |                             | Tipo de Operação                 | 9   | 9    | 1   | -    | Alfa    |         | *G028  |  |
| 05.1  | Serviço   | Serviço      | )                               |                             | Tipo de Serviço                  | 10  | 11   | 2   | -    | Num     | '01'    | *G025  |  |
| 06.1  |           | CNAB         |                                 |                             | Uso Exclusivo FEBRABAN/CNAB      | 12  | 13   | 2   | -    | Alfa    | Brancos | G004   |  |
| 07.1  |           | Layout       | do Lote                         |                             | Nº da Versão do Layout do Lote   | 14  | 16   | 3   | -    | Num     | '045'   | *G030  |  |
| 08.1  | CNAB      |              |                                 | Uso Exclusivo FEBRABAN/CNAB | 17                               | 17  | 1    | -   | Alfa | Brancos | G004    |        |  |
| 09.1  | I         | Inscri- Tipo |                                 |                             | Tipo de Inscrição da Empresa     | 18  | 18   | 1   | -    | Num     |         | *G005  |  |
| 10.1  | E         | ção          | <sup>ăo</sup> Número<br>onvênio |                             | Nº de Inscrição da Empresa       | 19  | 33   | 15  | -    | Num     |         | *G006  |  |
| 11.1  | m         | Convêr       |                                 |                             | Código do Convênio no Banco      | 34  | 53   | 20  | -    | Alfa    |         | *G007  |  |
| 12.1  | p<br>r    |              | Agên-                           | Código                      | Agência Mantenedora da Conta     | 54  | 58   | 5   | -    | Num     |         | *G008  |  |
| 13.1  | e         | CIC          | cia                             | DV                          | Dígito Verificador da Conta      | 59  | 59   | 1   | -    | Alfa    |         | *G009  |  |
| 14.1  | s         | 0/0          | Conta                           | Número                      | Número da Conta Corrente         | 60  | 71   | 12  | -    | Num     |         | *G010  |  |
| 15.1  | ŭ         |              |                                 | DV                          | Dígito Verificador da Conta      | 72  | 72   | 1   | -    | Alfa    |         | *G011  |  |
| 16.1  |           |              | DV                              |                             | Dígito Verificador da Ag/Conta   | 73  | 73   | 1   | -    | Alfa    |         | *G012  |  |
| 17.1  |           | Nome         |                                 |                             | Nome da Empresa                  | 74  | 103  | 30  | -    | Alfa    |         | G013   |  |
| 18.1  | Informaçã | ão 1         |                                 |                             | Mensagem 1                       | 104 | 143  | 40  | -    | Alfa    |         | C073   |  |
| 19.1  | Informaçã | ão 2         |                                 |                             | Mensagem 2                       | 144 | 183  | 40  | -    | Alfa    |         | C073   |  |
| 20.1  | Controle  | da           | Nº Ren                          | n./Ret.                     | Número Remessa/Retorno           | 184 | 191  | 8   | -    | Num     |         | G079   |  |
| 21.1  | Cobrança  | 1            | Dt. Gra                         | wação                       | Data de Gravação Remessa/Retorno | 192 | 199  | 8   | -    | Num     |         | G068   |  |
| 22.1  | Data do ( | Crédito      |                                 |                             | Data do Crédito                  | 200 | 207  | 8   | -    | Num     |         | C003   |  |
| 23.1  | CNAB      |              |                                 |                             | Uso Exclusivo FEBRABAN/CNAB      | 208 | 240  | 33  | -    | Alfa    | Brancos | G004   |  |

#### G001 - 001

G002 - (Começar com '0001' essa informação deve ser igual em todos os registros desse lote, até o seu trailer. Se o arquivo possui mais de um lote, incrementar em 1 cada lote, exemplo o 2º lote do arquivo é o '(0002', e assim sucessivamente.)

- G003 1
- G028 R
- G025 01
- G004 Espaços
- G030 042
- G004 Espaços
- G005 2
- G006 08334385000135
- G007 002559658001417019 G008 - 03795
- G009 8
- G010-00000009121
- G011 9
- G012 Brancos
- G013 COMPANHIA DE AGUAS E ESGOTO DO
- C073 Espaços
- C073 Espaços
- G079 Número sequencial do lote no arquivo (Colocar o mesmo valor do G002)
- G068 Data Corrente (DDMMAAAA)
- C003 Zeros
- G004 Espaços

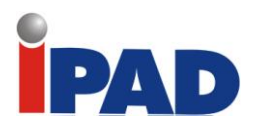

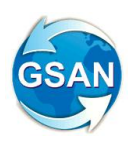

#### Layout 03 (Segmento P)

## Registro Detalhe - Segmento P (Obrigatório - Remessa)

| Campo |                              |           |            |                                                                | Pos | ição | N°  | N°  | Formato | Default | Des-   |
|-------|------------------------------|-----------|------------|----------------------------------------------------------------|-----|------|-----|-----|---------|---------|--------|
|       |                              |           |            |                                                                | De  | Até  | Dig | Dec |         |         | crição |
| 01.3P | [ ]                          | Banco     |            | Código do Banco na Compensação                                 | 1   | 3    | 3   | -   | Num     |         | G001   |
| 02.3P | Controle                     | Lote L    |            | Lote de Serviço                                                | 4   | 7    | 4   | -   | Num     |         | *G002  |
| 03.3P | ]                            | Registro  |            | Tipo de Registro                                               | 8   | 8    | 1   | -   | Num     | .3.     | "G003  |
| 04.3P |                              | Nº do R   | tegistro   | Nº Sequencial do Registro no Lote                              | 9   | 13   | 5   | -   | Num     |         | *G038  |
| 05.3P | Serviço                      | Segmei    | nto        | Cód. Segmento do Registro Detalhe                              | 14  | 14   | 1   | -   | Alfa    | 'P'     | "G039  |
| 06.3P | 1                            | CNAB      |            | Uso Exclusivo FEBRABAN/CNAB                                    | 15  | 15   | 1   | -   | Alfa    | Brancos | G004   |
| 07.3P | ]                            | Cód. M    | ov.        | Código de Movimento Remessa                                    | 16  | 17   | 2   | -   | Num     |         | *C004  |
| 08.3P |                              | Agên-     | Código     | Agência Mantenedora da Conta                                   | 18  | 22   | 5   | -   | Num     |         | "G008  |
| 09.3P | C/C                          | cla       | DV         | Digito Verificador da Agência                                  | 23  | 23   | 1   | -   | Alfa    |         | "G009  |
| 10.3P |                              | Conta     | Número     | Número da Conta Corrente                                       | 24  | 35   | 12  | -   | Num     |         | "G010  |
| 11.3P |                              |           | DV         | Digito Verificador da Conta                                    | 36  | 36   | 1   | -   | Alfa    |         | "G011  |
| 12.3P |                              | DV        |            | Digito Verificador da Ag/Conta                                 | 37  | 37   | 1   | -   | Alfa    |         | "G012  |
| 13.3P | Nosso Nú                     | mero      |            | Identificação do Título no Banco                               | 38  | 57   | 20  | -   | Alfa    |         | *G069  |
| 14.3P | Caracte-                     | Carteira  | 3          | Código da Carteira                                             | 58  | 58   | 1   | -   | Num     |         | *C006  |
| 15.3P | rística                      | Cadast    | ramento    | Forma de Cadastr. do Título no Banco                           | 59  | 59   | 1   | -   | Num     |         | *C007  |
| 16.3P | 1                            | Docum     | ento       | Tipo de Documento                                              | 60  | 60   | 1   | -   | Alfa    |         | C008   |
| 17.3P | Cobran-                      | Emissā    | o Bloqueto | Identificação da Emissão do Bioqueto                           | 61  | 61   | 1   | -   | Num     |         | "C009  |
| 18.3P | ça Distrib, Bioqueto         |           | Bloqueto   | Identificação da Distribuição                                  | 62  | 62   | 1   | -   | Alfa    |         | C010   |
| 19.3P | 9.3P Nº do Documento         |           |            | Número do Documento de Cobrança                                | 63  | 77   | 15  | -   | Alfa    |         | "C011  |
| 20.3P | 3P Vencimento                |           |            | Data de Vencimento do Título                                   | 78  | 85   | 8   | -   | Num     |         | "C012  |
| 21.3P | Valor do Titulo              |           |            | Valor Nominal do Título                                        | 86  | 100  | 13  | 2   | Num     |         | *G070  |
| 22.3P | Ag. Cobra                    | dora      |            | Agéncia Encarregada da Cobrança                                | 101 | 105  | 5   | -   | Num     |         | "C014  |
| 23.3P | DV                           |           |            | Digito Verificador da Agência                                  | 106 | 106  | 1   | -   | Alfa    |         | "G009  |
| 24.3P | Espècie d                    | le Titulo |            | Espècie do Título                                              | 107 | 108  | 2   | -   | Num     |         | "C015  |
| 25.3P | Aceite                       |           |            | Identific, de Titulo Aceito/Não Aceito                         | 109 | 109  | 1   | -   | Alfa    |         | C016   |
| 26.3P | Data Emi                     | ssão do   | Título     | Data da Emissão do Título                                      | 110 | 117  | 8   | -   | Num     |         | G071   |
| 27.3P |                              | Cód. Ju   | iros Mora  | Código do Juros de Mora                                        | 118 | 118  | 1   | -   | Num     |         | "C018  |
| 28.3P | Juros                        | Data Ju   | iros Mora  | Data do Juros de Mora                                          | 119 | 126  | 8   | -   | Num     |         | "C019  |
| 29.3P | 1                            | Juros N   | fora       | Juros de Mora por Día/Taxa                                     | 127 | 141  | 13  | 2   | Num     |         | C020   |
| 30.3P |                              | Cód. De   | esc. 1     | Código do Desconto 1                                           | 142 | 142  | 1   | -   | Num     |         | "C021  |
| 31.3P | Desc 1                       | Data De   | esc. 1     | Data do Desconto 1                                             | 143 | 150  | 8   | -   | Num     |         | C022   |
| 32.3P | 1                            | Descon    | to 1       | Valor/Percentual a ser Concedido                               | 151 | 165  | 13  | 2   | Num     |         | C023   |
| 33.3P | VIr IOF                      |           |            | Valor do IOF a ser Recolhido                                   | 166 | 180  | 13  | 2   | Num     |         | C024   |
| 34.3P | Vir Abatin                   | nento     |            | Valor do Abatimento                                            | 181 | 195  | 13  | 2   | Num     |         | G045   |
| 35.3P | Uso Emp                      | resa Ce   | dente      | Identificação do Título na Empresa                             | 196 | 220  | 25  | -   | Alfa    |         | G072   |
| 36.3P | Código p/                    | Protest   | 0          | Código para Protesto                                           | 221 | 221  | 1   | -   | Num     |         | C026   |
| 37.3P | Prazo p/ P                   | Protesto  |            | Número de Días para Protesto                                   | 222 | 223  | 2   | -   | Num     |         | C027   |
| 38.3P | 3P Código p/ Baixa/Devolução |           |            | Código para Balxa/Devolução                                    | 224 | 224  | 1   | -   | Num     |         | C028   |
| 39.3P | Prazo p/ P                   | Balxa/De  | evolução   | Número de Días para Baixa/Devolução                            | 225 | 227  | 3   | -   | Alfa    |         | C029   |
| 40.3P | Código da                    | a Moeda   | 1          | Código da Moeda                                                | 228 | 229  | 2   | -   | Num     |         | 'G065  |
| 41.3P | Número d                     | lo Contr  | ato        | Nº do Contrato da Operação de Créd                             | 230 | 239  | 10  | -   | Num     |         | C030   |
| 42.3P | Uso livre                    | banco/e   | mpresa     | Uso livre banco/empresa ou<br>autorização de pagamento parcial | 240 | 240  | 1   | -   | Alfa    |         | C078   |
|       |                              |           |            |                                                                |     |      |     |     |         |         |        |

G001 - 001

G002 - G002 do Lote

G003 – 3

G038 – Começar com 0001 e incrementar a cada linha do registro

G039 – P

G004 - Espaços

C004 - 01

G008 - 03795

G009 – 8

G010 - 00000009121

G011 – 9

G012 - Espaços

G069 – NOSSO NÚMERO (GERADO Para número de convênio de 7 posições (acima de 1.000.000) informar o nosso número com

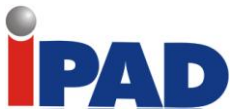

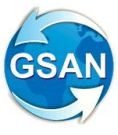

17 posições sem DV, sendo as 7 primeiras posições o número do convênio e as 10 posições seguintes um número sequencial para controle. Esse é o padrão mais utilizado atualmente. Exemplo: CONVÊNIOS DE 1.000.000 ATÉ 9.999.999
12345671234567890
CCCCCCCSSSSSSSSS
Onde: C = Convênio S = Sequencial (Importante: todos os "nosso número" devem ser alinhados à esquerda com brancos à direita).

C006 - 2

- C007 Espaços
- C008 Espaços
- C009 Espaços
- C010 Espaços

C011 – Identificação impressa na conta para identificação do usuário (15 posições)

#### C012 - Data de vencimento da conta (DDMMAAAA)

- G070 Valor da Conta (2 casas decimais)
- C014 Zeros
- G009 Espaços
- C015 04
- C016 N

G071 – Data da Emissão da Conta (DDMMAAAA) (A data de emissão não pode ser maior que a data do vencimento, nem maior que a data de envio de arquivo. No caso, da carteira 11, além das observações anteriores, não pode ser igual a data de vencimento.)

C018 - 3 C019 - Zeros C020 - Zeros C021 - Zeros C022 - Zeros C023 - Zeros C024 - Zeros G045 - Zeros G072 – Identificação do título (seguir a mesma regra de hoje para cada um dos documentos) C026 - 3 C027 - Zeros C028 - Zeros C029 - Zeros G065 - 09 C030 - Zeros C078 - Espaços

Layout 04 (Segmento Q)

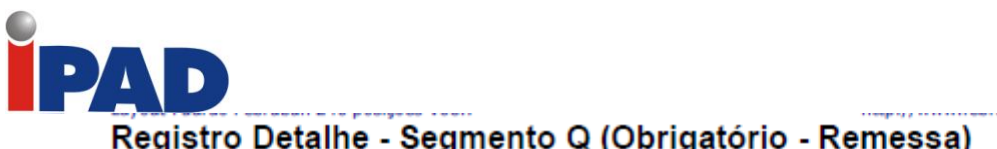

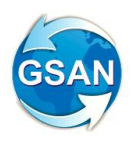

#### Registro Detalhe - Segmento Q (Obrigatório - Remessa)

| Campo |            |              |                 |                                   | Pos | ição | N°  | N°  | Formato | Default | Des-   |
|-------|------------|--------------|-----------------|-----------------------------------|-----|------|-----|-----|---------|---------|--------|
|       | -          | _            |                 |                                   | De  | Até  | Dig | Dec |         |         | crição |
| 01.3Q |            | Banco        |                 | Código do Banco na Compensação    |     | 3    | 3   | -   | Num     |         | G001   |
| 02.3Q | Controle   | Lote         |                 | Lote de Serviço                   | 4   | 7    | 4   | -   | Num     |         | *G002  |
| 03.3Q |            | Registr      | o               | Tipo de Registro                  | 8   | 8    | 1   | -   | Num     | .3.     | "G003  |
| 04.3Q |            | Nº do F      | Registro        | Nº Sequencial do Registro no Lote | 9   | 13   | 5   | -   | Num     |         | "G038  |
| 05.3Q | Serviço    | Segme        | nto             | Cód. Segmento do Registro Detalhe | 14  | 14   | 1   | -   | Alfa    | 'Q'     | "G039  |
| 06.3Q |            | CNAB         |                 | Uso Exclusivo FEBRABAN/CNAB       | 15  | 15   | 1   | -   | Alfa    | Brancos | G004   |
| 07.3Q | ]          | Cod. M       | ov.             | Código de Movimento Remessa       | 16  | 17   | 2   | •   | Num     |         | *C004  |
| 08.3Q |            | Inscri- Tipo |                 | Tipo de inscrição                 | 18  | 18   | 1   | -   | Num     |         | *G005  |
| 09.3Q | ção Número |              | Número          | Número de Inscrição               | 19  | 33   | 15  | -   | Num     |         | *G006  |
| 10.3Q |            | Nome         |                 | Nome                              | 34  | 73   | 40  | -   | Alfa    |         | G013   |
| 11.3Q | Dados      | Endereço     |                 | Endereço                          | 74  | 113  | 40  | -   | Alfa    |         | G032   |
| 12.3Q | do         | Bairro       |                 | Bairro                            | 114 | 128  | 15  | -   | Alfa    |         | G032   |
| 13.3Q | Conneda    | CEP          |                 | CEP                               | 129 | 133  | 5   | -   | Num     |         | G034   |
| 14.3Q | Sacado     | Suffixo      | do CEP          | Sufixo do CEP                     | 134 | 136  | 3   | -   | Num     |         | G035   |
| 15.3Q |            | Cidade       |                 | Cidade                            | 137 | 151  | 15  | -   | Alfa    |         | G033   |
| 16.3Q |            | UF           |                 | Unidade da Federação              | 152 | 153  | 2   | -   | Alfa    |         | G036   |
| 17.3Q | 0-00 /     | Inscri-      | Тіро            | Tipo de Inscrição                 | 154 | 154  | 1   | -   | Num     |         | "G005  |
| 18.3Q | Aval.      | çao          | Número          | Número de Inscrição               | 155 | 169  | 15  | -   | Num     |         | "G006  |
| 19.3Q |            | Nome         |                 | Nome do Sacador/Availsta          | 170 | 209  | 40  | -   | Alfa    |         | G013   |
| 20.3Q | Banco Co   | orrespor     | idente          | Cód. Bco. Corresp. na Compensação |     | 212  | 3   | -   | Num     |         | °C031  |
| 21.3Q | NOSSO NO   | im. Bco      | . Correpondente | Nosso Nº no Banco Correspondente  |     | 232  | 20  | -   | Alfa    |         | °C032  |
| 22.3Q | 22.3Q CNAB |              |                 | Uso Exclusivo FEBRABAN/CNAB       |     | 240  | 8   | -   | Alfa    | Brancos | G004   |

- G001 001
- G002 G002 do Lote
- G003 3
- G038 Começar com 0002 e incrementar a cada linha do arquivo
- G039 Q
- G004 Espaços
- C004 01
- G005 Tipo do documento do cliente (1 CPF e 2-CNPJ)
- G006 Número do documento do cliente alinhado a esquerda com zeros a direita
- G013 Nome do Cliente da Conta (37 posições)
- G032 Endereço do Imóvel (Correspondência)
- G032 Bairro Endereço (Correspondência)
- G034 CEP (Correspondência)
- G035 CEP (Correspondência)
- G033 Cidade (Correspondência)
- G036 Estado (Correspondência)
- G005 Espaços
- G006 Espaços
- G013 Espaços
- C031 Zeros
- C032 Espaços
- G004 Espaços

Layout 05 (Trailer do Lotes)

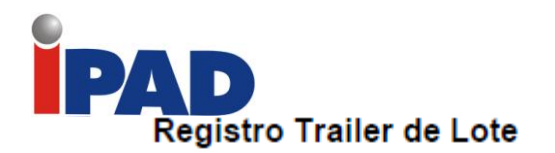

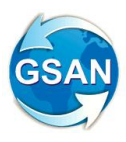

| Camp | 0          |                        |                                     | Pos | Posição |     | N°  | Formato | Default | Des-   |
|------|------------|------------------------|-------------------------------------|-----|---------|-----|-----|---------|---------|--------|
|      |            | -                      |                                     | De  | Até     | Dig | Dec |         |         | crição |
| 01.5 |            | Banco                  | Código do Banco na Compensação      | 1   | 3       | з   | -   | Num     |         | G001   |
| 02.5 | Controle   | Lote                   | Lote de Serviço                     | 4   | 7       | 4   | -   | Num     |         | "G002  |
| 03.5 |            | Registro               | Tipo de Registro                    |     | 8       | 1   | -   | Num     | '5'     | "G003  |
| 04.5 | CNAB       |                        | Uso Exclusivo FEBRABAN/CNAB         | 9   | 17      | 9   | -   | Alfa    | Brancos | G004   |
| 05.5 | Qtde de F  | Registros              | Quantidade de Registros no Lote     | 18  | 23      | 6   | -   | Num     |         | "G057  |
| 06.5 | Totalizad  | ão da Cobranca Simples | Quantidade de Títulos em Cobrança   | 24  | 29      | 6   | -   | Num     |         | °C070  |
| 07.5 |            |                        | Valor Total dosTitulos em Carteiras | 30  | 46      | 15  | 2   | Num     |         | *C071  |
| 08.5 | Totalizaç  | ão da Cobrança         | Quantidade de Títulos em Cobrança   | 47  | 52      | 6   | -   | Num     |         | °C070  |
| 09.5 | Vinculada  | 1                      | Valor Total dosTítulos em Carteiras | 53  | 69      | 15  | 2   | Num     |         | "C071  |
| 10.5 | Totalizaç  | ão da Cobrança         | Quantidade de Títulos em Cobrança   | 70  | 75      | 6   | -   | Num     |         | *C070  |
| 11.5 | Cauciona   | da                     | Quantidade de Títulos em Carteiras  | 76  | 92      | 15  | 2   | Num     |         | "C071  |
| 12.5 | Totalizaç  | ão da Cobrança         | Quantidade de Títulos em Cobrança   | 93  | 98      | 6   | -   | Nim     |         | *C070  |
| 13.5 | Descontada |                        | Valor Total dosTítulos em Carteiras | 99  | 115     | 15  | 2   | Num     |         | *C071  |
| 14.5 | N. do Avi  | 50                     | Número do Aviso de Lançamento       | 116 | 123     | 8   | -   | Alfa    |         | *C072  |
| 15.5 | CNAB       |                        | Uso Exclusivo FEBRABAN/CNAB         | 124 | 240     | 117 | -   | Alfa    | Brancos | G004   |

G001 – 001 G002 - G002 do Lote G003 – 5

G004 - Espaços

G057 - Total de registros do lote (conta header e trailer)

G004 - Espaços

#### Layout 06 (Trailer do Arquivo)

### Registro Trailer de Arquivo

| Camp | 0             |                         |                                    |    |     | N°  | N°  | Formato | Default | Des-   |
|------|---------------|-------------------------|------------------------------------|----|-----|-----|-----|---------|---------|--------|
|      |               |                         |                                    | De | Até | Dig | Dec |         | ĺ       | crição |
| 01.9 | [             | Banco                   | Código do Banco na Compensação     | 1  | 3   | 3   | -   | Num     |         | G001   |
| 02.9 | Controle Lote |                         | Lote de Serviço                    |    |     | 4   | -   | Num     | '9999'  | *G002  |
| 03.9 |               | Registro                | Tipo de Registro                   | 8  | 8   | 1   | -   | Num     | '9'     | *G003  |
| 04.9 | CNAB          |                         | Uso Exclusivo FEBRABAN/CNAB        | 9  | 17  | 9   | -   | Alfa    | Brancos | G004   |
| 05.9 |               | Qtde. de Lotes          | Quantidade de Lotes do Arquivo     | 18 | 23  | 6   | -   | Num     |         | G049   |
| 06.9 | Totals        | Qtde. de Registros      | Quantidade de Registros do Arquivo | 24 | 29  | 6   | -   | Num     |         | G056   |
| 07.9 |               | Qtde. de Contas Concil. | Qtde de Contas p/ Conc. (Lotes)    | 30 | 35  | 6   | -   | Num     |         | *G037  |
| 08.9 | CNAB          |                         | Uso Exclusivo FEBRABAN/CNAB        | 36 | 240 | 205 | -   | Alfa    | Brancos | G004   |

G001 – 001

G002 - 9999

G003 – 9

G004 – Espaços

G049 - Quantidade de Lotes do arquivo

G056 - Quantidade de linhas do arquivo

G037 - Zeros

G004 - Espaços

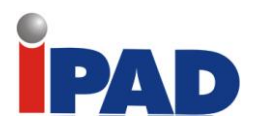

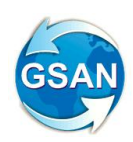

#### Documento 01

| 🖇 BANCO DO BR         | ASIL       | 001-9     | 001     | 90. | 50095 401   | 44.81  | 6069 06809    | .350314 3 37370000000100  |
|-----------------------|------------|-----------|---------|-----|-------------|--------|---------------|---------------------------|
| Local de pagamento    | Vencimento |           |         |     |             |        |               |                           |
| Pagável em qualquer l | 31/12/2007 |           |         |     |             |        |               |                           |
| Cedente               |            |           |         |     |             |        |               | Agência/Código do cedente |
| NOME DA EMPRESA C     | EDEN       | TE        |         |     |             |        |               |                           |
| Data do documento     | Nº do d    | locumento |         |     | Espécie DOC | Aceite | Data process. | Nosso Número              |
| 22/11/2006            | NR D       | O TITULO  |         |     |             | N      |               |                           |
| Uso do Banco          | Carteira   | 3         | Espécie |     | uantidade   |        | xValor        | (=) Valor do documento    |
|                       |            |           | R\$     |     |             |        |               | 1,00                      |
| Instruções            |            |           |         |     |             |        |               | (-) Desconto / Abatimento |
| -                     |            |           |         |     |             |        |               |                           |
|                       |            |           |         |     |             |        |               | (-) Outras deduções       |
|                       |            |           |         |     |             |        |               |                           |
|                       |            |           |         |     |             |        |               | (+) Juros / Multa         |
|                       |            |           |         |     |             |        |               |                           |
|                       |            |           |         |     |             |        |               | (+) Outros acréscimos     |
|                       |            |           |         |     |             |        |               |                           |
|                       |            |           |         |     |             |        |               | (=) Valor cobrado         |
|                       |            |           |         |     |             |        |               |                           |
| Sacado                |            |           |         |     |             |        |               |                           |

MODELO DE BLOQUETO DE COBRANÇA ENDEREÇO DO SACADO CIDADE - UF - CEP Sacador/Avalista

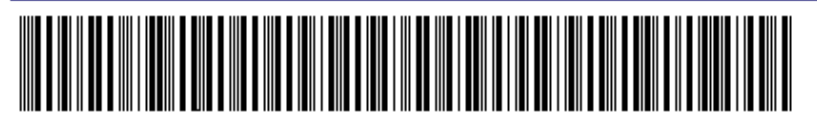

Autenticação mecânica - Ficha de Compensação

**Restrições**